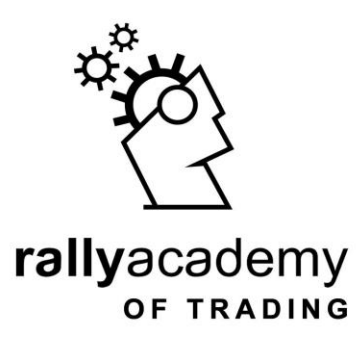

# Classic Financial Trading Program

<u>Module 3</u> Understanding eTrading: Terminologies + Trading Platforms + Chart

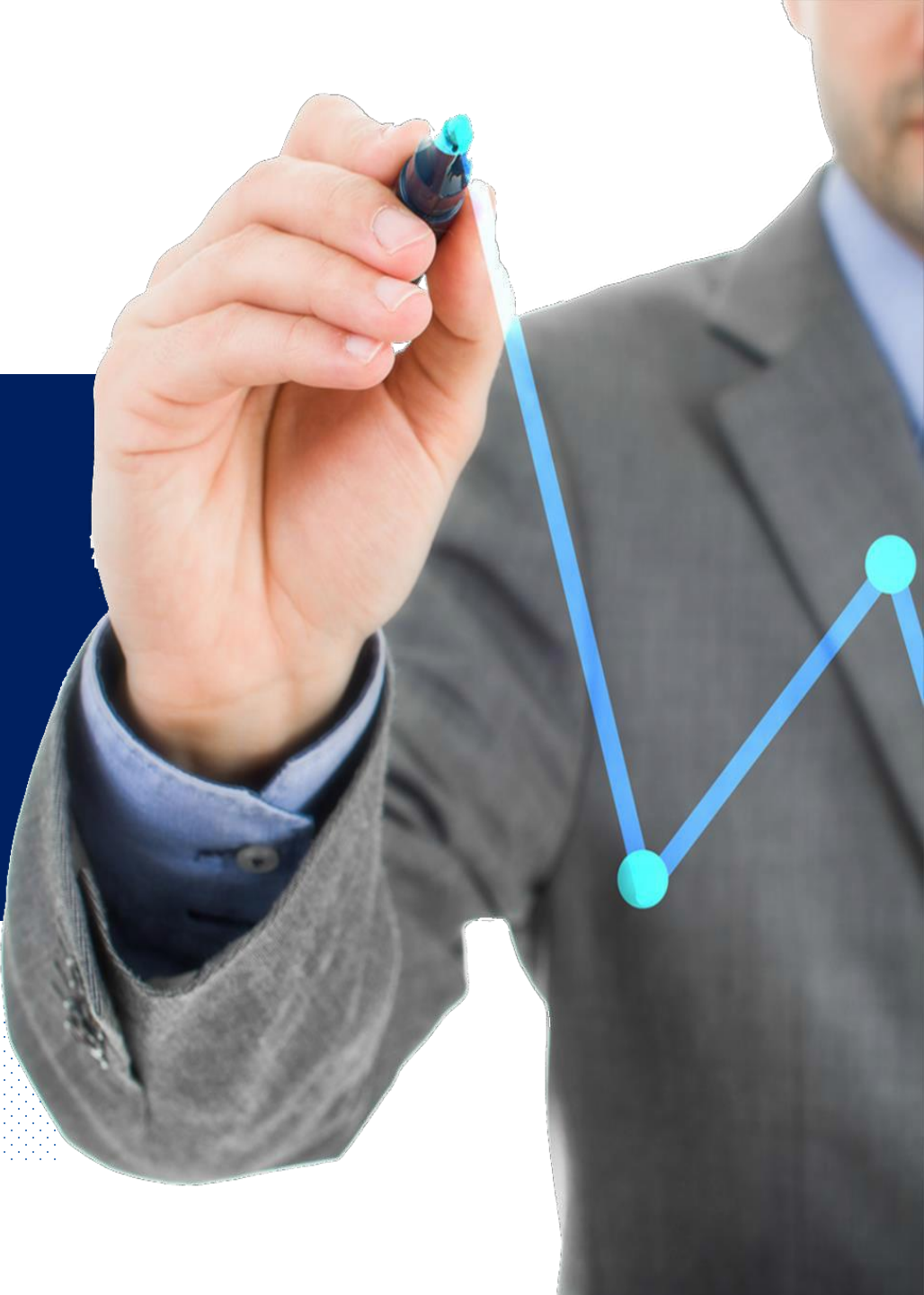

## CONTENTS

| Agenda            | - | - | - | - | - | - | - | - | 04 |
|-------------------|---|---|---|---|---|---|---|---|----|
| Terminologies     | - | - | - | - | - | - | - | - | 05 |
| * Quotations      | - | - | - | - | - | - | - | - | 06 |
| * Pips            | - | - | - | - | - | - | - | - | 08 |
| * Bid & Ak Prices | - | - | - | - | - | - | _ | - | 14 |
| * Spread          | - | - | - | - | - | - | - | - | 17 |
| * Lot             | - | - | - | - | - | - | - | - | 19 |
| * Leverage        | - | - | - | - | - | - | _ | - | 28 |
| * Equity          | - | - | - | - | - | - | - | - | 30 |
| * Margin          | - | - | - | - | - | - | _ | - | 33 |
| * Margin Level    | - | - | - | - | - | - | _ | - | 35 |
| Trading Platforms | - | - | - | - | - | - | _ | - | 41 |
| * xStation        | - | - | _ | - | - | - | _ | _ | 42 |
| * MT4             | - | - | - | - | - | - | _ | - | 43 |

# CONTENTS

| Chart                       | -          | - | - | - | - | - | - | - | 45  |
|-----------------------------|------------|---|---|---|---|---|---|---|-----|
| * Opening a Chart           | _          | - | - | - | - | - | _ | - | 46  |
| * Zooming on Chart          | _          | - | - | - | - | - | _ | - | 48  |
| * Chart Types               | _          | - | - | - | - | - | - | - | 50  |
| * Candlestick Chart         | _          | - | - | - | - | - | _ | - | 53  |
| * Customizing Chart         | _          | - | - | - | - | - | _ | - | 55  |
| * Chart Template            | _          | - | - | - | - | - | _ | - | 70  |
| * Chart Timeframe           | _          | - | - | - | - | - | - | - | 73  |
| * Candlestick Formation     | _          | - | - | - | - | - | _ | - | 79  |
| Market Orders               | _          | - | - | - | - | _ | _ | - | 82  |
| * Instant Execution Order   |            | - | - | - | - | _ | _ | - | 85  |
| * Pending Order             | -          | - | - | - | - | - | - | - | 88  |
| Stop Order (Take Profit & S | stop Loss) | - | - | - | - | - | - | - | 102 |

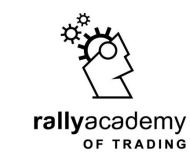

# Agenda

#### Trading Terminologies

- Equity, Lots & Pips
- Bid, Ask & Leverage

# Margin, Available Margin

### **Trading Platform**

- Platform Installation
- Chart Types: Bar, Candlestick, Line.
- Emphasis: Candlesticks
  Charts

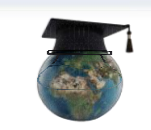

## **Market Orders**

- Instant Orders
- Pending Orders
- Take Profit
- Stop Loss

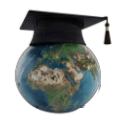

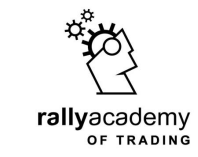

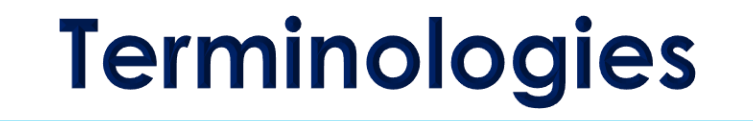

You must have heard some terms used in trading such as Lot, Bid, Ask price, Spread, Equity, etc?

Let us talk about them, ...

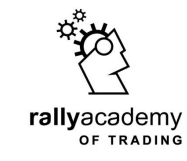

#### Quotations

Quotations are also know as instruments that traders can choose from, and trade on broker's platform.

Examples are as listed on the Market Watch on Metatrader 4 platform.

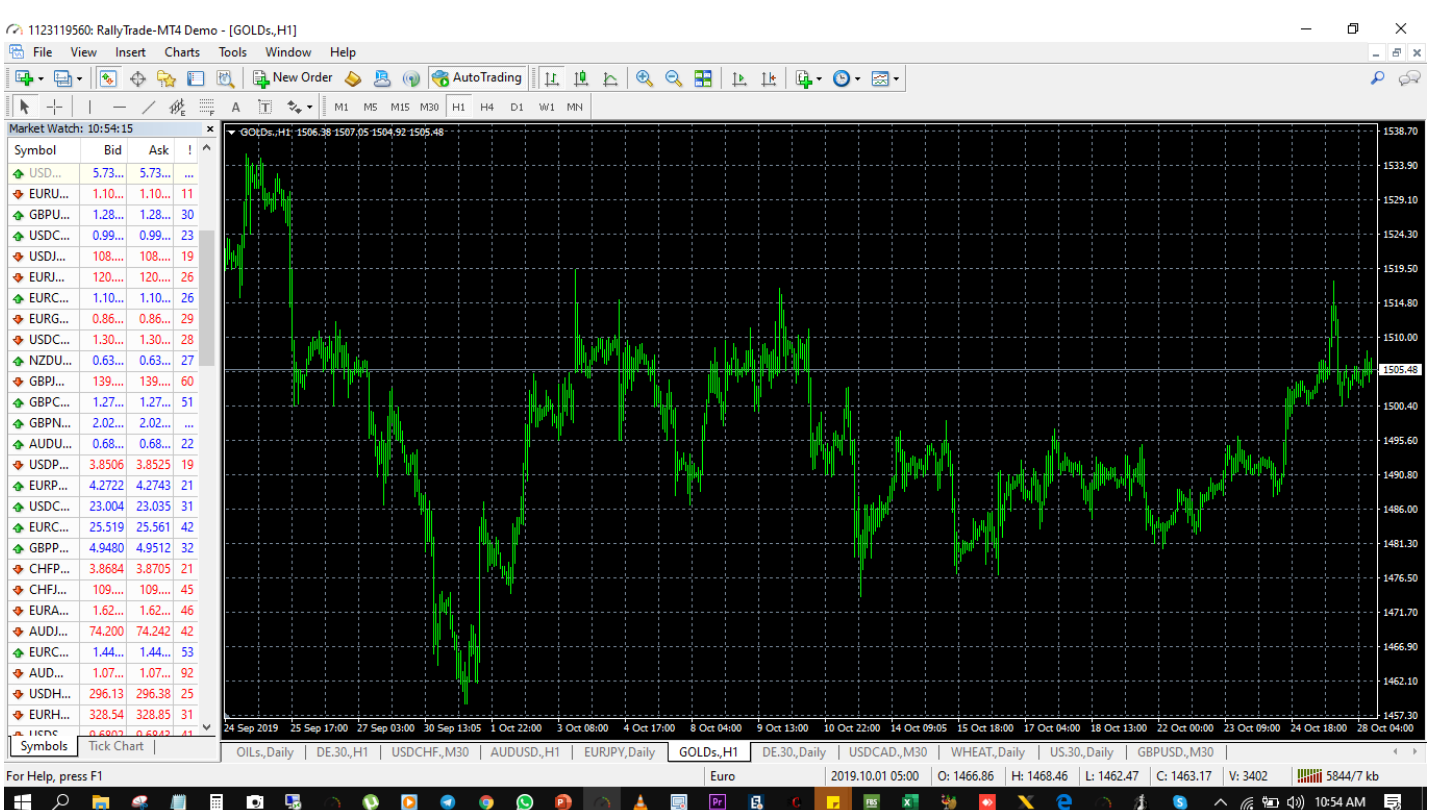

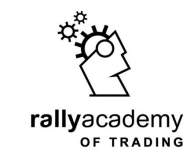

The base currency is the currency against which exchange rates are generally quoted in a given country. Examples: USD/JPY, the US Dollar is the base currency; EUR/USD, the EURO is the base currency.

The quote currency, commonly known as "counter currency," is the second currency in both a direct and indirect currency pair and is used to determine the value of the base currency. For EURUSD pair, USD is the quote currency!

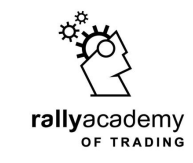

Pips

The word "Pip" in exchange market is an abbreviation for "Percentage Interest Point", and is also often called "Price Interest Point".

A pip, short for point in percentage, is a very small measure of change in a currency pair. It can be measured in terms of the quote or base currency. A pip is a standardized unit and is the smallest amount by which a currency quote can change.

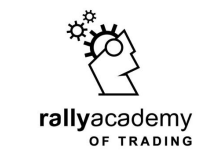

4 stands

for pip

# In the picture below, the price of GBPUSD is 1.30543

**Pips** 

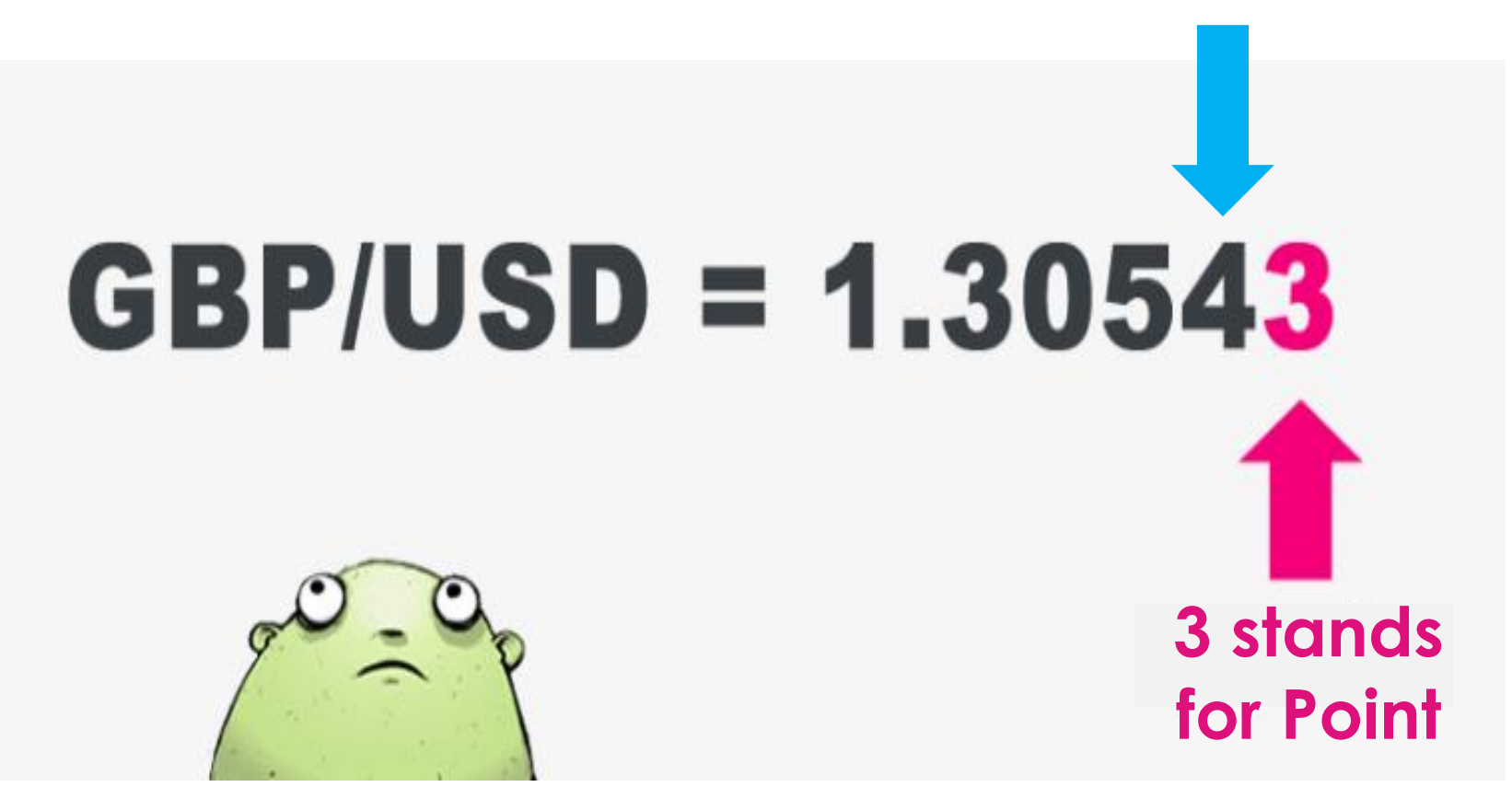

Pips

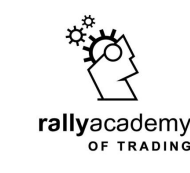

For example, if EUR/USD moves from 1.14668 to 1.14678, that 0.00010 rise in the exchange rate is 10 **POINTS** or 1 **PIP**.

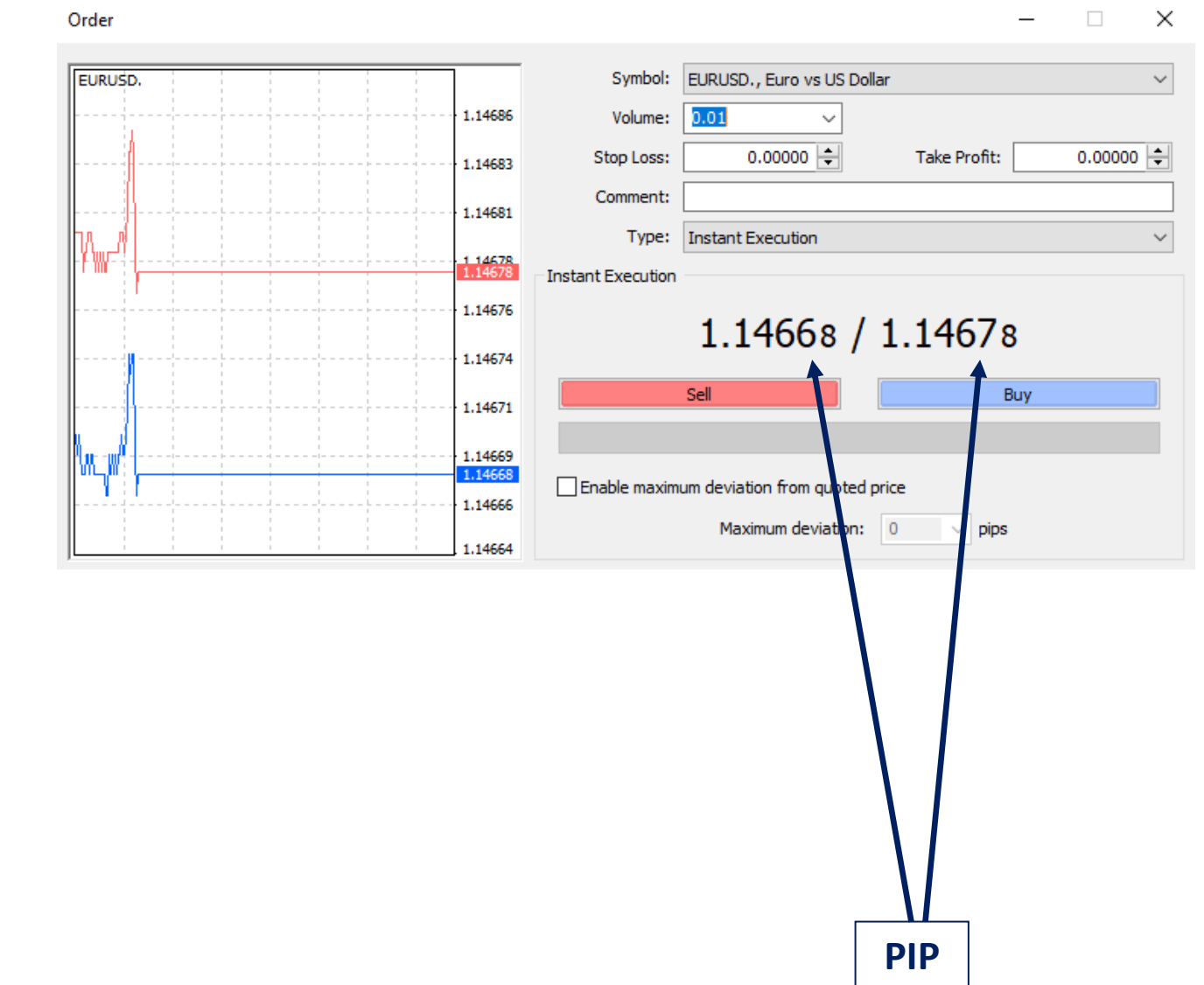

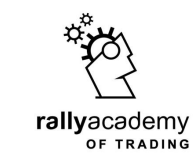

A **pip** is the **minimum step** that the price of an instrument can move at a time. A point is the fractional movement of pip and is calculated for currency pair to be equivalent to 0.00001

#### **Points and Pips**

Here is a currency pair EURUSD

If the pair moves from 1.14400 to 1.14410, we say the price of the pair has appreciated by 10 points, or 1pip.

Opposite is true in the case of a decrease in price.

EURUSD = 1.14410EURUSD = 1.144094EURUSD = 1.14408EURUSD = 1.14407EURUSD = 1.14406EURUSD = 1.14405EURUSD = 1.14404EURUSD = 1.14403EURUSD = 1.14402EURUSD = 1.14401EURUSD = 1.14400

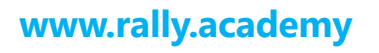

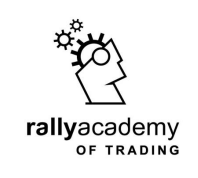

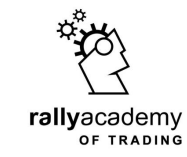

Pips

## How does pip differ from point?

# 10 points = 1 pip

# 100 points = 10 pips

# 1000 points = 100 pips

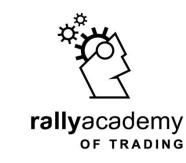

Bid price is the price you will get when you place a Sell order on an instrument

Ask price is the price at which a trader can buy an instrument.

#### **Bid & Ask prices**

| Market Watch: | 19:13:02  |         |
|---------------|-----------|---------|
| Symbol        | Bid       | Ask     |
| EURUSD.       | 1.16595   | 1.16606 |
| 🚸 GBPU        | 1.30085   | 1.30110 |
| USDC          | 0.97061   | 0.97081 |
| USDJPY.       | 111.223   | 111.241 |
| 🔶 EURJPY.     | 129.686   | 129.711 |
| EURC          | 1.13174   | 1.13197 |
| 🚸 EURGBP.     | 0.89613   | 0.89636 |
| USDC          | 1.29748   | 1.29772 |
| NZDU          | 0.66429   | 0.66456 |
| 🛧 GBPJPY.     | 144.685   | 144.737 |
| GBPC          | 1.26260   | 1.26319 |
| 🚸 GBPN        | 1.95745   | 1.95865 |
| 🚸 AUDU        | 0.72669   | 0.72689 |
| 🚸 USDP        | 3.6857    | 3.6878  |
| EURPLN.       | 4.2971    | 4.3011  |
| USDC          | 22.080    | 22.117  |
| EURCZK.       | 25.756    | 25.783  |
| A GRPP        | 4 7949    | 4 7981  |
| Symbols       | Tick Char | t       |

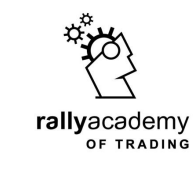

If you look to the left pane of your chart, under Market Watch, you will see the Bid and the Ask prices of all available instruments on the platform.

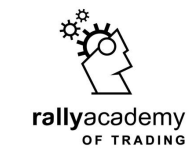

#### **Bid & Ask prices**

Anytime you click on **New Order** to place a trade, you should see the bid and ask price of the instrument you want to trade

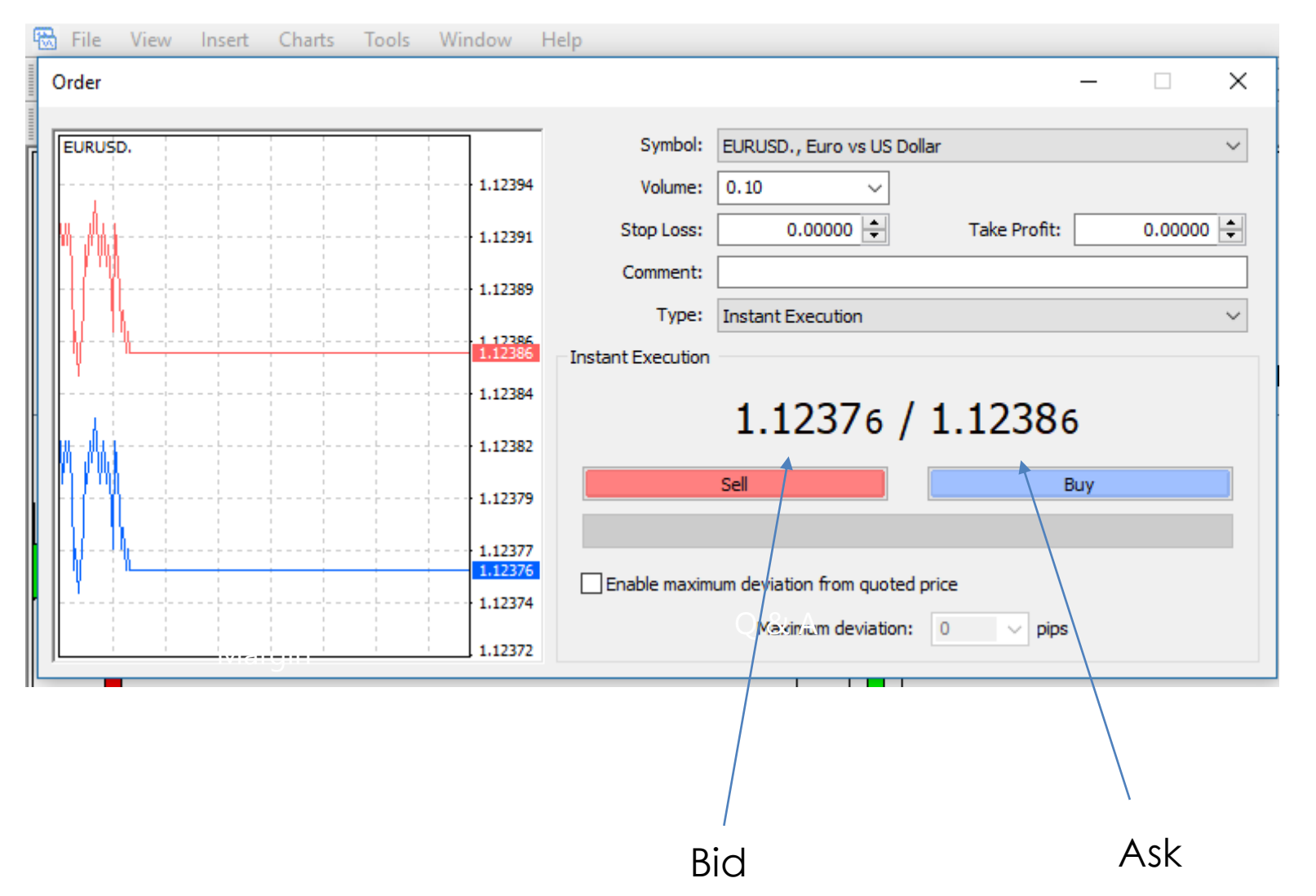

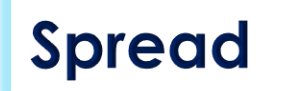

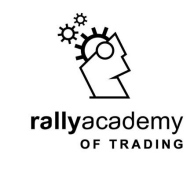

## Spread is the difference between the Ask and the Bid prices

Think of spread as the fee your financial services provider charge on the trade order you are executing in the market.

| Market Watch: | 19:30:54  |         |    | × |
|---------------|-----------|---------|----|---|
| Symbol        | Bid       | Ask     | 1  | ^ |
| 🔶 EURUSD.     | 1.16515   | 1.16525 | 10 |   |
| 🚸 GBPU        | 1.29962   | 1.29987 | 25 |   |
| 🔶 USDC        | 0.97092   | 0.97114 | 22 |   |
| USDJPY.       | 111.249   | 111.266 | 17 |   |
| 🔶 EURJPY.     | 129.630   | 129.652 | 22 |   |
| 💠 EURC        | 1.13137   | 1.13159 | 22 |   |
| 🔶 EURGBP.     | 0.89639   | 0.89660 | 21 |   |
|               | 1.29871   | 1.29894 | 23 |   |
| 🚸 NZDU        | 0.66378   | 0.66401 | 23 |   |
|               | 144.583   | 144.635 | 52 |   |
| 💠 GBPC        | 1.26187   | 1.26241 | 54 |   |
| 🕹 GBPN        | 1.95725   | 1.95843 |    |   |
| 💠 AUDU        | 0.72614   | 0.72637 | 23 |   |
| 🕹 USDP        | 3.6891    | 3.6906  | 15 |   |
| 🛧 EURPLN.     | 4.2979    | 4.3008  | 29 |   |
| USDC          | 22.098    | 22.131  | 33 |   |
| 💠 EURCZK.     | 25.753    | 25.782  | 29 |   |
| GRPP          | 4 7943    | 4 7975  | 32 | ۷ |
| Symbols       | Tick Chai | t       |    |   |

Spread

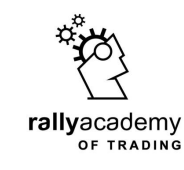

# Spread varies from one instrument to another

For the instrument EURUSD as shown, the spread is 10 points

| Market Watch: | : 19:30:54 |         |    | × |
|---------------|------------|---------|----|---|
| Symbol        | Bid        | Ask     | 1  | ^ |
| 🔶 EURUSD.     | 1.16515    | 1.16525 | 10 |   |
| 🔸 GBPU        | 1.29962    | 1.29987 | 25 |   |
| 🚸 USDC        | 0.97092    | 0.97114 | 22 |   |
|               | 111.249    | 111.266 | 17 |   |
| EURJPY.       | 129.630    | 129.652 | 22 |   |
| 🚸 EURC        | 1.13137    | 1.13159 | 22 |   |
| EURGBP.       | 0.89639    | 0.89660 | 21 |   |
|               | 1.29871    | 1.29894 | 23 |   |
| 🚸 NZDU        | 0.66378    | 0.66401 | 23 |   |
|               | 144.583    | 144.635 | 52 |   |
| 🚸 GBPC        | 1.26187    | 1.26241 | 54 |   |
| 🚸 GBPN        | 1.95725    | 1.95843 |    |   |
| 💠 AUDU        | 0.72614    | 0.72637 | 23 |   |
| 🔶 USDP        | 3.6891     | 3.6906  | 15 |   |
|               | 4.2979     | 4.3008  | 29 |   |
| ♦ USDC        | 22.098     | 22.131  | 33 |   |
| EURCZK.       | 25.753     | 25.782  | 29 |   |
| GRPP          | 4 7943     | 4 7975  | 32 | 4 |
| Symbols       | Lick Chai  | nt      |    |   |

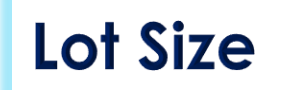

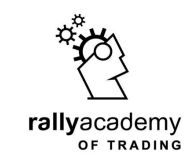

Trading is done in specific units or amounts called lots. Lot size is the same thing as volume or amount of money you can use when opening a trade.

It is basically the number of currency units you will buy or sell.

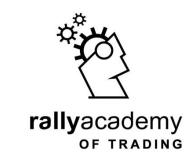

Lot sizes are in three basic categories...

# Standard Lot (1.0) Mini Lot (0.1) Micro Lot (0.01)

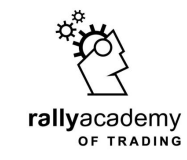

A Standard Lot has 100,000 unit (nominal value) of the base instrument and ranges from 1.0 - 50.0 Standard Lot on our platform.

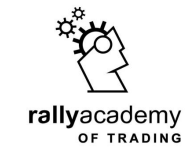

A Mini Lot has 10,000 unit (nominal value) of the base instrument and ranges from 0.1 - 0.99 Mini Lot.

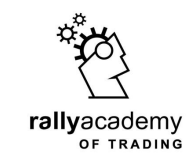

A Micro Lot has 1,000 unit (nominal value) of the base instrument and ranges from 0.01 - 0.09 Micro Lot.

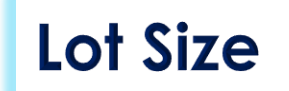

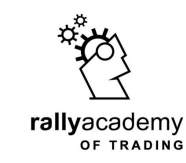

# When you click to trade an instrument, the lot size will open to 1 standard lot by default.

# You can adjust to the lot size you want to trade with.

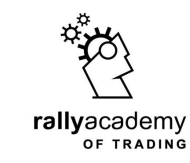

# On your chart, click on New Order to be able to choose a lot size

Let us look at our chart to see where New Order tab is located

| Lot | Size |
|-----|------|
|     |      |

No. 1123034173: ForexRally-MT4 Demo - [EURUSD,H1]

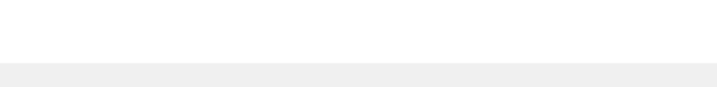

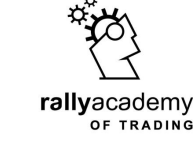

 $\times$ 

#### 📆 File View Insert Charts Tools \_ 8 × Window Help 11 10 Ð 🔍 📰 🖪 🔃 🖳 - 🕒 - 🖂 -A 🔁 New Order 💧 🥐 AutoTrading 2 - 田田 **-**-÷ r d h # Т A New order, F9 D1 W1 MN H1 H4 А M30 Market Watch: 20:02:33 × EURUSD.H1 1.16673 1.16692 1.16654 1.16654 1.17345 $\mathbf{A}$ Symbol Bid Ask . New Order tab is located EURUSD 1.16659 1.16669 10 1.17285 🛧 GBPU... 1.30088 1.30109 21 here. Click on it USDC... 0.96995 0.97015 20 1.17225 USDJPY. 111.192 111.209 17 1.17165 129.720 EURJPY. 129.741 21 EURC... 1.13163 1.13186 23 1.17105 EURGBP. 0.89665 21 0.89686 👛 🧰 💼 ! USDC... 23 1.29754 1.29777 1.17045 NZDU... 0.66415 0.66442 27 GBPJPY. 144.695 1.16985 144.646 49 GBPC... 1.26185 1.26227 42 1.16925 🛧 GBPN... 1.95800 1.95898 98 AUDU... 0.72646 0.72668 22 1.16865 USDP... 3.6836 3.6850 -14 EURPLN. 4.2967 4.2994 27 1.16805 USDC... 22.068 22,109 41 1.16745 EURCZK. 25.752 25.787 35 GBPP... 4.7947 32 4.7915 1.16685 CHFP... 3.7966 3.7993 27 1.16654 CHEJPY. 114.608 114.655 47 1.16625 EURA... 1.60549 1.60592 43 1.16565 AUDJPY. 80.774 80.815 41 EURC... 1.51363 1.51415 52 1.16505 AUDN... 1.09335 1.09425 90 USDH... 280.16 280.41 25 1.16445 327.08 18 EURH... 326.90 USDSEK. 9.1154 9.1195 41 1.16385 28 Aug 2018 28 Aug 17:00 28 Aug 21:00 29 Aug 01:00 29 Aug 05:00 29 Aug 09:00 29 Aug 13:00 29 Aug 17:00 29 Aug 21:00 30 Aug 01:00 30 Aug 05:00 30 Aug 09:00 30 Aug 13:00 30 Aug 17:00 $\mathbf{v}$ L ELIDCEV 10 624 Tick Chart Symbols AUDUSD., Daily EURJPY., M15 GBPUSD., Daily EURUSD, H1 GBPUSD., M30 - - - F DE.30., Daily OILs., Daily GBPJPY., H4 EURUSD., H1 USDJPY., Daily USDCAD., M15 Default 48851/20 kb New order, F9

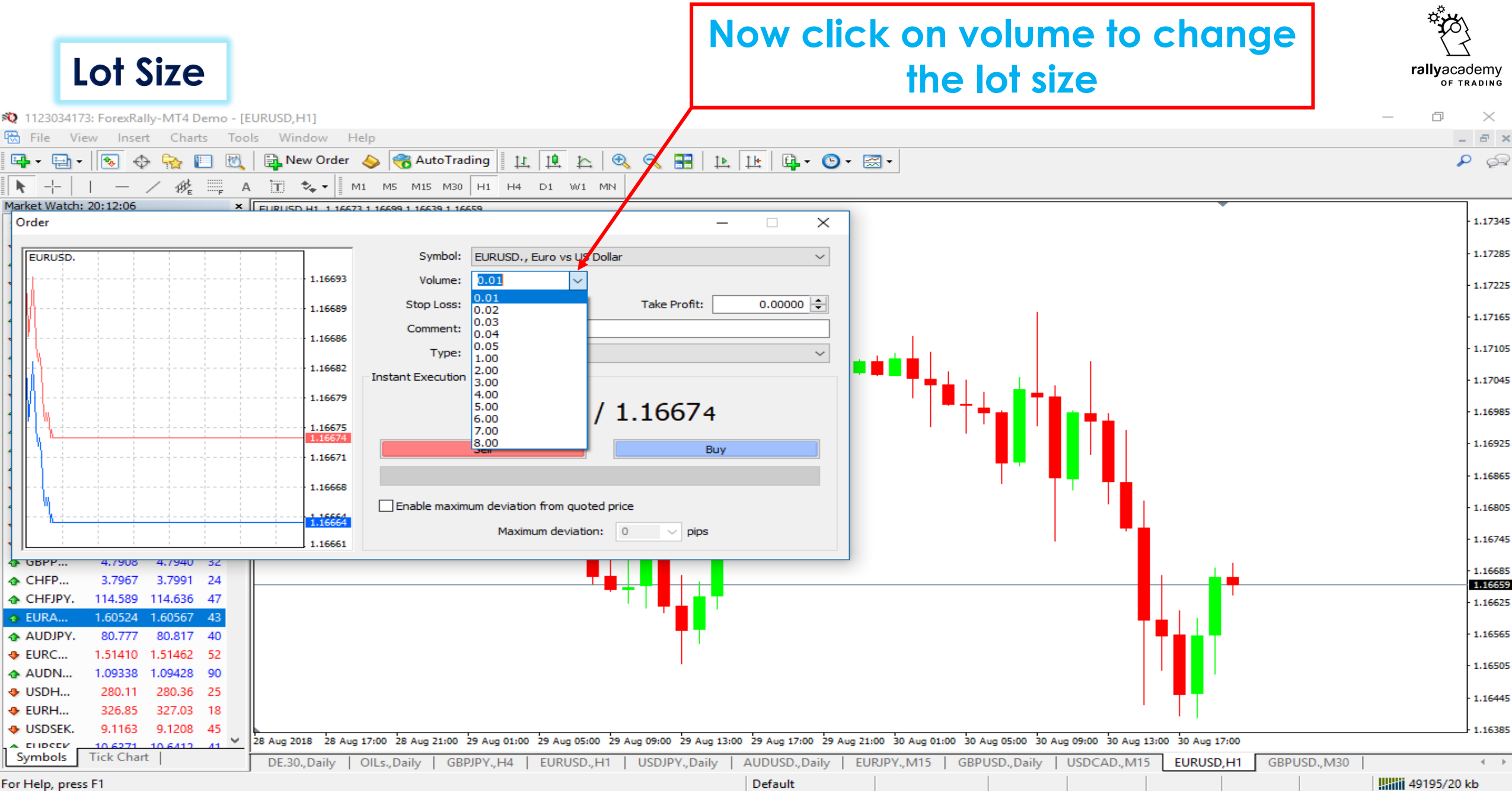

rallyacademy

Your trading power

Simply defined, *Leverage* is the ability to use something small to control something big

Leverage

Specific to trading, Leverage allows small amount of capital in your account to control a larger \*\*\* amount in the market

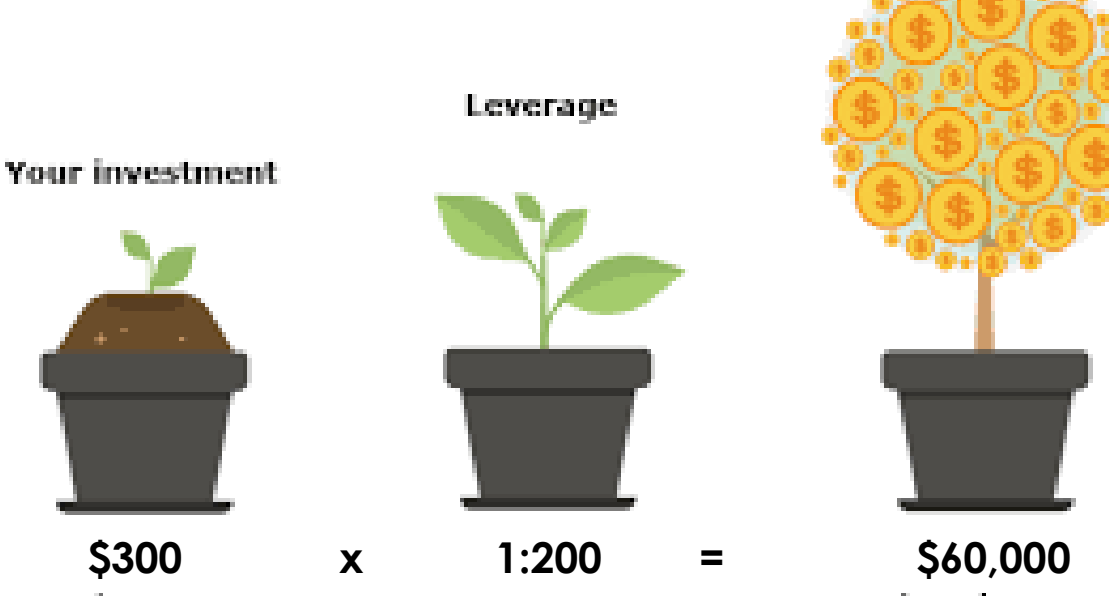

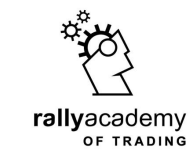

Leverage

Leverage comes with advantage as a result of the opportunity to trade more volume than is currently deposited in your account. The Equity, multiplied by leverage, has introduced a prospect of making huge profit.

> MT4 Platform – **1:500** xStation Platform – **1:1000**

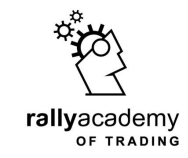

#### Equity

#### **Equity** is the money deposited into your trading account with which you can execute a trade

Take a look at your account. You should see equity, which should be equal to the balance in your account if you don't have any open trade **(or bonus)** 

Balance: 637 735.02 NGN | Equity: 637 735.02 NGN

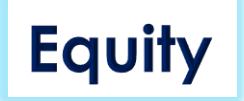

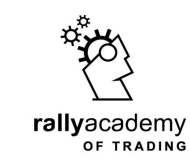

If you have an open position, note the **Balance**, **Equity** and **Profit**. Under the **Profit** column, if you see a **positive value**, then the **Equity** will be bigger than the **Balance**, as in the picture below

| Order /        | Time                            | Туре                     | Size                       | Symbol          | Price          | S/L     | T / P   | Price   | Commission | Swap    | Profit ^    |
|----------------|---------------------------------|--------------------------|----------------------------|-----------------|----------------|---------|---------|---------|------------|---------|-------------|
| 89029085       | 2018.08.16 19:48:35             | buy                      | 0.01                       | eurusd.         | 1.13529        | 0.00000 | 0.00000 | 1.14223 | 0.00       | -145.38 | 2 509.71 ×  |
| 89040444       | 2018.08.17 11:45:13             | buy                      | 0.03                       | de.30.          | 12179.3        | 0.0     | 0.0     | 12318.6 | 0.00       | 0.00    | 43 152.28 × |
| 89054125       | 2018.08.17 15:53:59             | buy                      | 0.01                       | eurusd.         | 1.14169        | 0.00000 | 0.00000 | 1.14223 | 0.00       | -109.02 | 195.28 ×    |
| 89066749       | 2018.08.20 08:31:52             | buy                      | 0.01                       | gbpjpy.         | 140.840        | 0.000   | 0.000   | 140.965 | 0.00       | 0.00    | 408.62 ×    |
| 39066809       | 2018.08.20 08:39:19             | buy                      | 0.01                       | audusd.         | 0.73071        | 0.00000 | 0.00000 | 0.73084 | 0.00       | 0.00    | 47.01 ×     |
| 89067408       | 2018.08.20 09:05:34             | buy                      | 0.01                       | usdjpy.         | 110.649        | 0.000   | 0.000   | 110.626 | 0.00       | 0.00    | -75.19 ×    |
|                | 6 NGN Equity: 582 787.05 Margin | n: 47 306.69 Free        | margin: 489                | 466.07 Margin I | evel: 1231.93% |         |         |         |            |         | 46 014.29   |
| 88982228       | 2018.08.13 17:07:20             | sell limit               | 0.01                       | eurusd.         | 1.14927        | 1.18688 | 0.00000 | 1.14223 |            |         | ×           |
| 39014679       | 2018.08.15 12:55:20             | buy limit                | 0.04                       | de.30.          | 11782.3        | 0.0     | 0.0     | 12320.0 |            |         | ×           |
| 89058272       | 2018.08.17 18:05:47             | sell limit               | 0.01                       | eurusd.         | 1.14999        | 0.00000 | 0.00000 | 1.14223 |            |         | ×v          |
| Trade Exposure | Account History   News   Alerts | Mailbox <sub>1</sub>   N | Market <mark>16</mark>   C | ode Base   Expe | erts Journal   |         |         |         |            |         |             |

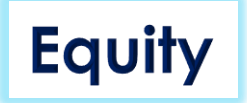

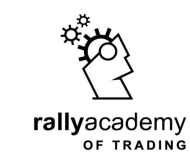

#### If you have an open position, and the **Profit** is **negative**, then the **Equity** will be less than the **Balance**, as in the picture below

| Order /                                                                                                    | Time                | Туре | Size | Symbol  | Price   | S/L     | T / P   | Price   | Commission | Swap        | Profit ^    |
|----------------------------------------------------------------------------------------------------|---------------------|------|------|---------|---------|---------|---------|---------|------------|-------------|-------------|
| 88982228                                                                                                    | 2018.08.21 02:11:28 | sell | 0.01 | eurusd. | 1.14927 | 1.18688 | 0.00000 | 1.16080 | 0.00       | 182.91      | -4 187.58 × |
| 39058272                                                                                                    | 2018.08.21 02:32:37 | sell | 0.01 | eurusd. | 1.14999 | 0.00000 | 0.00000 | 1.16080 | 0.00       | 182.91      | -3 926.08 × |
| 39150790                                                                                                    | 2018.08.27 09:38:40 | sell | 0.01 | eurjpy. | 128.952 | 0.000   | 0.000   | 128.682 | 0.00       | -25.53      | 884.57 ×    |
| 39154011                                                                                                    | 2018.08.27 12:45:31 | sell | 0.01 | eurusd. | 1.16086 | 0.00000 | 0.00000 | 1.16080 | 0.00       | 73.70       | 21.79 ×     |
| B9212005                                                                                                    | 2018.08.31 13:35:34 | sell | 0.01 | gbpusd. | 1.29803 | 0.00000 | 0.00000 | 1.29807 | 0.00       | 0.00        | -14.52 ×    |
| 89229491                                                                                                    | 2018.08.31 17:27:50 | buy  | 0.01 | de.30.  | 12360.8 | 0.0     | 12510.6 | 12363.4 | 0.00       | 0.00        | 273.09 ×    |
| Balance: 637 735.02 NGN Equity: 631 200.28 Margin: 17 229.52 Free margin: 613 970.76 Margin level: 3663.48% -6 9 |                     |      |      |         |         |         |         |         |            | -6 534.74 🗸 |             |
| Trade Exposure   Account History   News   Alerts   Mailbox 1   Market 16   Code Base   Experts   Journal         |                     |      |      |         |         |         |         |         |            |             |             |

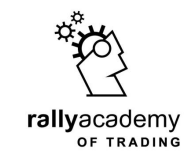

#### Margin

#### Margin is the amount of money a broker is requesting you set aside from your equity, required to open a trade of your desired volume.

Once a trade is opened, the corresponding Margin required to open the trade will be temporarily locked under the **Margin** section of the terminal window.

When the trade is closed, the margin is unlocked, added to your **Equity** and can be used to execute more trades.

To initiate more trades when an existing trade is running with some locked margin, you may need to deposit more money, depending on the remaining(unused money) also know as **Available Margin**, in your account

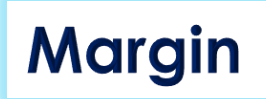

| L | Symbols Tick Chart  |          | OILs.,H1 DE.30.,H     | H1 USDCHF.,M     | 130   AUDUS | D.,H1   EURJPY  | ,H1   GOLDs.,H1 | DE.30.,Daily | USDCAD.,M30 | WHEAT.,Daily   U | S.30.,Daily   GBPU | ISD., M30   DE.30., H | H1 (visual) US.100.,H | × |
|---|---------------------|----------|-----------------------|------------------|-------------|-----------------|-----------------|--------------|-------------|------------------|--------------------|-----------------------|-----------------------|---|
| × | Order /             |          | Time                  | Туре             | Size        | Symbol          | Price           | S/L          | T / P       | Price            | Commission         | Swap                  | Pro                   | ^ |
|   | 96036935            |          | 2019.10.25 13:59:59   | sell             | 0.01        | gbpusd.         | 1.28221         | 0.00000      | 0.00000     | 1.28399          | 0.00               | 10.60                 | -645.08               |   |
|   | 96044534            |          | 2019.10.25 21:43:26   | sell             | 0.01        | audusd.         | 0.68198         | 0.68362      | 0.67992     | 0.68338          | 0.00               | 0.95                  | -507.36               |   |
|   | 3 96053960          |          | 2019.10.28 10:24:20   | sell             | 0.02        | gbpusd.         | 1.28327         | 0.00000      | 0.00000     | 1.28399          | 0.00               | 0.00                  | -521.85               |   |
|   | 36055694            |          | 2019.10.28 11:56:43   | buy              | 0.02        | de.30.          | 12926.6         | 12668.3      | 13085.1     | 12945.5          | 0.00               | 0.00                  | 3 789.69              |   |
| _ | Balance: 663 608.83 | NGN Equi | ty: 641 524.98 Margin | : 60 267.75 Free | margin: 581 | 257.23 Margin l | evel: 1064.46%  |              |             |                  |                    |                       | -22 083.85            | ~ |

Margin

Margin is automatically calculated and assigned, or added, to the margin section on your trading terminal. Once you execute a trade order, look out for it's corresponding margin in the section as indicated by the arrow above.

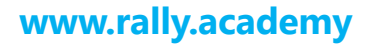

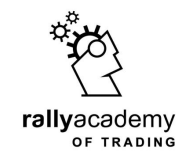

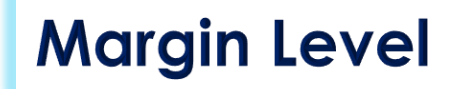

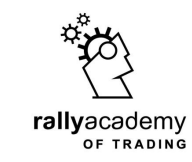

The **Margin Level** is expressed in percentage and is a measure of the usable margin as against the used margin.

In other words, it is the ratio of equity to margin, and is calculated in the following way:

Margin level = (equity/used margin) x 100

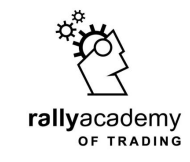

#### Balance, Equity, Margin, Free Margin & Margin Level

| ×    | Order /             | Time                             | Туре                       | Size          | Symbol            | Price       | S/L     | Т / Р   | Price   | Commission | Swap    | Profit      | ^ |
|------|---------------------|----------------------------------|----------------------------|---------------|-------------------|-------------|---------|---------|---------|------------|---------|-------------|---|
|      | 89029085            | 2018.08.16 19:48:35              | buy                        | 0.01          | eurusd.           | 1.13529     | 0.00000 | 0.00000 | 1.14223 | 0.00       | -145.38 | 2 509.71 ×  |   |
|      | 89040444            | 2018.08.17 11:45:13              | buy                        | 0.03          | de.30.            | 12179.3     | 0.0     | 0.0     | 12318.6 | 0.00       | 0.00    | 43 152.28 × |   |
|      | 39054125            | 2018.08.17 15:53:59              | buy                        | 0.01          | eurusd.           | 1.14169     | 0.00000 | 0.00000 | 1.14223 | 0.00       | -109.02 | 195.28 ×    |   |
|      | 39066749            | 2018.08.20 08:31:52              | buy                        | 0.01          | gbpjpy.           | 140.840     | 0.000   | 0.000   | 140.965 | 0.00       | 0.00    | 408.62 ×    |   |
|      | 39066809            | 2018.08.20 08:39:19              | buy                        | 0.01          | audusd.           | 0.73071     | 0.00000 | 0.00000 | 0.73084 | 0.00       | 0.00    | 47.01 ×     |   |
|      | 89067408            | 2018.08.20 09:05:34              | buy                        | 0.01          | usdjpy.           | 110.649     | 0.000   | 0.000   | 110.626 | 0.00       | 0.00    | -75.19 ×    |   |
|      | Balance: 536 772.76 | NGN Equity: 582 787.05 Margin: 4 | 306.69 Free ma             | argin: 489 46 | 56.07 Margin leve | l: 1231.93% |         |         |         |            |         | 46 014.29   |   |
|      | 88982228            | 2018.08.13 17:07:20              | sell limit                 | 0.01          | eurusd.           | 1.14927     | 1.18688 | 0.00000 | 1.14223 |            |         | ×           |   |
| _    | 39014679            | 2018.08.15 12:55:20              | buy limit                  | 0.04          | de.30.            | 11782.3     | 0.0     | 0.0     | 12320.0 |            |         | ×           |   |
| nina | B9058272            | 2018.08.17 18:05:47              | sell limit                 | 0.01          | eurusd.           | 1.14999     | 0.00000 | 0.00000 | 1.14223 |            |         | ×           | Y |
| Terr | Trade Exposure      | Account History   News   Alerts  | Mailbox <sub>1</sub>   Mar | rket 16   Coo | de Base   Experts | Journal     |         |         |         |            |         |             |   |

In the picture here, we can see some running trades...
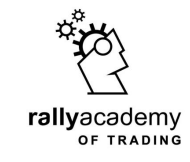

| ×    | Order /             | Time                                                                                                    | Туре                       | Size          | Symbol            | Price   | S/L     | Т / Р   | Price   | Commission | Swap    | Profit      | ^ |  |  |  |
|------|---------------------|----------------------------------------------------------------------------------------------------|----------------------------|---------------|-------------------|---------|---------|---------|---------|------------|---------|-------------|---|--|--|--|
|      | 89029085            | 2018.08.16 19:48:35                                                                                         | buy                        | 0.01          | eurusd.           | 1.13529 | 0.00000 | 0.00000 | 1.14223 | 0.00       | -145.38 | 2 509.71 ×  |   |  |  |  |
|      | 89040444            | 2018.08.17 11:45:13                                                                                         | buy                        | 0.03          | de.30.            | 12179.3 | 0.0     | 0.0     | 12318.6 | 0.00       | 0.00    | 43 152.28 × |   |  |  |  |
|      | 39054125            | 2018.08.17 15:53:59                                                                                         | buy                        | 0.01          | eurusd.           | 1.14169 | 0.00000 | 0.00000 | 1.14223 | 0.00       | -109.02 | 195.28 ×    |   |  |  |  |
|      | 39066749            | 2018.08.20 08:31:52                                                                                         | buy                        | 0.01          | gbpjpy.           | 140.840 | 0.000   | 0.000   | 140.965 | 0.00       | 0.00    | 408.62 ×    |   |  |  |  |
|      | 39066809            | 2018.08.20 08:39:19                                                                                         | buy                        | 0.01          | audusd.           | 0.73071 | 0.00000 | 0.00000 | 0.73084 | 0.00       | 0.00    | 47.01 ×     |   |  |  |  |
|      | 89067408            | 2018.08.20 09:05:34                                                                                         | buy                        | 0.01          | usdjpy.           | 110.649 | 0.000   | 0.000   | 110.626 | 0.00       | 0.00    | -75.19 ×    |   |  |  |  |
|      | Balance: 536 772.76 | Balance: 536 772.76 NGN Equity: 582 787.05 Margin: 47 306.69 Free margin: 489 466.07 Margin level: 1231.93% |                            |               |                   |         |         |         |         |            |         |             |   |  |  |  |
|      | 88982228            | 2018.08.13 17:07:20                                                                                         | sell limit                 | 0.01          | eurusd.           | 1.14927 | 1.18688 | 0.00000 | 1.14223 |            |         | ×           |   |  |  |  |
| _    | 39014679            | 2018.08.15 12:55:20                                                                                         | buy limit                  | 0.04          | de.30.            | 11782.3 | 0.0     | 0.0     | 12320.0 |            |         | ×           |   |  |  |  |
| nina | B9058272            | 2018.08.17 18:05:47                                                                                         | sell limit                 | 0.01          | eurusd.           | 1.14999 | 0.00000 | 0.00000 | 1.14223 |            |         | ×           | Y |  |  |  |
| Terr | Trade Exposure      | Account History   News   Alerts                                                                             | Mailbox <sub>1</sub>   Mar | rket 16   Coo | de Base   Experts | Journal |         |         |         |            |         |             |   |  |  |  |

For all opened orders, the total Margin required is NGN47,306

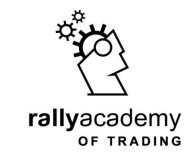

|      |                    | ,                                                                                                    |               |           |                  |              |         |         |         |            |         |             |  |  |  |  |
|------|--------------------|----------------------------------------------------------------------------------------------------|---------------|-----------|------------------|--------------|---------|---------|---------|------------|---------|-------------|--|--|--|--|
| ×    | Order /            | Time                                                                                                    | е Туре        | Size      | Symbol           | Price        | S/L     | Т / Р   | Price   | Commission | Swap    | Profit ^    |  |  |  |  |
|      | 89029085           | 2018.08.16 19:48:3                                                                                          | 5 buy         | 0.01      | eurusd.          | 1.13529      | 0.00000 | 0.00000 | 1.14223 | 0.00       | -145.38 | 2 509.71 ×  |  |  |  |  |
|      | 89040444           | 2018.08.17 11:45:1                                                                                          | 3 buy         | 0.03      | de.30.           | 12179.3      | 0.0     | 0.0     | 12318.6 | 0.00       | 0.00    | 43 152.28 × |  |  |  |  |
|      | 89054125           | 2018.08.17 15:53:5                                                                                          | 9 buy         | 0.01      | eurusd.          | 1.14169      | 0.00000 | 0.00000 | 1.14223 | 0.00       | -109.02 | 195.28 ×    |  |  |  |  |
|      | 39066749           | 2018.08.20 08:31:5                                                                                          | 2 buy         | 0.01      | gbpjpy.          | 140.840      | 0.000   | 0.000   | 140.965 | 0.00       | 0.00    | 408.62 ×    |  |  |  |  |
|      | 39066809           | 2018.08.20 08:39:1                                                                                          | 9 buy         | 0.01      | audusd.          | 0.73071      | 0.00000 | 0.00000 | 0.73084 | 0.00       | 0.00    | 47.01 ×     |  |  |  |  |
|      | 39067408           | 2018.08.20 09:05:3                                                                                          | 4 buy         | 0.01      | usdjpy.          | 110.649      | 0.000   | 0.000   | 110.626 | 0.00       | 0.00    | -75.19 ×    |  |  |  |  |
|      | Balance: 536 772.7 | Balance: 536 772.76 NGN Equity: 582 787.05 Margin: 47 306.69 Free margin: 489 466.07 Margin level: 1231.93% |               |           |                  |              |         |         |         |            |         |             |  |  |  |  |
|      | 38982228           | 2018.08.13 17:07:2                                                                                          | 0 sell limit  | 0.01      | eurusd.          | 1.14927      | 1.18688 | 0.00000 | 1.14223 |            |         | ×           |  |  |  |  |
| _    | 39014679           | 2018.08.15 12:55:2                                                                                          | 0 buy limit   | 0.04      | de.30.           | 11782.3      | 0.0     | 0.0     | 12320.0 |            |         | ×           |  |  |  |  |
| nina | B9058272           | 2018.08.17 18:05:4                                                                                          | 7 sell limit  | 0.01      | eurusd.          | 1.14999      | 0.00000 | 0.00000 | 1.14223 |            |         | ×v          |  |  |  |  |
| Tern | Trade Exposure     | Account History   News   Aler                                                                               | rts Mailbox 1 | Market 16 | Code Base   Expe | erts Journal |         |         |         |            |         |             |  |  |  |  |

We can see the account has a balance of NGN536,772 before trade orders were opened.

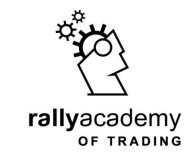

| ×    | Order /                                                                                                    |                        | Time Ty          | oe Size   | Symbol          | Price        | S/L     | Т/Р     | Price   | Commission | Swap    | Profit ^    |  |  |
|------|----------------------------------------------------------------------------------------------------|------------------------|------------------|-----------|-----------------|--------------|---------|---------|---------|------------|---------|-------------|--|--|
|      | 39029085                                                                                                    | 2018.08.16 1           | 9:48:35 b        | uy 0.01   | eurusd.         | 1.13529      | 0.00000 | 0.00000 | 1.14223 | 0.00       | -145.38 | 2 509.71 ×  |  |  |
|      | 39040444                                                                                                    | 2018.08.17 1           | 1:45:13 b        | uy 0.03   | de.30.          | 12179.3      | 0.0     | 0.0     | 12318.6 | 0.00       | 0.00    | 43 152.28 × |  |  |
|      | 39054125                                                                                                    | 2018.08.17 1           | 5:53:59 b        | uy 0.01   | eurusd.         | 1.14169      | 0.00000 | 0.00000 | 1.14223 | 0.00       | -109.02 | 195.28 ×    |  |  |
|      | 39066749                                                                                                    | 2018.08.20 0           | 8:31:52 b        | uy 0.01   | gbpjpy.         | 140.840      | 0.000   | 0.000   | 140.965 | 0.00       | 0.00    | 408.62 ×    |  |  |
|      | 39066809                                                                                                    | 2018.08.20 0           | 8:39:19 b        | uy 0.01   | audusd.         | 0.73071      | 0.00000 | 0.00000 | 0.73084 | 0.00       | 0.00    | 47.01 ×     |  |  |
|      | 39067408                                                                                                    | 67408 2018.08.20 09:   |                  | uy 0.01   | usdjpy.         | 110.649      | 0.000   | 0.000   | 110.626 | 0.00       | 0.00    | -75.19 ×    |  |  |
|      | Balance: 536 772.76 NGN Equity: 582 787.05 Margin: 47 306.69 Free margin: 489 466.07 Margin level: 1231.93% |                        |                  |           |                 |              |         |         |         |            |         |             |  |  |
|      | 38982228                                                                                                    | 2018.08.13 1           | 7:07:20 sell lir | nit 0.01  | eurusd.         | 1.14927      | 1.18688 | 0.00000 | 1.14223 |            |         | ×           |  |  |
| _    | 🔁 89014679                                                                                                  | 2018.08.15 1           | 2:55:20 buy lir  | nit 0.04  | de.30.          | 11782.3      | 0.0     | 0.0     | 12320.0 |            |         | ×           |  |  |
| nina | 89058272                                                                                                    | 2018.08.17 1           | 8:05:47 sell lir | nit 0.01  | eurusd.         | 1.14999      | 0.00000 | 0.00000 | 1.14223 |            |         | ×v          |  |  |
| Tern | Trade Exposure                                                                                              | Account History   News | Alerts Mailbox 1 | Market 16 | Code Base   Exp | erts Journal |         |         |         |            |         |             |  |  |

The Available Margin, or Free Margin, is **NGN489,466**, which is the money that the trader can still use to open more trades if he so desire

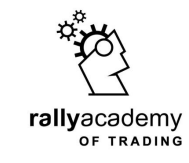

|      |                    | ,                                                                                                    |               |           |                  |              |         |         |         |            |         |             |  |  |  |  |
|------|--------------------|----------------------------------------------------------------------------------------------------|---------------|-----------|------------------|--------------|---------|---------|---------|------------|---------|-------------|--|--|--|--|
| ×    | Order /            | Time                                                                                                    | е Туре        | Size      | Symbol           | Price        | S/L     | Т / Р   | Price   | Commission | Swap    | Profit ^    |  |  |  |  |
|      | 89029085           | 2018.08.16 19:48:3                                                                                          | 5 buy         | 0.01      | eurusd.          | 1.13529      | 0.00000 | 0.00000 | 1.14223 | 0.00       | -145.38 | 2 509.71 ×  |  |  |  |  |
|      | 89040444           | 2018.08.17 11:45:1                                                                                          | 3 buy         | 0.03      | de.30.           | 12179.3      | 0.0     | 0.0     | 12318.6 | 0.00       | 0.00    | 43 152.28 × |  |  |  |  |
|      | 89054125           | 2018.08.17 15:53:5                                                                                          | 9 buy         | 0.01      | eurusd.          | 1.14169      | 0.00000 | 0.00000 | 1.14223 | 0.00       | -109.02 | 195.28 ×    |  |  |  |  |
|      | 39066749           | 2018.08.20 08:31:5                                                                                          | 2 buy         | 0.01      | gbpjpy.          | 140.840      | 0.000   | 0.000   | 140.965 | 0.00       | 0.00    | 408.62 ×    |  |  |  |  |
|      | 39066809           | 2018.08.20 08:39:1                                                                                          | 9 buy         | 0.01      | audusd.          | 0.73071      | 0.00000 | 0.00000 | 0.73084 | 0.00       | 0.00    | 47.01 ×     |  |  |  |  |
|      | 39067408           | 2018.08.20 09:05:3                                                                                          | 4 buy         | 0.01      | usdjpy.          | 110.649      | 0.000   | 0.000   | 110.626 | 0.00       | 0.00    | -75.19 ×    |  |  |  |  |
|      | Balance: 536 772.7 | Balance: 536 772.76 NGN Equity: 582 787.05 Margin: 47 306.69 Free margin: 489 466.07 Margin level: 1231.93% |               |           |                  |              |         |         |         |            |         |             |  |  |  |  |
|      | 38982228           | 2018.08.13 17:07:2                                                                                          | 0 sell limit  | 0.01      | eurusd.          | 1.14927      | 1.18688 | 0.00000 | 1.14223 |            |         | ×           |  |  |  |  |
| _    | 39014679           | 2018.08.15 12:55:2                                                                                          | 0 buy limit   | 0.04      | de.30.           | 11782.3      | 0.0     | 0.0     | 12320.0 |            |         | ×           |  |  |  |  |
| nina | B9058272           | 2018.08.17 18:05:4                                                                                          | 7 sell limit  | 0.01      | eurusd.          | 1.14999      | 0.00000 | 0.00000 | 1.14223 |            |         | ×v          |  |  |  |  |
| Tern | Trade Exposure     | Account History   News   Aler                                                                               | rts Mailbox 1 | Market 16 | Code Base   Expe | erts Journal |         |         |         |            |         |             |  |  |  |  |

Some of the trades are profitable, which makes the equity bigger than the balance at **NGN582,787** 

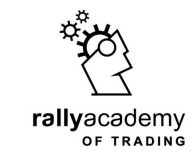

# **Trading Platforms**

# We have two trading platforms...

# **xStation**

# MetaTrader4

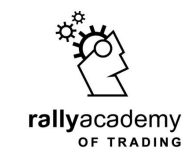

### xStation

**Developed by xOpenHub** 

Easy to understand

Can be used directly from your browser

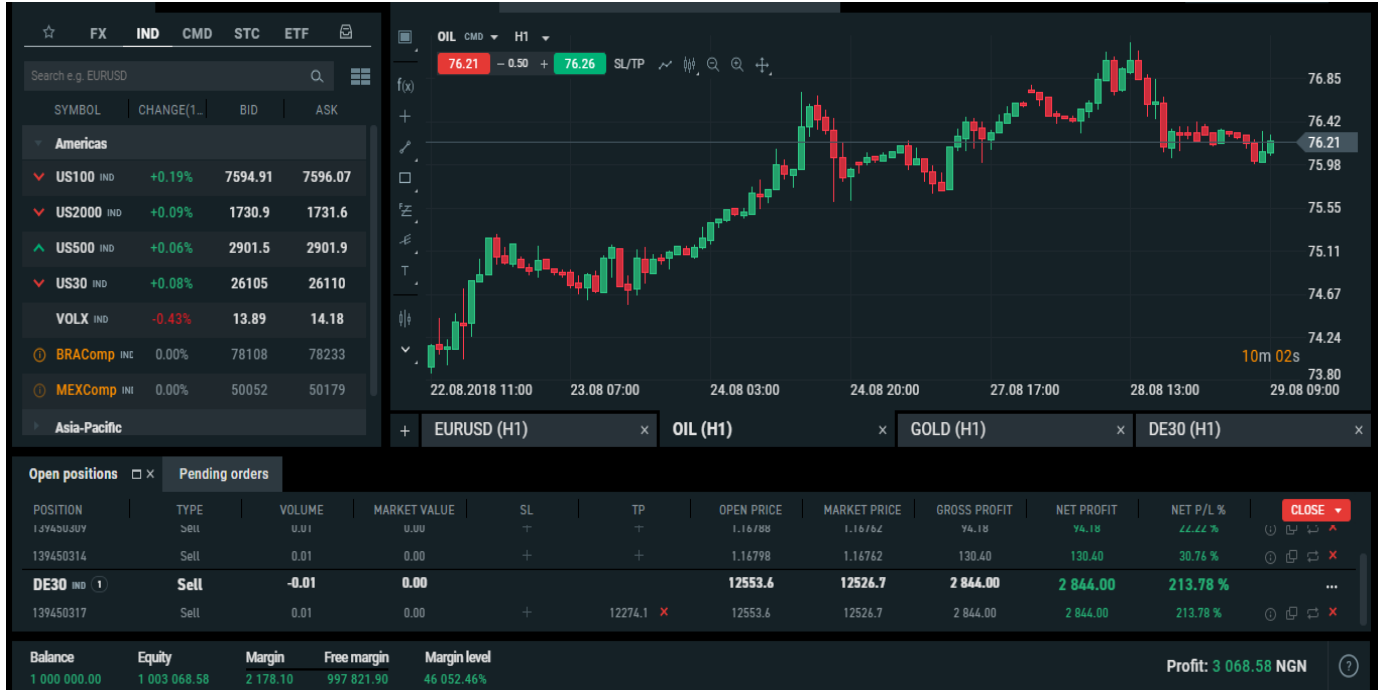

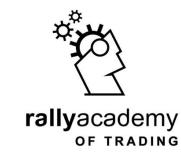

### MetaTrader 4, MT4

**Developed by MetaQuotes** 

Cross platform, used worldwide

Downloadable to your mobile devices and computers

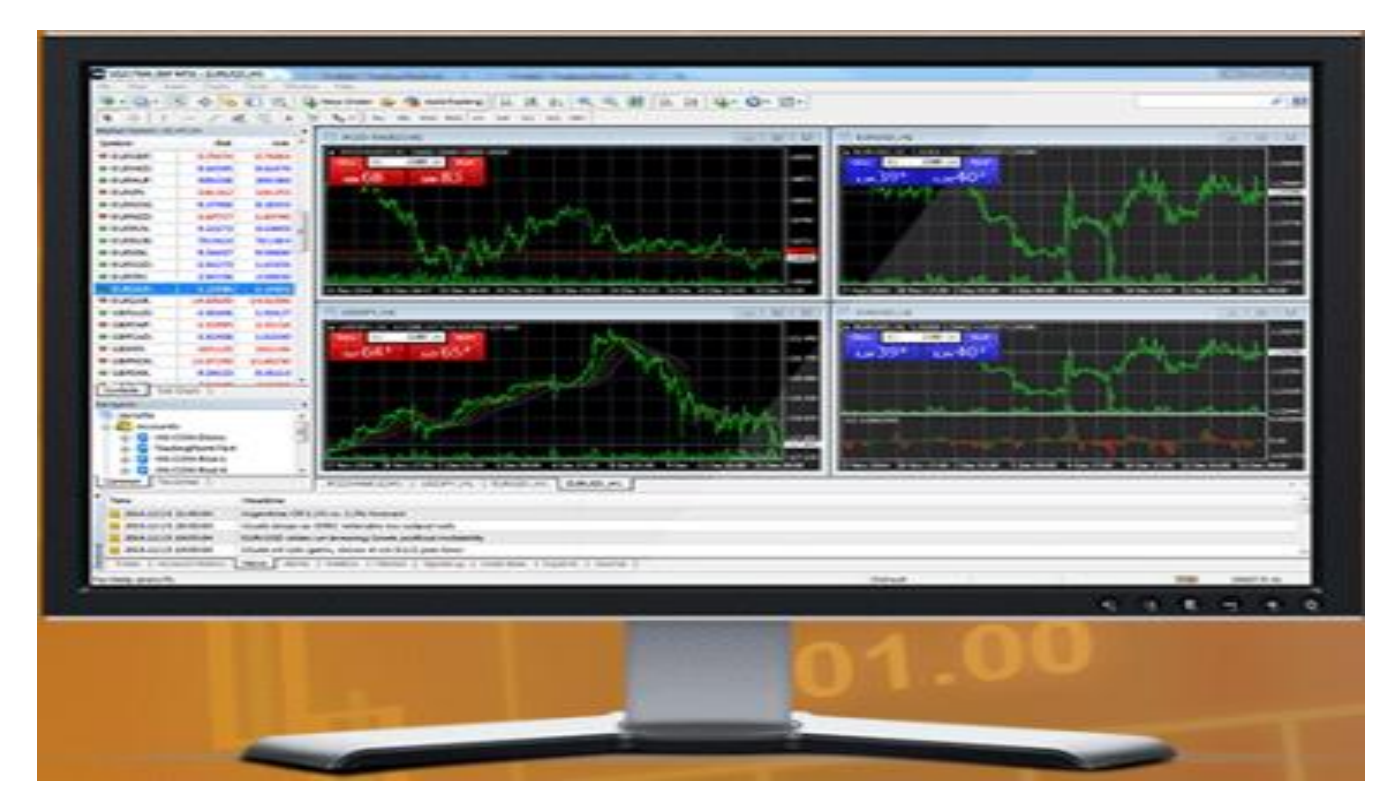

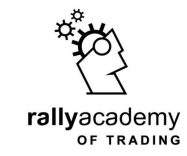

# **Trading Platforms**

# Throughout this module, we will focus on MT4 trading platform charts.

If you have yet to download MT4, quickly visit our webpage at <u>www.rally.trade</u>

Download to install the terminal by clicking on the MT4 icon as seen on the homepage

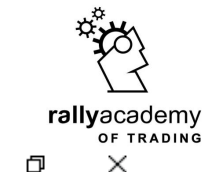

935225: RallyTrade-Real3 - [EURUSD,H1]

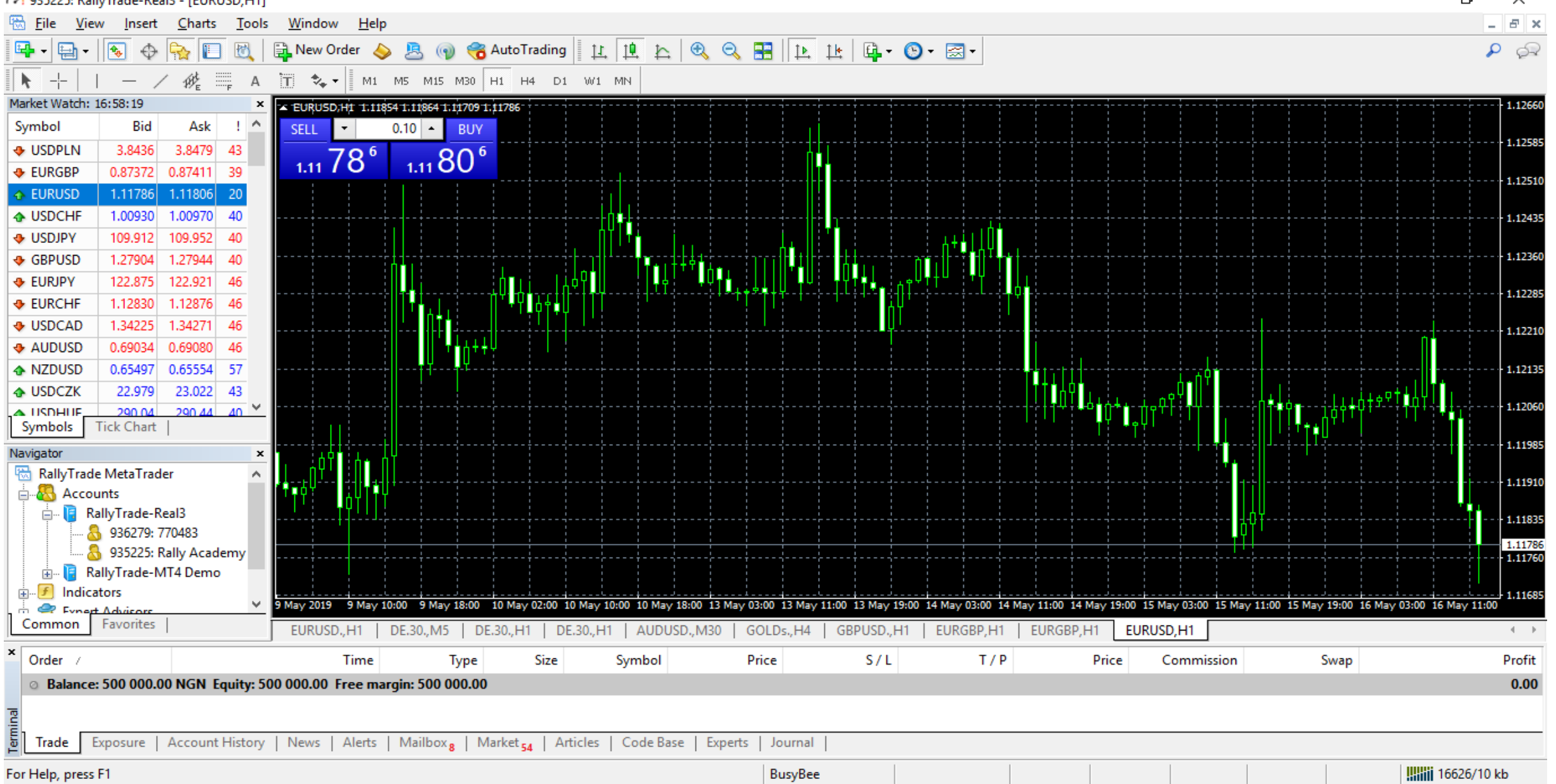

# Click on the instruments tab on your chart to create a chart

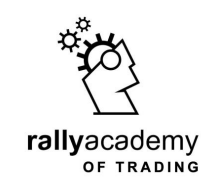

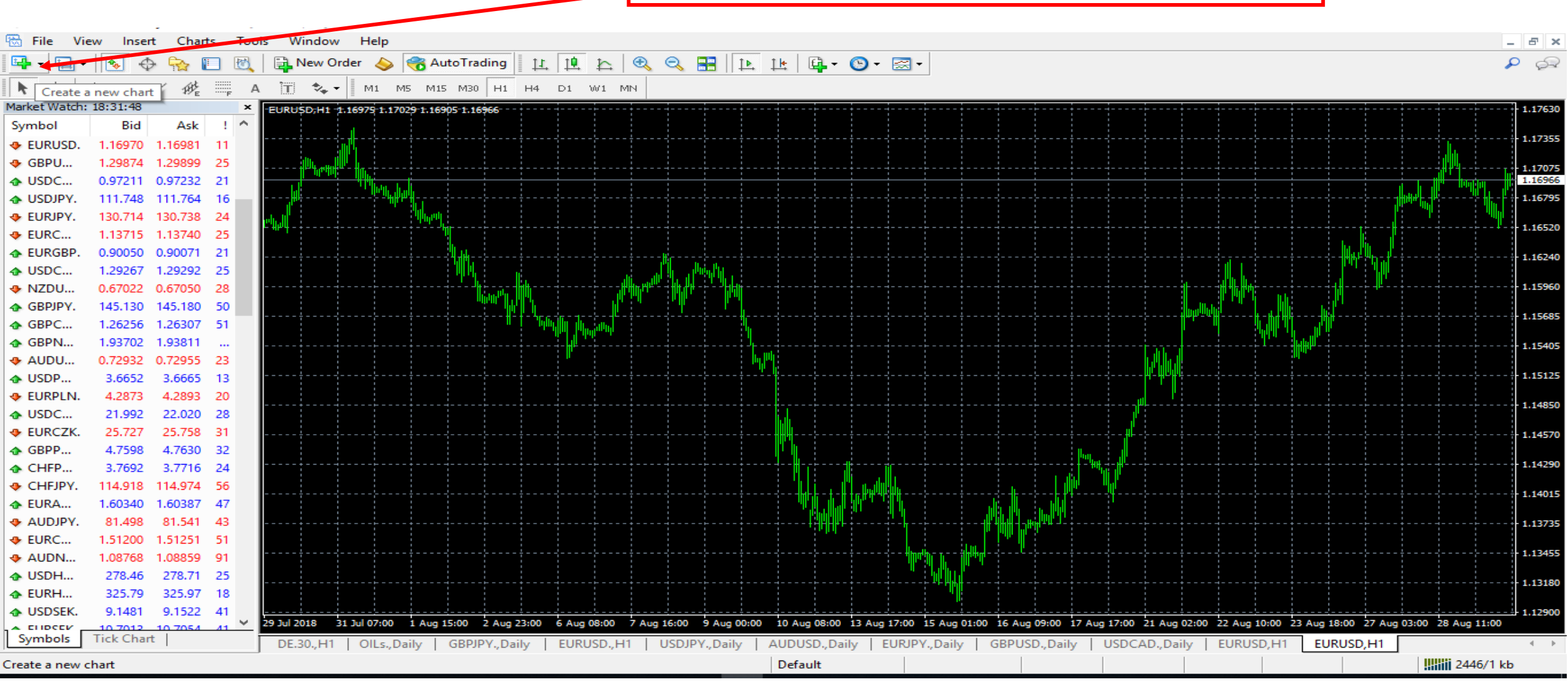

**Opening a Chart** 

|        | Ope               | ;[]]         | nç     | Juc         | nan              | J                                     |                | Sel       | ect a                      | ny ing          | strum            | ent vo                                | w u                                   | ant          | to tr        | ade                 | rəllyac<br>₀₅      | ademy     |
|--------|-------------------|--------------|--------|-------------|------------------|---------------------------------------|----------------|-----------|----------------------------|-----------------|------------------|---------------------------------------|---------------------------------------|--------------|--------------|---------------------|--------------------|-----------|
| 1 50.  | Manu Jaco         |              | - 4-   | Tests Miss  | davu blaha       |                                       |                |           |                            |                 |                  |                                       |                                       | un           |              | uuc                 | ]                  |           |
| o riie | View Inse         |              | ants   | N D         | dow Help         | 🚔 AutoTrading                         | 1 nr 10 1      |           |                            | 16 10 - 0       | - 🖂 -            |                                       |                                       |              |              |                     |                    | ×         |
|        |                   |              |        |             |                  |                                       | 1 12 12 1      |           | <ul> <li>▲ 11 E</li> </ul> | 17   14 . 0     | · 🖂 ·            |                                       |                                       |              |              |                     |                    | - px      |
| CR     |                   | 19           | £ == 7 |             | ו   M1 M         | 5 M15 M30 H1                          | H4 D1 W        | 1 MN      |                            |                 |                  |                                       |                                       |              |              |                     |                    | 1         |
| 115    | DIDV              | Asi          |        | A EUROSO    | HI 1.17040 1.170 | 55 1.17023 1.17023                    |                |           |                            |                 |                  |                                       |                                       |              |              |                     |                    | 1.1/630   |
| 03     |                   | 103          | 8 11   |             |                  |                                       |                |           |                            |                 |                  |                                       |                                       |              |              |                     | ·                  | - 1.17355 |
| EU     | KUPY<br>DCUT      | 108          | 2 28   | - in 1      |                  |                                       |                |           |                            |                 |                  |                                       |                                       |              |              |                     |                    |           |
| US     | DCHF              | 20           | 8 23   |             | - M              | L :                                   |                |           |                            |                 |                  |                                       |                                       |              |              |                     |                    | 1.17023   |
| EU     | RGBP              | .77          | 2 18   |             |                  | <b>\</b>                              |                |           |                            |                 |                  |                                       |                                       |              |              |                     |                    | 1.16795   |
| Ma     | jors FIX          | 81           | 0 24   | 4.1         |                  | Marg .                                |                |           |                            |                 |                  |                                       |                                       |              |              |                     |                    | 1.10000   |
| Ma     | jors FL           | , 176        | 8 25   |             |                  | 1                                     |                |           |                            |                 |                  |                                       |                                       |              |              |                     |                    | 1.16520   |
| Ind    | lices FL          | , 199        | 0 23   | · · · · · · |                  | · · · · · · · · · · · · · · · · · · · |                | <b>)</b>  |                            |                 |                  |                                       |                                       |              | ·            | W                   |                    | - 1.16240 |
| Ind    | licesCom FL1      | . 19         | 9 24   |             |                  | 77                                    |                | 1.0       | A MARINE                   |                 |                  |                                       |                                       |              | AL.          |                     |                    |           |
| For    | ex FL1            | 80           | 0 26   |             |                  | - Wi                                  |                | JAN S     | W 14                       |                 |                  |                                       |                                       |              | 1947 u       |                     |                    | 1.15960   |
| For    | ex FL3            |              | 0 27   |             |                  |                                       | CONT.          |           |                            |                 |                  |                                       |                                       |              | - 14         | <b>)</b>            |                    | - 1.15685 |
| Ind    | icesCom FL3       |              | 5      |             |                  |                                       |                |           | 1                          |                 |                  |                                       |                                       |              | 1            | ur i                |                    | 1 15 105  |
| Eor    | ex FL2            | . 103        | 6 21   |             |                  |                                       |                |           |                            | 4               |                  |                                       |                                       | au -         |              | <b>P</b>            |                    | 1.15405   |
| De     | nosit             | . 163        | 5 13   |             |                  |                                       |                |           |                            |                 |                  |                                       |                                       | V V V        |              |                     |                    | - 1.15125 |
| Dee    | room<br>Metals El | 87           | 8 19   |             |                  |                                       |                |           |                            |                 |                  |                                       |                                       |              |              |                     |                    | 1.14860   |
| P I I  | C. Metals FL      | .00          | 5 28   |             |                  |                                       |                |           |                            | 1               |                  |                                       |                                       |              |              |                     |                    | 1.14650   |
| inc    | icescom FL2       | 75           | 0 26   |             |                  |                                       |                |           |                            |                 |                  |                                       | · · · · · · · · · · · · · · · · · · · |              |              |                     |                    | - 1.14570 |
| GBPP.  | 4.7627            | 4.765        | 9 32   |             |                  | <u> </u>                              |                |           |                            | M               |                  |                                       | N. 1                                  |              |              |                     |                    | 1 14290   |
| CHEP.  |                   | 3.769        | 4 21   |             |                  |                                       |                |           |                            |                 |                  | 1 1                                   |                                       |              |              |                     |                    | 1.142.50  |
| FURA   | 1 60244           | 1 6028       | 0 45   |             |                  |                                       |                |           |                            |                 | 49h              | · · · · · · · · · · · ·               | ·                                     |              |              |                     |                    | - 1.14015 |
| AUDIP  | Y. 81,593         | 81.63        | 7 44   |             |                  |                                       |                |           |                            | - "AMA" "       |                  | - Alfa Sh                             | <u>.</u>                              |              |              |                     |                    | 1,13735   |
| EURC.  | 1.51164           | 1.5121       | 5 51   |             |                  |                                       |                |           |                            |                 |                  |                                       |                                       |              |              |                     |                    |           |
| AUDN   | 1.08840           | 1.0893       | 1 91   |             |                  |                                       |                |           |                            |                 | - bri c          | · · · · · · · · · · · · · · · · · · · |                                       |              |              |                     |                    | 1.13455   |
| USDH.  | 278.28            | 278.5        | 3 25   |             |                  |                                       |                |           |                            |                 | - ' Wu           |                                       |                                       |              |              |                     |                    | 1,12100   |
| EURH.  |                   | 325.9        | 5 18   |             |                  |                                       |                |           |                            |                 |                  |                                       |                                       |              |              |                     |                    |           |
| USDSE  | K. 9.1450         | 9.149        | 1 41   |             | 31 34 08:00      | 1 Aug 16:00 2 Aug                     | 00-00 6 Aun 09 | 00 7 4 17 | 100 9 Aug 01-00            | 10 Aug 09:00 12 | Aug 18:00 15 Aug | a 02:00 15 Aug 10:00                  | 17 Aug 18:00                          | 21 Aug 03:00 | 22 Aug 11:00 | 23 Aug 19:00 27 Jun | 04:00 28 Aug 12:00 | 1.12900   |
| Symbol | Tick Cha          | 10 707<br>rt | 4 41   | DE 20       | H1 L OILC D      | willy L GRDIDY D                      |                |           | DIPV Daily                 | AUDUSD Daily    | ELIPIDY Date     |                                       |                                       | AD, Daily    |              |                     |                    | 4 2       |
|        | _                 |              |        | 06.30,      | in pois, or      | iny   Oberrio                         | any   cortos   | ogni pos  | autor 1, Daily             | Default         | LOIDPT, Dal      | iy   GoPOSD,Dai                       | 0300                                  | Longoonly    | Lonoso, HT   | conoso,rit          | 10000 3044/1       | kh        |

# Opening a Chart

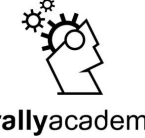

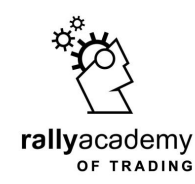

# You need to zoom in on the chart to bring it closer to you on the screen for proper analysis, to do that, click on zoom in+ icon tab on your chart

|              | Zoo            | om      | ninę    | g                    | Ζοο              | m in +               |                 |                   |               |            |              |              |              |            |                    |                   |                   | rallyac<br>°F | S<br>Z<br>ademy<br>TRADING |
|--------------|----------------|---------|---------|----------------------|------------------|----------------------|-----------------|-------------------|---------------|------------|--------------|--------------|--------------|------------|--------------------|-------------------|-------------------|---------------|----------------------------|
| 🗟 File       | View In        | isert ( | Charts  | Tools Window         | Help             |                      |                 |                   |               |            |              |              |              |            |                    |                   |                   |               | - 8 ×                      |
| <b>-</b>     | h - 🛛 🔹        | $\Phi$  | 🏠 🔲     | 🕅 📄 New Ord          | ler 💊 🗞          | 😚 AutoTrading        | 11 12 1         | r 🔍 🔍             | 🗄   🏊         | 14 🛙       | ⊧- 🕒 - I     | <b>Z</b> •   |              |            |                    |                   |                   |               | P 🔗                        |
| <b>▶</b> -+- | -              | . /     | # ≣     | А 🕇 🐎 -              | M1 M5 M          | 15 M30 H1 H4         | D1 W1 MN        | Zoom              | n. + 1        |            |              |              |              |            |                    |                   |                   |               |                            |
| Market Wa    | tch: 12:13:3   | 31      | ×       | - EURUSDH1 1.16      | 726 1.16745 1.16 | 673 1.16710          |                 |                   |               |            |              |              |              |            |                    |                   |                   |               |                            |
| Symbol       | Bid            | Ask     | ! ^     |                      |                  |                      |                 |                   |               |            |              |              |              |            |                    |                   |                   |               | 1.17345                    |
| USDB         | 4.1222         | 4.1418  |         |                      |                  |                      |                 |                   |               |            | J            |              |              |            |                    |                   |                   |               | 1 17205                    |
| 🛧 USD        | 3.6665         | 3.6708  | 43      |                      |                  |                      |                 |                   |               |            |              |              |              |            | - t+-              | 1111,             |                   |               | 1.17203                    |
| 🗣 EUR        | 0.90           | 0.90    | 39      |                      |                  |                      |                 |                   |               |            |              |              |              |            |                    |                   |                   |               | - 1.17065                  |
| 💠 EUR        | 1.16           | 1.16    | 20      |                      |                  |                      |                 |                   |               |            |              |              |              |            | 11[]]]             | due               | l lett            |               |                            |
| USD          | 0.97           | 0.97    | 40      |                      |                  |                      |                 |                   |               |            |              |              | ŀ            | 1. 1       | HIT                |                   |                   |               | 1.16925                    |
| USD          | 111            | 111     | 40      |                      |                  |                      |                 |                   |               |            |              |              | <u> </u>     |            |                    |                   |                   |               | 1.16785                    |
|              | 1.28           | 1.28    | 40      |                      |                  |                      |                 |                   |               |            |              |              | ÷     !      |            | ***                |                   |                   |               | 1.16710                    |
|              | 1 13           | 1 14    | 40      |                      |                  |                      |                 |                   |               |            |              |              |              |            |                    |                   |                   |               | 1.16645                    |
|              | 1.79           | 1.29    | 46      |                      |                  |                      |                 |                   |               |            |              |              |              |            |                    |                   |                   |               | - 1.16505                  |
| AUD          | 0.73           | 0.73    | 46      |                      |                  |                      |                 |                   |               |            |              |              | 11'          |            |                    |                   |                   |               |                            |
| NZD          | 0.67           | 0.67    | 57      |                      |                  |                      |                 |                   |               | -1177      | ***††††      |              | 1            |            |                    |                   |                   |               | - 1.16365                  |
| • USD        | 22.038         | 22.081  | 43      |                      |                  |                      |                 |                   |               | - [] [] [] | 1't, 11      | 1            | 1            |            |                    |                   |                   |               | 1.16225                    |
| USD          | 277.95         | 278.35  | 40      |                      | H                |                      |                 |                   |               | 11.11      |              | •+++    -++  |              |            |                    |                   |                   |               |                            |
| 🕹 USD        | 3.9776         | 3.9849  | 73      |                      | H                |                      |                 |                   |               |            |              | +            |              |            |                    |                   |                   |               | - 1.16085                  |
| 🛧 USD        | 6.37           | 6.39    |         |                      |                  | 1 H.                 |                 |                   |               |            |              |              |              |            |                    |                   |                   |               | 1.15945                    |
| EURU         | . 1.16         | 1.16    | 2       |                      | 10414            | ···                  | ri Li           |                   |               | 1-         |              |              |              |            |                    |                   |                   |               | 1.1.35 (3                  |
| USDC.        | . 0.97         | 0.97    | 8       | dution               |                  |                      |                 |                   | ·····         |            |              |              |              |            |                    |                   |                   |               | - 1.15805                  |
| GBPU.        | . 1.28         | 1.28    | 6       |                      |                  | . It . thu           |                 |                   | H+1           |            |              |              |              |            |                    |                   |                   |               | 1 15665                    |
| USDJ         | 111            | 111     | 2       | 11                   |                  | 11 11                |                 |                   | 4'][{]'       |            |              |              |              |            |                    |                   |                   |               | 1.13003                    |
| OSDP         | . 3.66         | 3.66    | 80      |                      |                  | ╶╴╴╴╴╴╘╄┎╴╘╡╎╴╞╎     |                 |                   |               |            |              |              |              |            |                    |                   |                   |               | - 1.15530                  |
| EUKP         | . 4.28         | 4.28    |         |                      |                  |                      |                 | 11414             |               |            |              |              |              |            |                    |                   |                   |               |                            |
| GRDD         | . 5.73<br>4.72 | A 73    |         |                      |                  |                      |                 |                   |               |            |              |              |              |            |                    |                   |                   |               | 1.15390                    |
| EURC.        | 1.14           | 1.14    | 7       | ·                    |                  |                      |                 |                   |               |            |              |              |              |            |                    |                   |                   |               | - 1.15250                  |
| Symbol       | Tick Cl        | hart    | ~       | 22 Aug 2018 22 Aug 0 | 9:00 22 Aug 17:  | 00 23 Aug 01:00 23 A | ug 09:00 23 Aug | g 17:00 24 Aug 01 | :00 24 Aug 09 | 00 24 Aug  | 17:00 27 Aug | 02:00 27 Aug | 10:00 27 Aug | 18:00 28 A | ug 02:00 28 Aug 10 | 0:00 28 Aug 18:00 | 29 Aug 02:00 29 A | ug 10:00      |                            |
| 5 jiiii 00   | There et       |         |         | DE.30,H4 US          | .100,H1   U      | JS.30., Daily   GBI  | рјРҮ,Н1   (     | USDCAD, Daily     | EURJPY.       | ,Н4   С    | ADJPY,M15    | USDJPY       | ,H4   AUD    | USD,M1     | EURAUD,M15         | GBPUSD,H          | EURUSD,H          |               |                            |
| Trade        | Exposu         | re   Ao | count H | listory   News   A   | lerts   Mailb    | ox   Market 16       | Code Base       | Experts Jour      | nal           |            |              | -            | -            | _          |                    |                   | 1                 |               |                            |

| File       View       Inset       Charts       Tools       Window       Help         Image: Strategy of the strategy of the str                                                                                                 |                            |
|----------------------------------------------------------------------------------------------------|----------------------------|
| File       View       Inset       Charts       Tools       Window       Heip         Image: Charts       Tools       Window       Heip       Image: Charts       Tools       Window       Heip         Image: Charts       Tools       New Order       Image: Charts       Tools       New Order       Image: Charts       New Order       Image: Charts       New Order       New Order       New Order       New Order       New Order                                                                                                    | rallyacademy<br>of trading |
| Image: Vertex Vertex                 | X                          |
| W ++ 10       W ++ 10                                                                                                    | P (2)                      |
| With With Use 11:331       Yes       A LD Yes       A LD Yes                                                                                                    | - Y-1                      |
| Symbol       Bid       Ask       1         9       USD.       1.422       4.1418          9       USD.       0.900       0.900       39         9       USD.       0.970       0.971       0.971       0.971         9       USD.       1.11       111       40         9       USD.       0.971       0.971       0.974       0.974       0.974       0.974       0.974       0.974       0.974       0.974       0.974       0.974       0.974       0.974       0.974       0.974       0.974       0.974       0.974       0.974       0.974       0.974       0.974       0.974       0.974       0.974       0.974       0.974       0.974       0.974       0.974       0.974       0.974       0.974       0.974       0.974       0.974       0.974       0.974       0.974       0.974       0.974       0.974       0.974       0.974       0.974       0.974       0.974       0.974       0.974       0.974       0.974       0.974       0.974       0.974       0.974       0.974       0.974       0.974       0.974       0.974       0.974       0.974       0.974       0.974       0.974       0.9                                                                                                    |                            |
| USDE       4.1222       4.1418          USDE       3.6653       3.6708       43         USD       0.97       0.97       0.97       0.97         USD       1.16       1.16       1.16       1.16         USD       0.97       0.97       0.97       0.97         USD       1.11       1.11       40         © USD       1.13       1.14       40         © URUPY       129       129       129       129         © USD       1.13       1.14       46         VISD       0.57       0.57       0.57         USD       1.29       129       129       129         USD       2.20       0.57       0.57       0.57         USD       2.27       0.57       0.57       0.57         USD       2.27       0.57       0.57       0.57         USD       2.27       0.57       0.57       0.57         USD       2.77       0.57       0.57       0.57         USD       0.57       0.5                                                                                                    | 1.17345                    |
| USD       3.6605       3.6708       43         EUR       0.90       0.90       39         EUR       1.16       1.16       1.6         USD       0.97       0.97       40         USD       111       111       111       111       111       111       111       111       111       111       111       111       111       111       111       111       111       111       111       111       111       111       111       111       111       111       111       111       111       111       111       111       111       111       111       111       111       111       111       111       111                                                                                                    |                            |
| • EUR       0.90       0.90       0.90       0.90       0.90       0.90       0.90       0.90       0.90       0.90       0.90       0.90       0.90       0.90       0.90       0.90       0.90       0.90       0.90       0.90       0.90       0.90       0.90       0.90       0.90       0.90       0.90       0.90       0.90       0.90       0.90       0.90       0.90       0.90       0.90       0.90       0.90       0.90       0.90       0.90       0.90       0.90       0.90       0.90       0.90       0.90       0.90       0.90       0.90       0.90       0.90       0.90       0.90       0.90       0.90       0.90       0.90       0.90       0.90       0.90       0.90       0.90       0.90       0.90       0.90       0.90       0.90       0.90       0.90       0.90       0.90       0.90       0.90       0.90       0.90       0.90       0.90       0.90       0.90       0.90       0.90       0.90       0.90       0.90       0.90       0.90                                                                                                    | 1.17205                    |
| • EUR       1.16       20         • USD       111       111       111       111       111       111       111       111       111       111       111       111       111       111       111       111       111       111       111       111       111       111       111       111       111       111       111       111       111       111       111       111       111       111       111       111       111       111       111       111       111       111       111       111       111       111       111       111       111       111       111       111       111       111       111       111       111       111       111       111       111       111       111       111       111       111       111       111       111       111       111       111       111       111       111       111       111       111       111       111       111       111       111       111       1111       111       111                                                                                                    | 1,17065                    |
| • USD       0.97       0.97       0.97       0.97       0.97       0.97       0.97       0.97       0.97       0.97       0.97       0.97       0.97       0.97       0.97       0.97       0.97       0.97       0.97       0.97       0.97       0.97       0.97       0.97       0.97       0.97       0.97       0.97       0.97       0.97       0.97       0.97       0.97       0.97       0.97       0.97       0.97       0.97       0.97       0.97       0.97       0.97       0.97       0.97       0.97       0.97       0.97       0.97       0.97       0.97       0.97       0.97       0.97       0.97       0.97       0.97       0.97       0.97       0.97       0.97       0.97       0.97       0.97       0.97       0.97       0.97       0.97       0.97       0.97       0.97       0.97       0.97       0.97       0.97       0.97       0.97       0.97       0.97       0.97       0.97       0.97       0.97       0.97       0.97       0.99       0.99       0.99                                                                                                    |                            |
| • USD       111       111       111       111       111       111       111       111       111       111       111       111       111       111       111       111       111       111       111       111       111       111       111       111       111       111       111       111       111       111       111       111       111       111       111       111       111       111       111       111       111       111       111       111       111       111       111       111       111       111       111       111       111       111       111       111       111       111       111       111       111       111       111       111       111       111       111       111       111       111       111       111       111       111       111       111       111       111       111       111       111       111       111       111       1111       111       111 <td>1.16925</td>                                                                                                    | 1.16925                    |
| GBP       1.28       129       129       129       129       129       129       129       129       129       129       129       129       129       129       129       129       129       129       129       129       129       129       129       129       129       129       129       129       129       129       129       129       129       129       129       129       129       129       129       129       129       129                                                                                                    | 1.16785                    |
| • EURPY       129       129       129       129       129       129       129       129       129       129       129       129       129       129       129                                                                                                    | 1.16710                    |
| ← EUR       1.13       1.14       46         ← USD       1.29       1.29       46         ← NUZ       0.67       0.7       77         ← USD       22.038       22.081       43         ← USD       277.95       278.55       40         ← USD       3.9776       3.9849       73         ← USD       3.9776       3.9849       73         ← USD       6.37       6.39       4.4.4       4.4.4         ← USD       1.16       1.16       1.16       1.16         ● USD       1.178       1.28       1.28       1.28         ● USD       1.18       1.28       1.28       1.28         ● USD       3.75       3.75       4.4.4.4.4.4.4.4.4.4.4.4.4.4.4.4.4.4.4.                                                                                                    | 1.16645                    |
| USD       1.29       1.29       1.29       1.29       1.29       1.29       1.29       1.29       1.29       1.29       1.29       1.29       1.29       1.29       1.29       1.29       1.29       1.29       1.29       1.29       1.29       1.29       1.29       1.29       1.29       1.29       1.29       1.29       1.29       1.29       1.29       1.29       1.29       1.41       1.41       1.41       1.41       1.41       1.41       1.41       1.41       1.41       1.41       1.41       1.41       1.41       1.41       1.41       1.41       1.41       1.41       1.41       1.41       1.41       1.41       1.41       1.41       1.41       1.41       1.41       1.41       1.41       1.41       1.41       1.41       1.41       1.41       1.41       1.41       1.41       1.41       1.41       1.41       1.41       1.41       1.41       1.41       1.41       1.41       1.41       1.41       1.41       1.41       1.41       1.41       1.41       1.41                                                                                                    |                            |
| <ul> <li>A UD 0.73 46</li> <li>NZD 0.67 0.57 57</li> <li>USD 227.95 278.35 40</li> <li>USD 6.37 6.39</li> <li>EURU 1.16 116 2</li> <li>USD 0.97 0.97 8</li> <li>GBPU 1.28 128 6</li> <li>USD 111 111 2</li> <li>USD 3.66 3.66 80</li> <li>EURP 4.28 4.28</li> <li>CHFP 3.75 3.75</li> <li>EURP 4.28 4.28</li> <li>USD 1.14 1.14 7</li> </ul>                                                                                                    | 1.16505                    |
| <ul> <li>N2D 0.67 0.67 57</li> <li>USD 22.038 22.081 43</li> <li>USD 277.95 278.35 40</li> <li>USD 6.37 6.39</li> <li>USD 6.37 6.39</li> <li>USD 0.97 0.97 8</li> <li>GBPU 1.28 128 6</li> <li>USD 3.66 3.66 80</li> <li>EURP 3.75 3.75</li> <li>GBPP 4.72 4.73</li> <li>EURC 1.14 1.14 7</li> <li>X 20 128 128 1000 72 due 1000 72 due 1000 72 d</li></ul>                                                                                                    | 1.16365                    |
| 0 USD       22/083       22/081       43         ● USD       3.9776       3.9849       73         ● USD       6.37       6.39       2         ● USD       1.16       1.16       1.16         ● USD       0.97       0.97       0.97         ● USD       1.28       6         ● USD       1.16       1.16         ● USD       1.28       6         ● USD       3.66       3.66         ● USD       3.75       3.75         ● CHFP       3.75       3.75         ● EURC       1.14       1.14       7                                                                                                    |                            |
| USD       3.9776       3.9849       73         ● USD       6.37       6.39       -         ● EURU       1.16       1.6       2         ● USD       0.97       8         ● GBPU       1.28       6         ● USD       3.66       3.66         ● USD       3.66       3.66         ● USD       3.66       3.66         ● USD       3.75       -         ● CHFP       3.75       -         ● GBPP       4.72       4.73         ● EURC       1.14       1.14       7                                                                                                    | 1.16225                    |
| USD       6.37       6.39          ► EURU       1.16       1.16       2         USD       0.97       0.97       8         GBPU       1.28       6         USD       3.66       3.66       80         ♦ USDP       3.66       3.66       80         ♦ USDP       3.66       3.66       80         ♦ EURP       4.28       4.28       4.28         ♦ GBPP       4.72       4.73       4.72       4.73         ♦ EURC       1.14       1.14       7       7       4.00 2000 27 Aug 1200 23 Aug 1200 23 Aug 1200 23 Aug 1200 23 Aug 1200 24 Aug 1200 24 Aug                                                                                                    | 1,16085                    |
| ● EURU       1.16       2         ● USDC       0.97       8         ● GBPU       1.28       6         ● USDJ       111       111       2         ● USDJ       111       111       2         ● USDJ       111       111       2         ● USDJ       111       111       2         ● USDJ       111       111       2         ● USDJ       3.66       3.66       80         ● EURP       4.28       4.28       4.28         ● CHFP       3.75       3.75          ● GBPP       4.72       4.73          ● EURC       1.14       1.14       7       2                                                                                                    |                            |
| <ul> <li>USDC 0.97 8</li> <li>GBPU 1.28 1.28 6</li> <li>USDJ 111 111 2</li> <li>USDP 3.66 3.66 80</li> <li>EURP 4.28 4.28</li> <li>CHFP 3.75 3.75</li> <li>GBPP 4.72 4.73</li> <li>EURC 1.14 1.14 7</li> </ul>                                                                                                    | 1.15945                    |
| <ul> <li>GBPU 1.28 1.28 6</li> <li>USDJ 111 111 2</li> <li>USDP 3.66 3.66 80</li> <li>EURP 4.28 4.28</li> <li>CHFP 3.75 3.75</li> <li>GBPP 4.72 4.73</li> <li>EURC 1.14 1.14 7</li> <li>X Aug 09:00 23 Aug 09:00 23 Aug 09:00</li></ul>                                                                                     | 1 15805                    |
| <ul> <li>◆ USDJ 111 111 2</li> <li>◆ USDP 3.66 3.66 80</li> <li>◆ EURP 4.28 4.28</li> <li>◆ CHFP 3.75 3.75</li> <li>◆ GBPP 4.72 4.73</li> <li>◆ EURC 1.14 1.14 7</li> </ul>                                                                                                    |                            |
| <ul> <li>▲ USDP 3.66 30</li> <li>▲ EURP 4.28 4.28</li> <li>▲ CHFP 3.75 3.75</li> <li>▲ GBPP 4.72 4.73</li> <li>▲ EURC 1.14 1.14 7</li> </ul>                                                                                                    | 1.15665                    |
| <ul> <li>▲ EURP 4.28 4.28</li> <li>▲ CHFP 3.75 3.75</li> <li>▲ GBPP 4.72 4.73</li> <li>▲ EURC 1.14 1.14 7 × 12.4 µp 2018 22 Aµp 12:00 23 Aµp 12:00 23 Aµp 12:00 24 Aµp 12:00 24 Aµp 12:00 24 Aµp 12:00 24 Aµp 12:00 24 Aµp 12:00 24 Aµp 12:00 27 Aµp 10:00 27 Aµp 10:00 28 Aµp 12:00 28 Aµp 12:00</li></ul>                                           | 1.000                      |
| CHFP 3.75 3.75     GBPP 4.72 4.73     EURC 1.14 1.14 7 × 27 Aug 0200 27 Aug 0200 27 Aug 0200 27 Aug 0200 27 Aug 0200 27 Aug 0200 27 Aug 0200 27 Aug 0200 27 Aug 0200 28 Aug 0200 28 Aug 1200 28 Aug 1200 28 A                           | 1,15530                    |
| GBPP 4.72 4.73     EURC 1.14 7      Z2 Aug 2018 22 Aug 09:00 22 Aug 12:00 23 Aug 09:00 23 Aug 09:00 23 Aug 09:00 24 Aug 09:00 24 Aug 09:00 24 Aug 09:00 24 Aug 10:00 27 Aug 10:00 27 Aug 10:00 27 Aug 10:00 27 Aug 10:00 28 Aug 10:00 28 Aug 10:           | 1.15390                    |
| BURC 1.14 7 × 122 Aug 2018 22 Aug 09:00 22 Aug 12:00 23 Aug 09:00 23 Aug 09:00 24 Aug 09:00 24 Aug 09:00 24 Aug 12:00 27 Aug 10:00 27 Aug 10:00 27 Aug 10:00 27 Aug 10:00 28 Aug 10:00 28 |                            |
| 22 Nug 2010 22 Nug 2010 22 Nug 2010 23 Nug 2010 23 Nug 2010 24 Nug 2010 24 Nug 2010 27 Nug 2010 20 Nug 2010 20 Nug 2010                                                                                                    | 0 29 Aug 10:00             |
| Symbols Tick Chart DE-30., H4 US-100., H1 US-30., Daily GBPJPY., H1 USDCAD., Daily EURJPY., H4 CADJPY., M15 USDJPY. H4 AUDUSD.M1 EURAUD., M15 GBPUSD.H1 EURU                                                                                                    | SD,H1 ↔                    |
| Trade Exposure   Account History   News   Alerts   Mailbox   Market 16   Code Base   Experts   Journal                                                                                                    |                            |

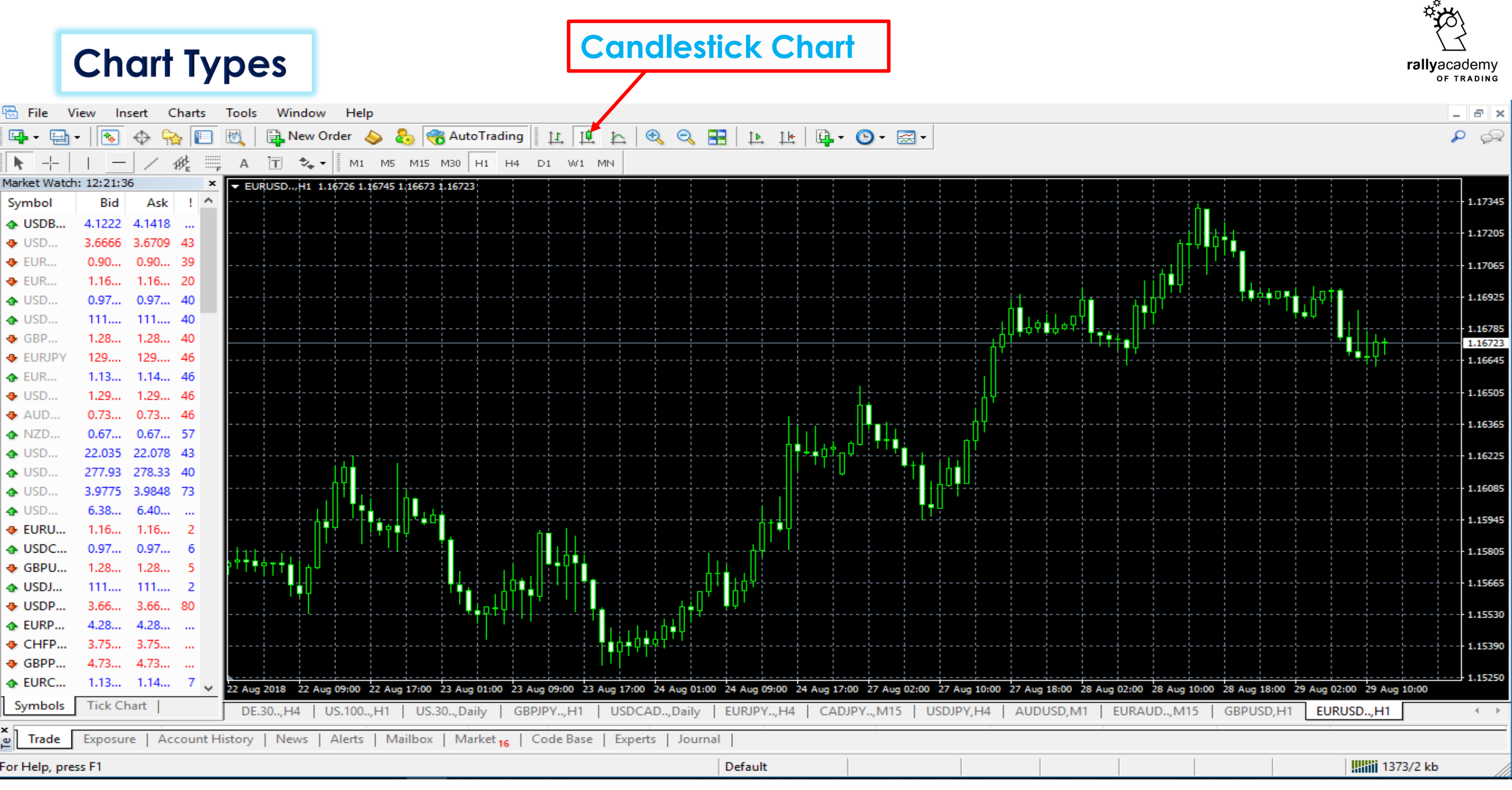

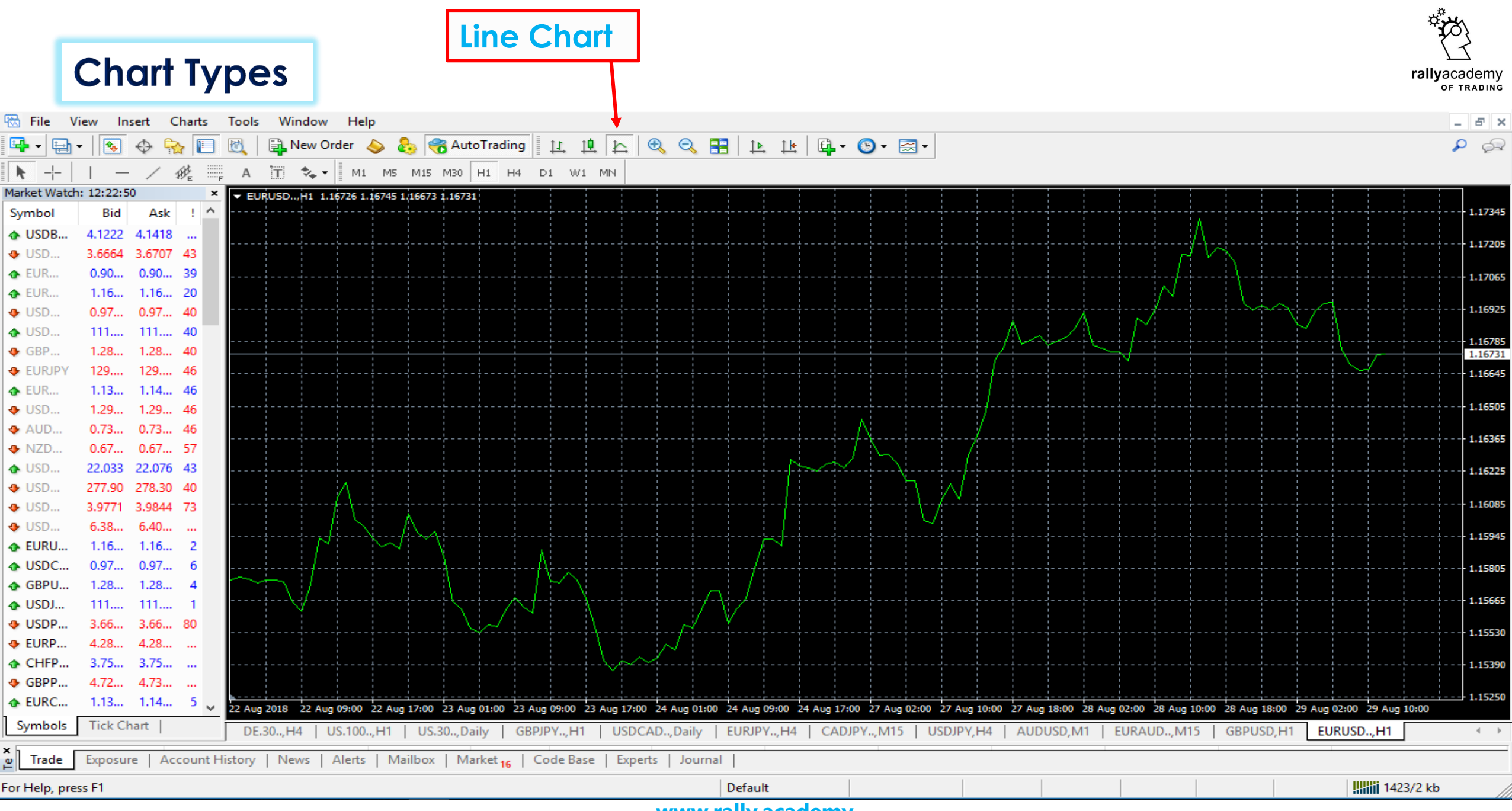

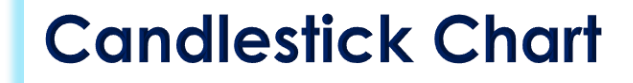

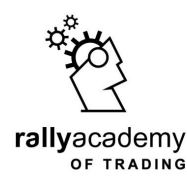

# We will now focus on candlestick chart

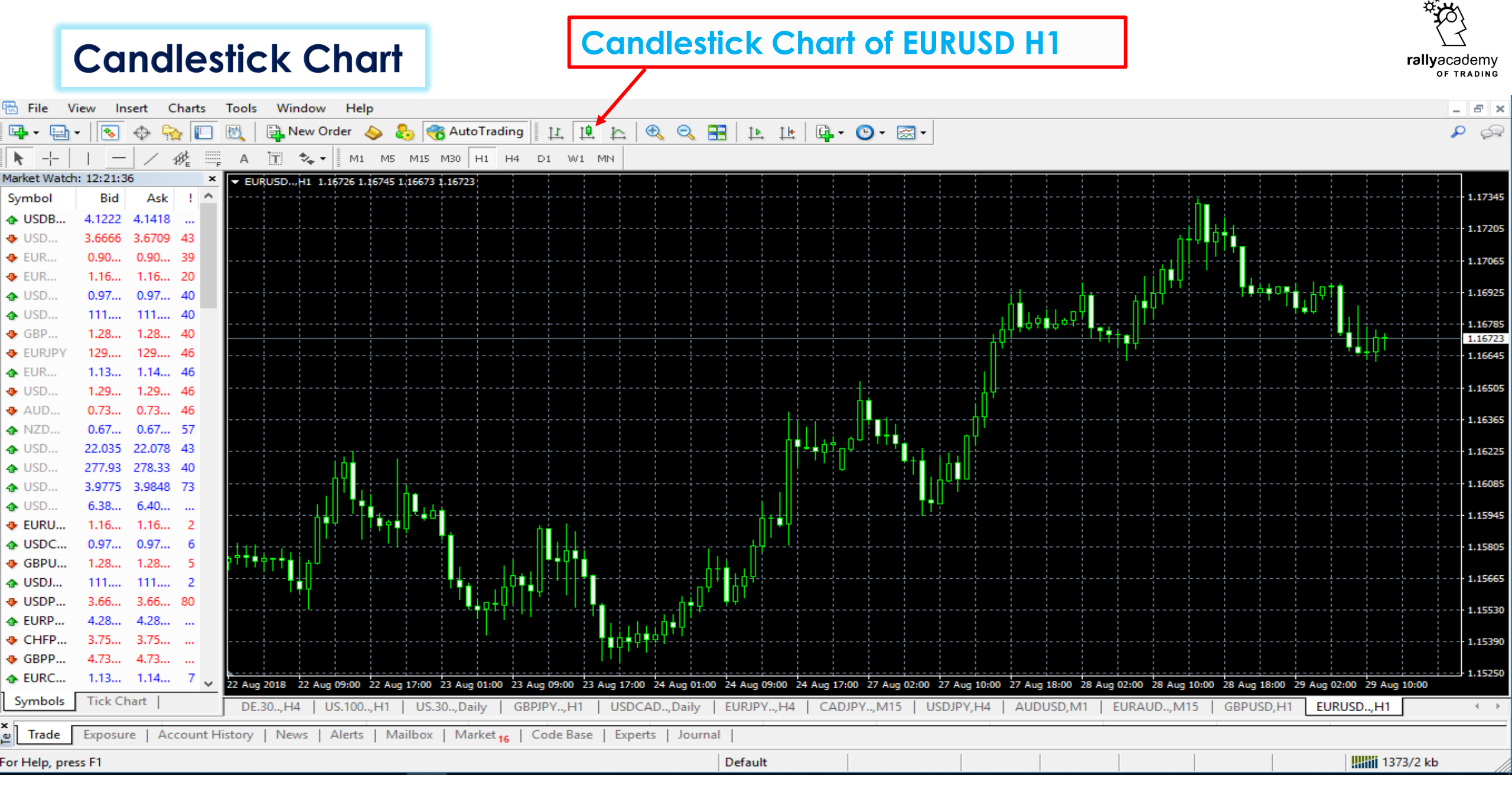

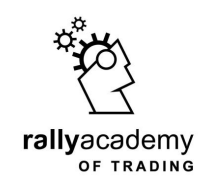

# Let us quickly format the background of our chart from black to white, and distinguish between bull and bear candles.

We will choose color GREEN for rising candlestick, called bull candlestick and color RED for falling candlestick, called bear candlestick.

#### Right-click on your chart and select properties, like so

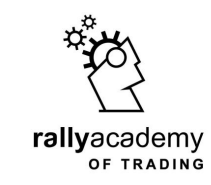

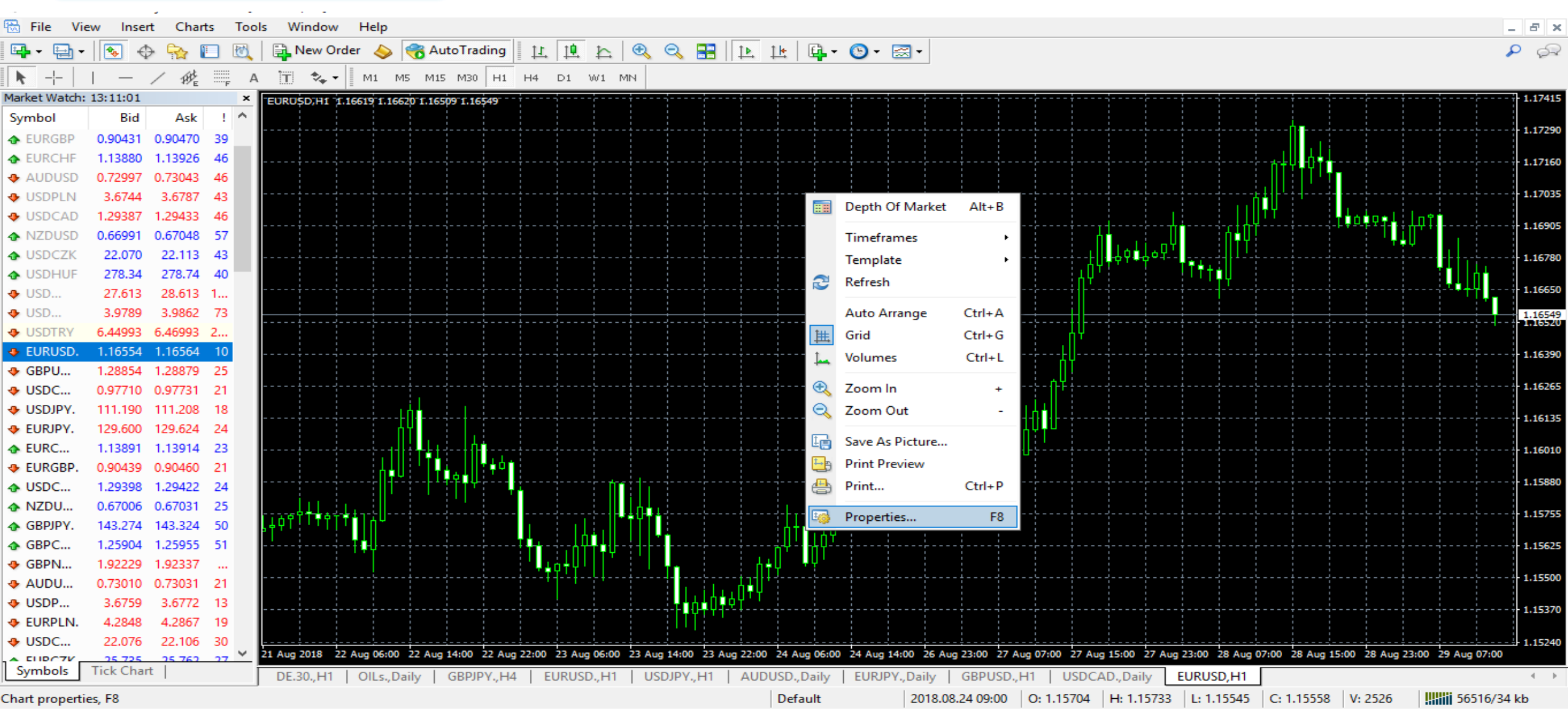

#### From the color panel, click to change background color

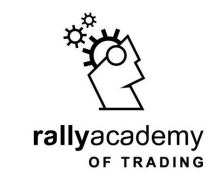

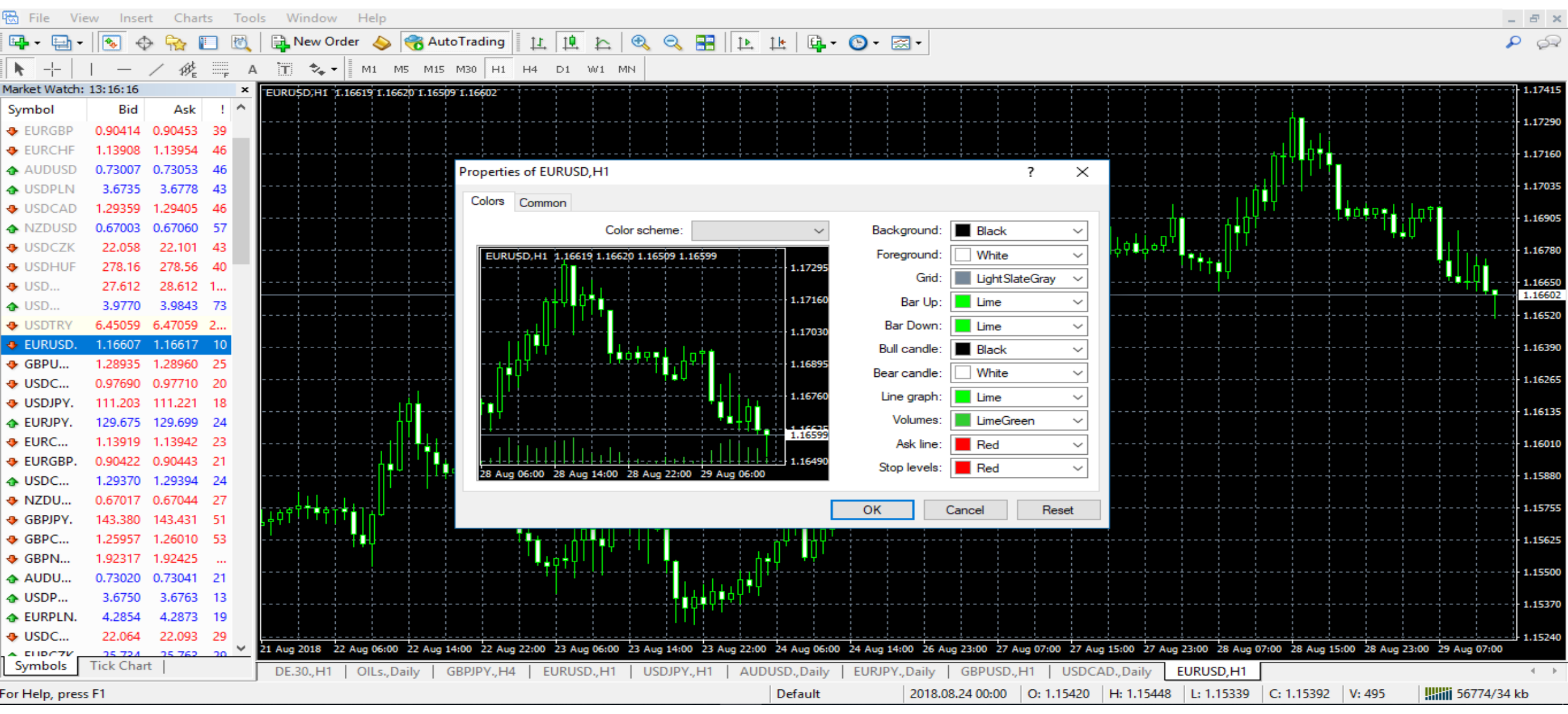

#### Select color white, for background, like so

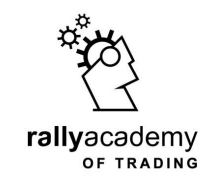

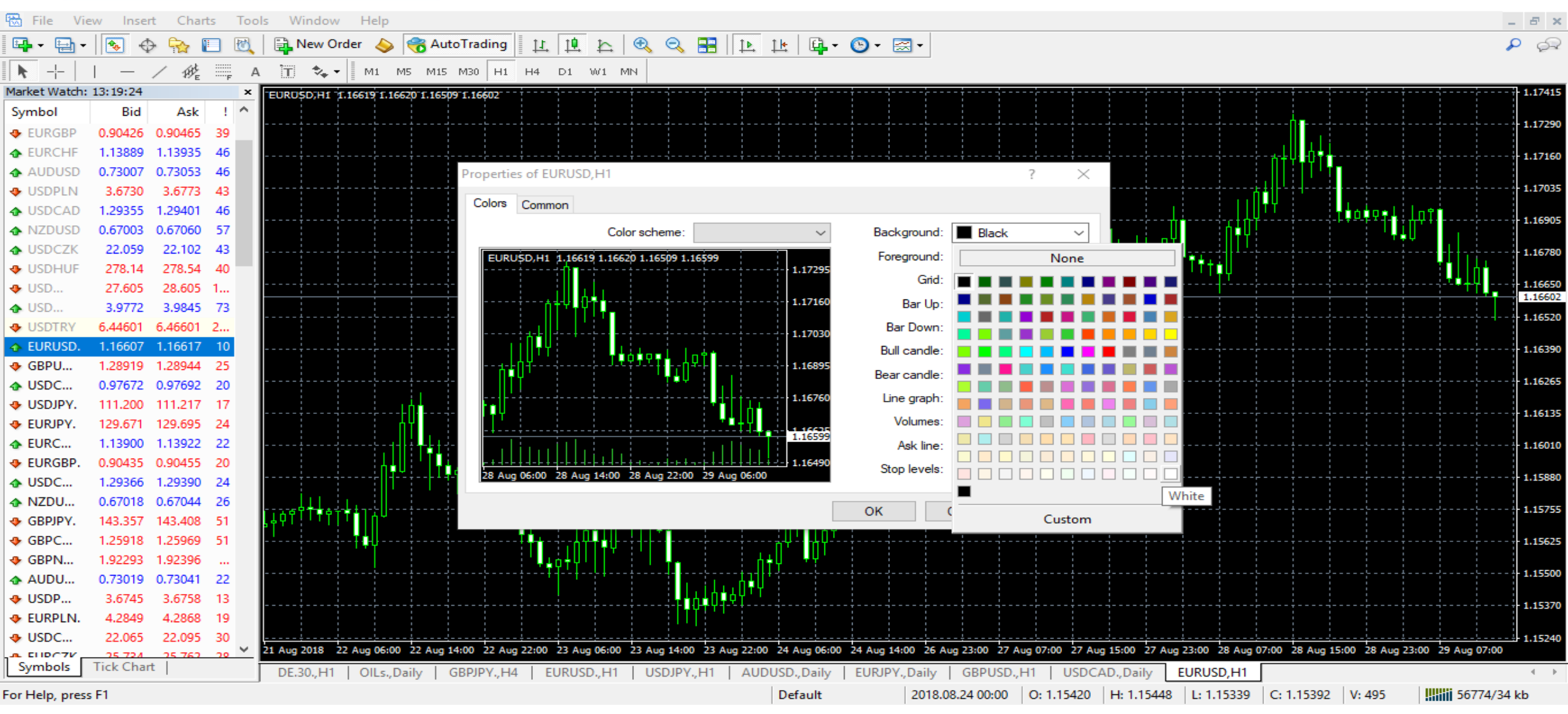

#### From the inside box, you can see the background color is changed

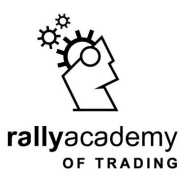

📆 File Charts Tools Window Help View Insert \_ 8 × [ 눈 | 仓, 으, 📰 | 뇬 | 뇬 | 单 - 🕲 - 🖂 -P Sa **E**. 11 11 L New Order Reto Trading It ...... T \*. -M5 M15 M30 H1 А M1 H4 D1 W1 MN Market Watch: 13:30:55 1.17415 × EURUSD.H1 1.16619 1.16620 1.16509 1.16616 Ask ~ Symbol Bid 1.17290 EURGBP 0.90477 0.90516 39 1.13943 46 EURCHF 1.13897 1.17160 0.72960 0.73006 AUDUSD 46 Properties of EURUSD, H1 ?  $\times$ 1.17035 USDPLN 3.6722 3.6765 43 Colors Common 1.29389 1.29435 USDCAD 46 1.16905 0.66975 0.67032 57 NZDUSD Color scheme Background: White  $\sim$ USDCZK 22.055 22.098 43 ¢ L to -1.16780White  $\sim$ Foreground: USDHUF 278.11 278.51 40 Grid: LightSlateGray  $\sim$ 1.1665 USD... 27.600 28.600 1... 1.1661 Bar Up: Lime  $\sim$ USD... 3.9775 3.9848 73 1.16520 USDTRY 6.45484 6.47484 2.. Bar Down: Lime  $\sim$ EURUSD. 1.16621 1.16631 10 1.16390 Black Bull candle:  $\sim$ 1.28863 1.28886 GBPU... 23 White Bear candle:  $\sim$ 1.16265 USDC... 0.97670 0.97691 21 Lime Line graph:  $\sim$ USDJPY. 111.221 111.239 18 1.1613 Volumes: LimeGreen EURJPY. 129.735 24  $\sim$ 129.711 EURC... 1.13906 1.13932 26 Ask line: Red 1.16010  $\sim$ EURGBP. 0.90485 0.90506 21 Stop levels: Red  $\sim$ 1.15880 USDC... 1.29400 1.29424 24 NZDU.. 0.66990 0.67016 26 1.15755 OK Cancel Reset GBPJPY 143.323 143.373 50 GBPC... 1.25862 1.25910 48 1.15625 GBPN... 1.92284 1.92392 1.15500 AUDU.. 0.72973 0.72993 20 USDP... 3.6737 3.6750 13 1.15370 EURPLN. 4.2845 4.2864 19 USDC... 22.061 22.091 -30 1.15240 v 21 Aug 2018 22 Aug 06:00 22 Aug 14:00 22 Aug 22:00 23 Aug 06:00 23 Aug 14:00 23 Aug 22:00 24 Aug 06:00 24 Aug 14:00 26 Aug 23:00 27 Aug 07:00 27 Aug 15:00 27 Aug 23:00 28 Aug 07:00 28 Aug 15:00 28 Aug 15:00 28 Aug 23:00 29 Aug 07:00 25 727 Symbols Tick Chart EURUSD, H1 DE.30.,H1 OILs.,Daily GBPJPY., H4 EURUSD.,H1 USDJPY.,H1 AUDUSD., Daily EURJPY., Daily GBPUSD., H1 USDCAD., Daily Default 2018.08.24 00:00 O: 1.15420 H: 1.15448 L: 1.15339 C: 1.15392 V: 495 56774/34 kb For Help, press F1

#### Again, click the foreground to change it's color to black

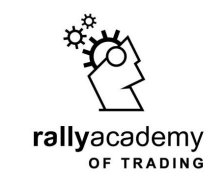

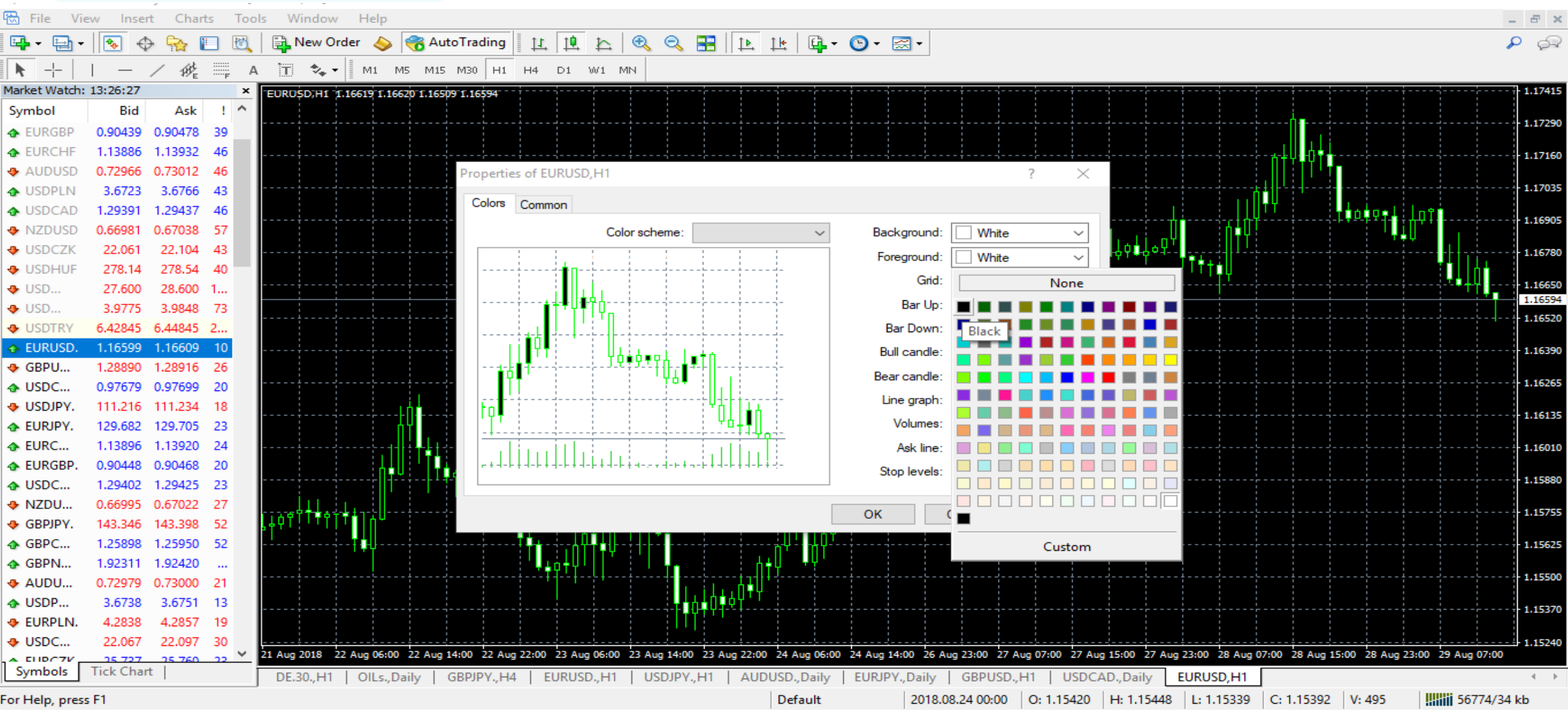

Candlestick Chart

#### Notice from the inside box the color is changed?

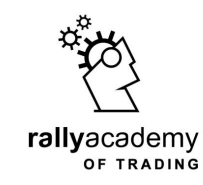

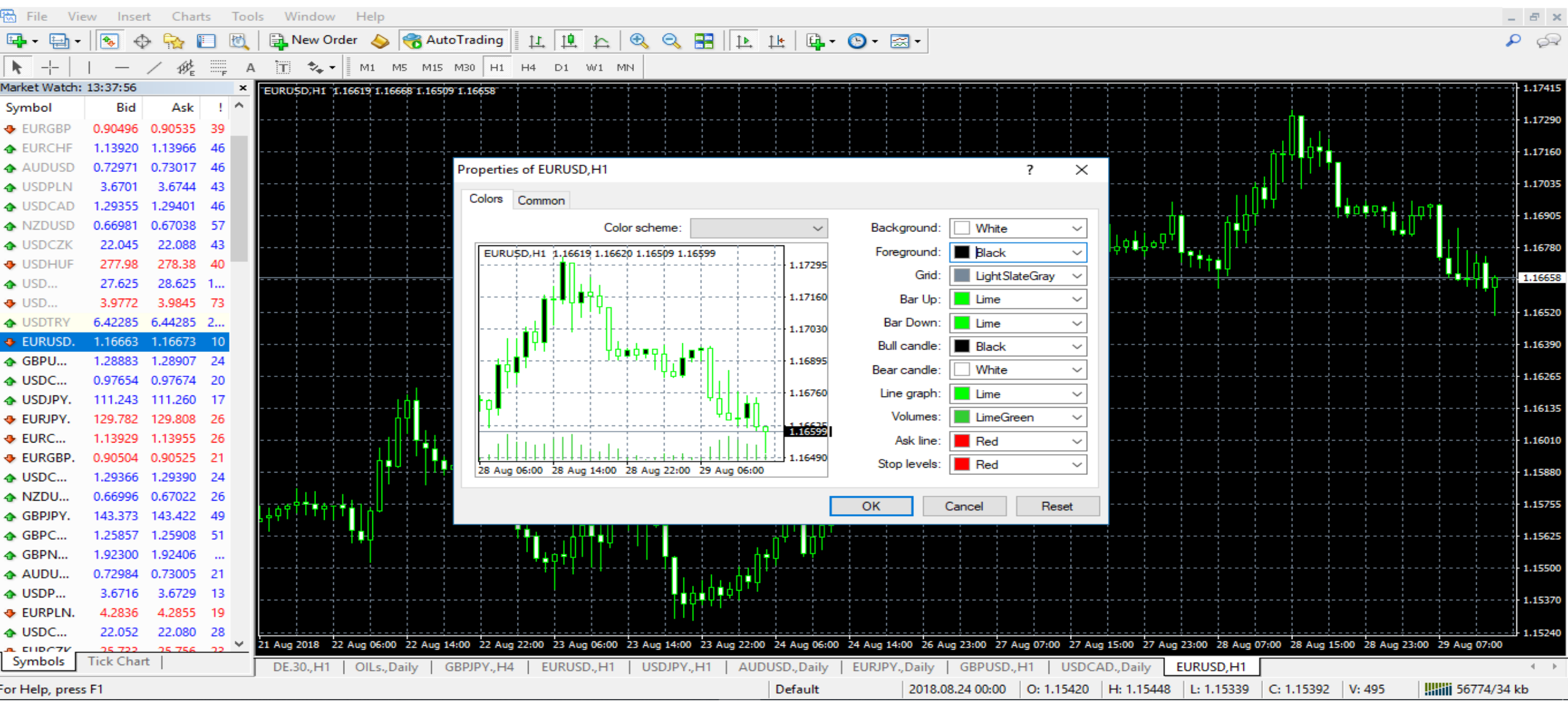

#### Again, select to change the Bar Down color and choose Red

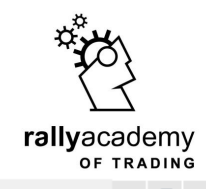

📆 File View Insert Charts Tools Window Help

Candlestick Chart

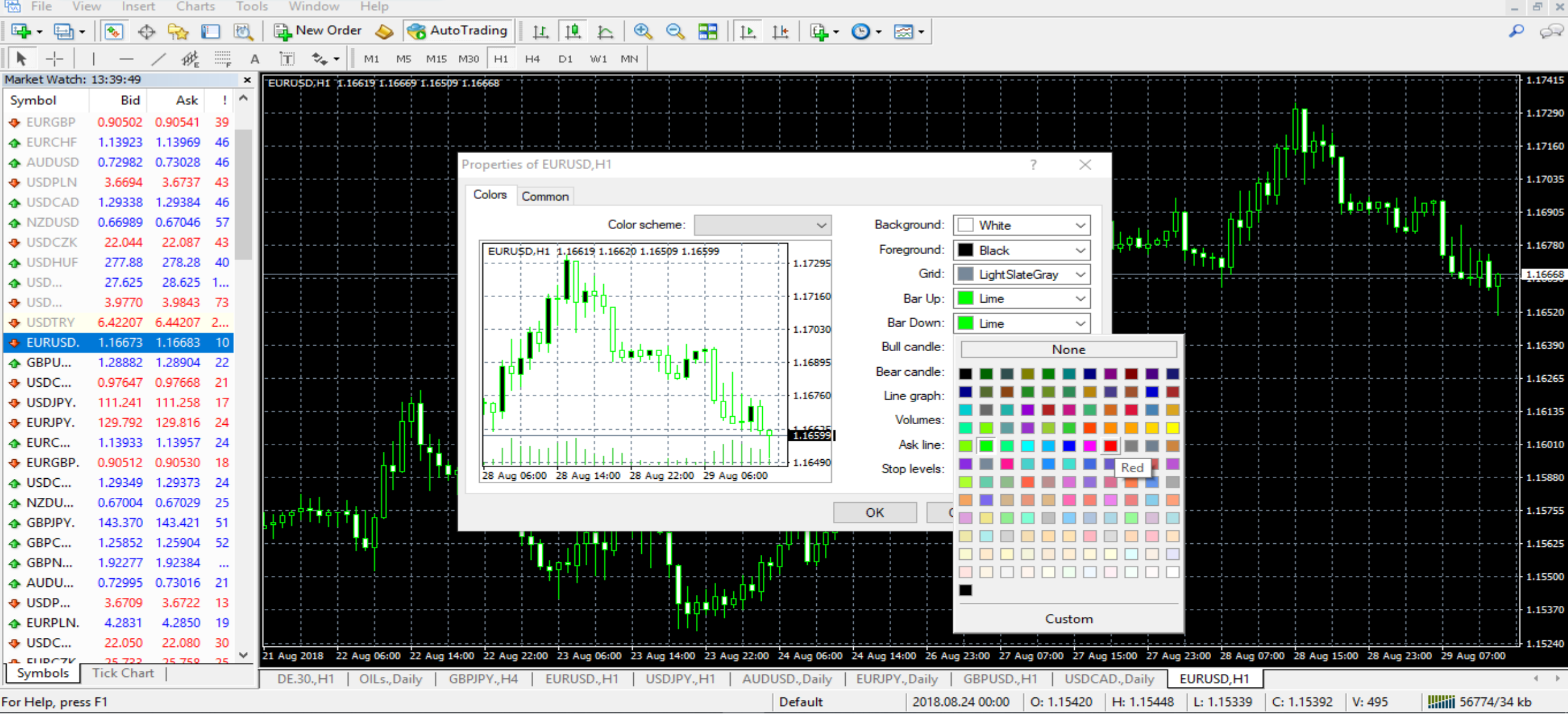

#### Notice the changes from the inside box?

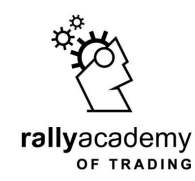

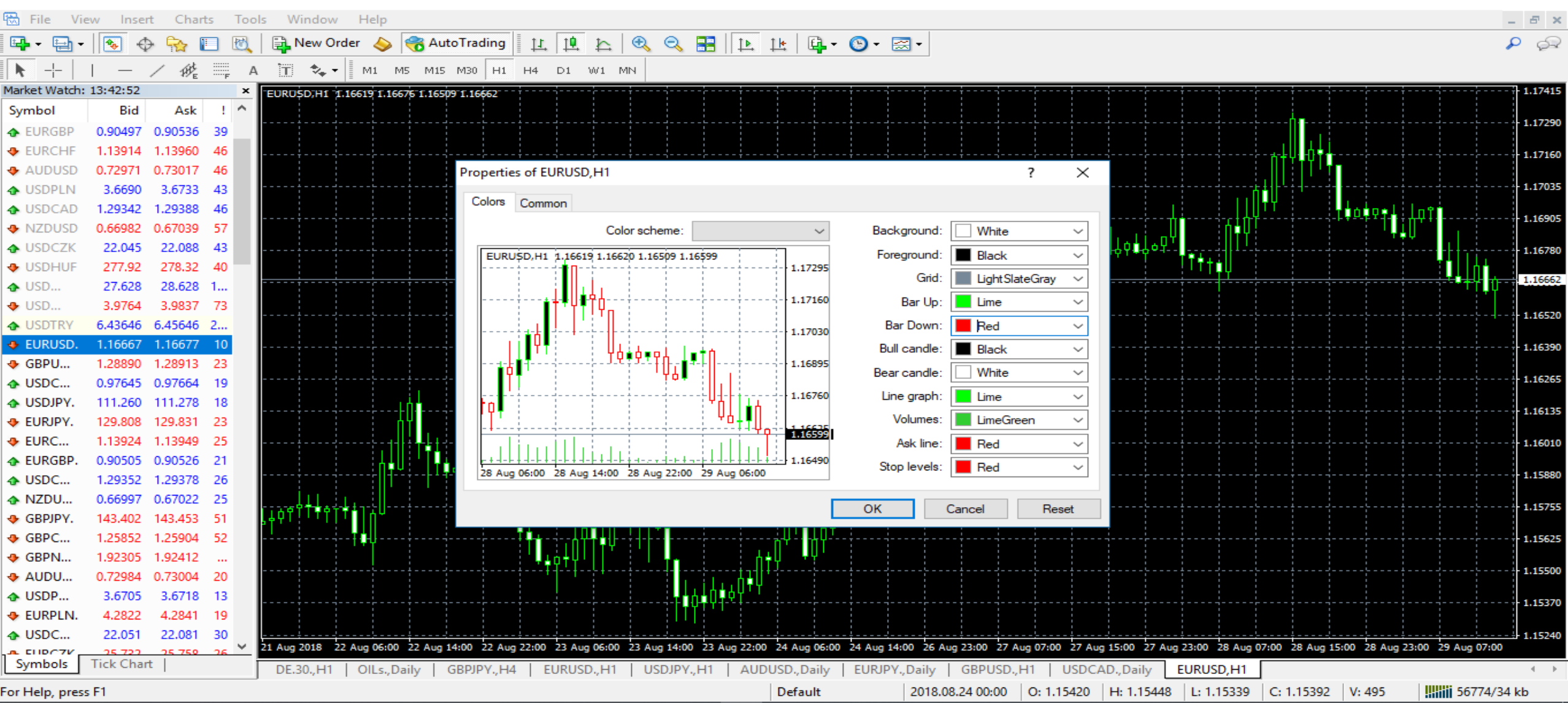

# Again, click to change the bull candle color, choose LIME or GREEN

**Candlestick Chart** 

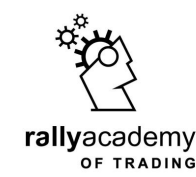

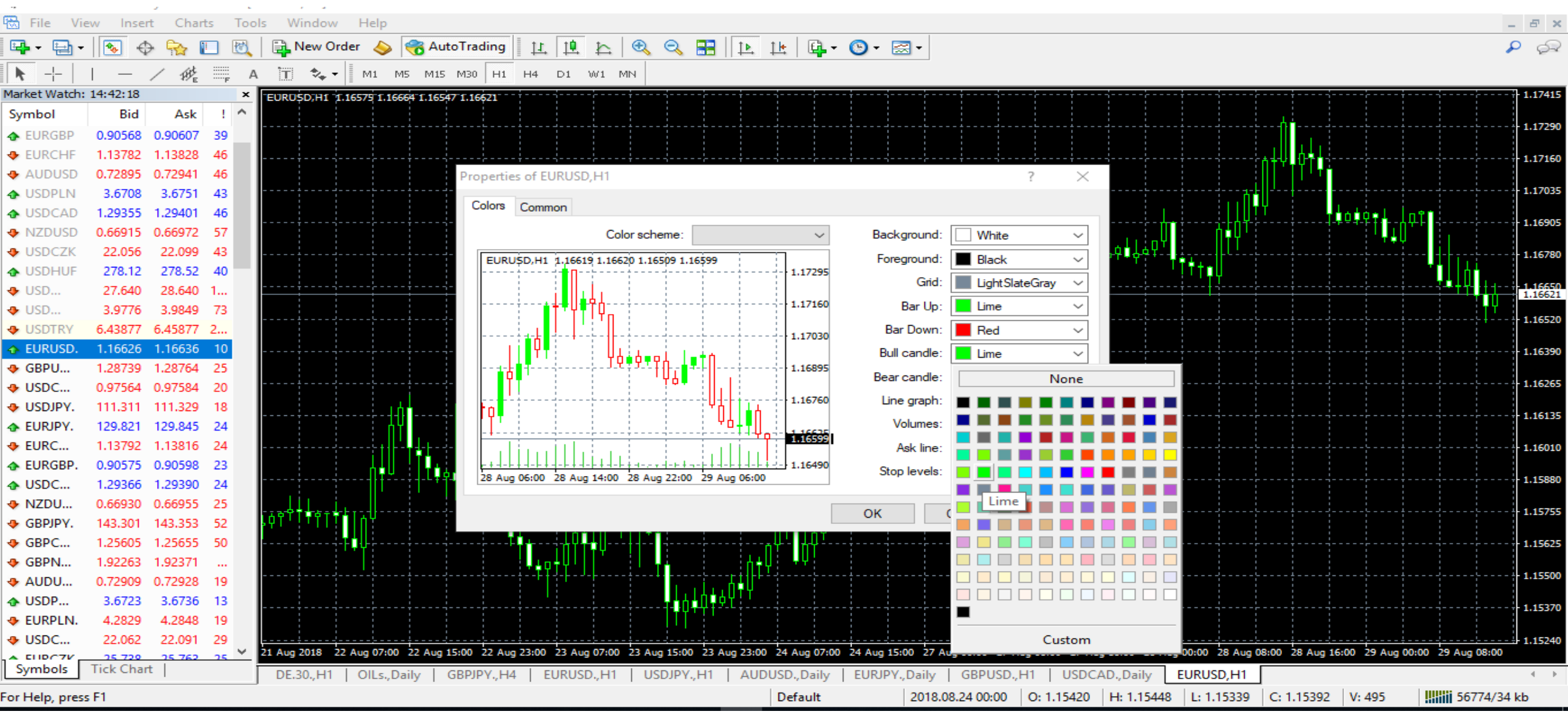

#### Notice the changes? The rising candlesticks are now green

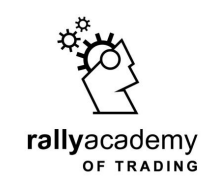

Candlestick Chart

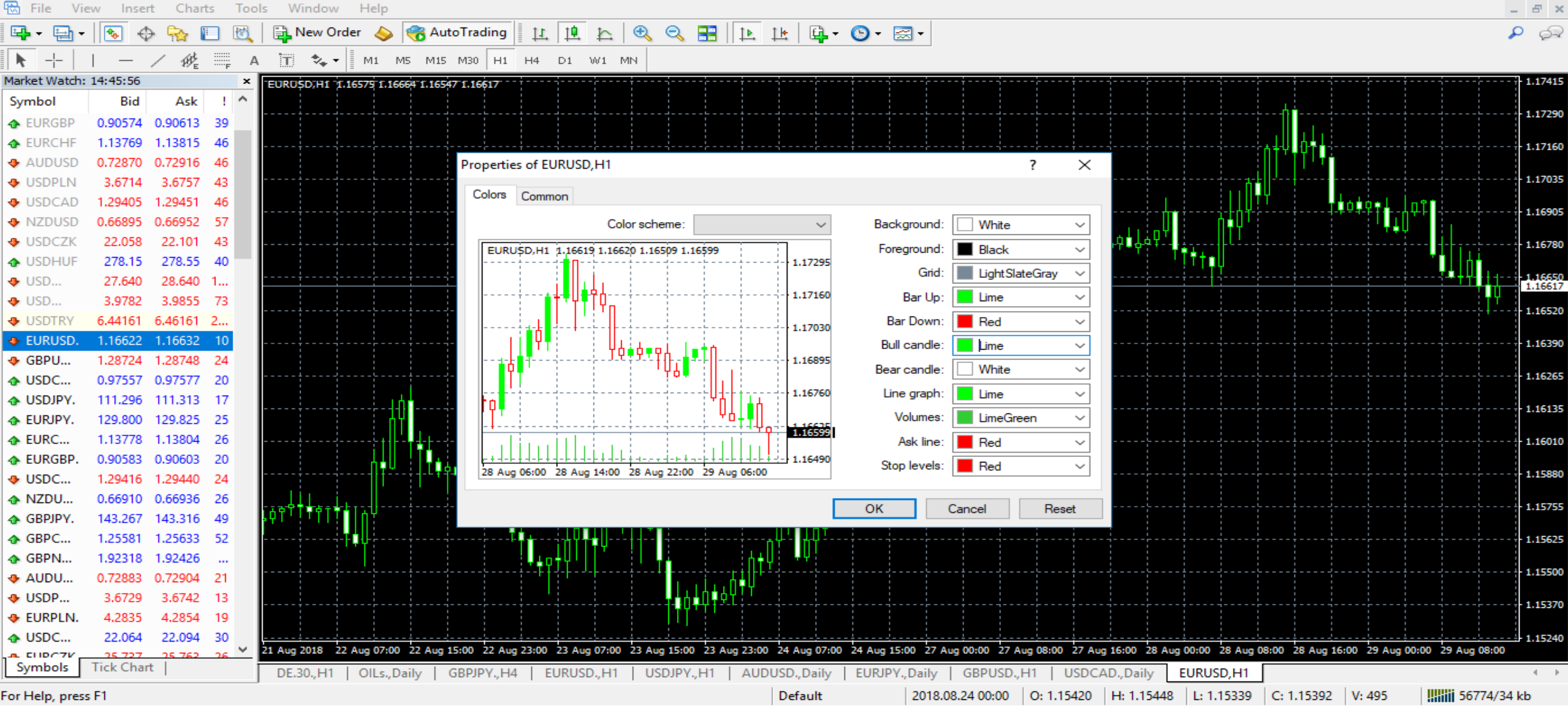

#### Lastly, click to change the color of the bear candles. Choose **RED**

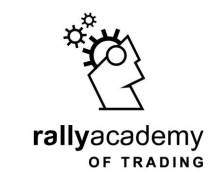

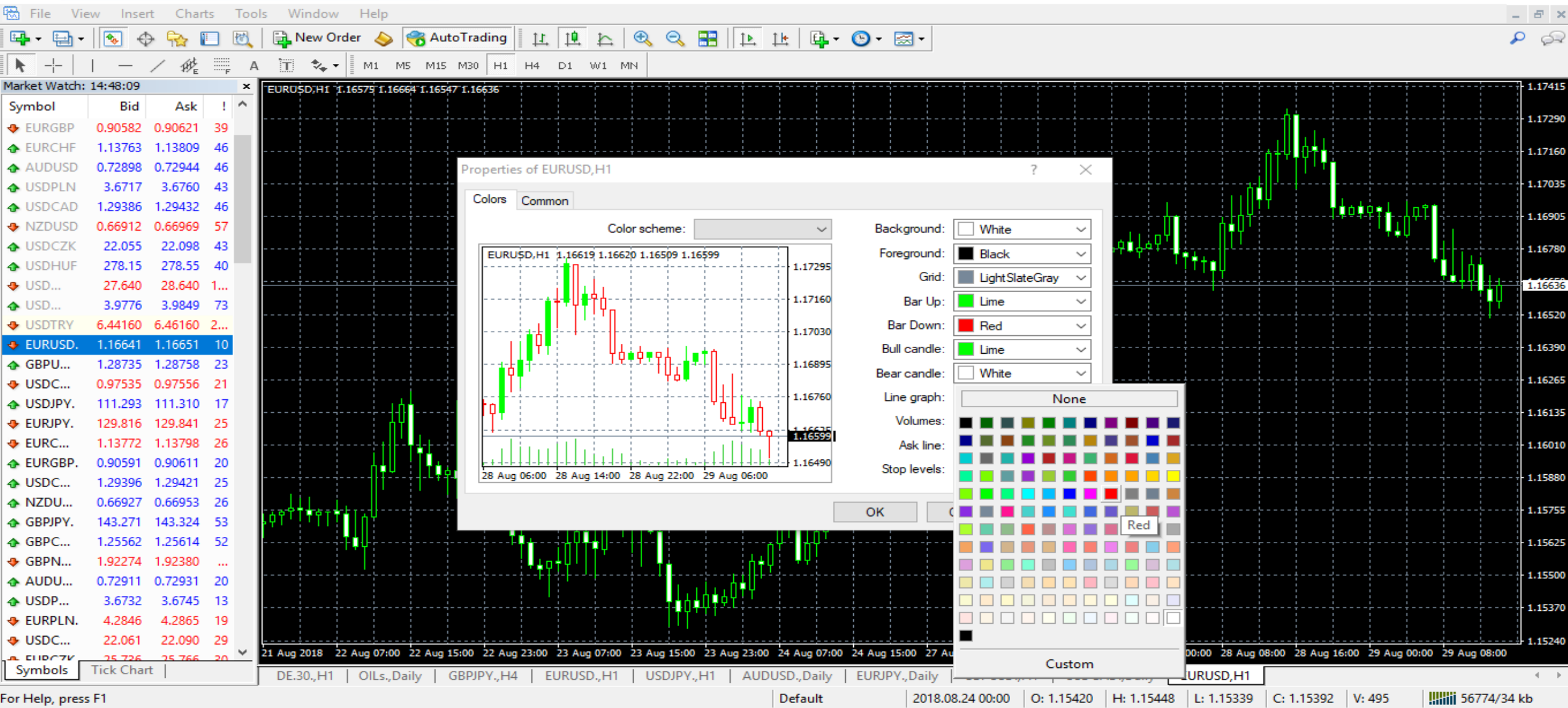

#### Notice the changes in the inside box? Now click OK

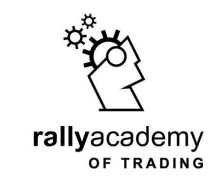

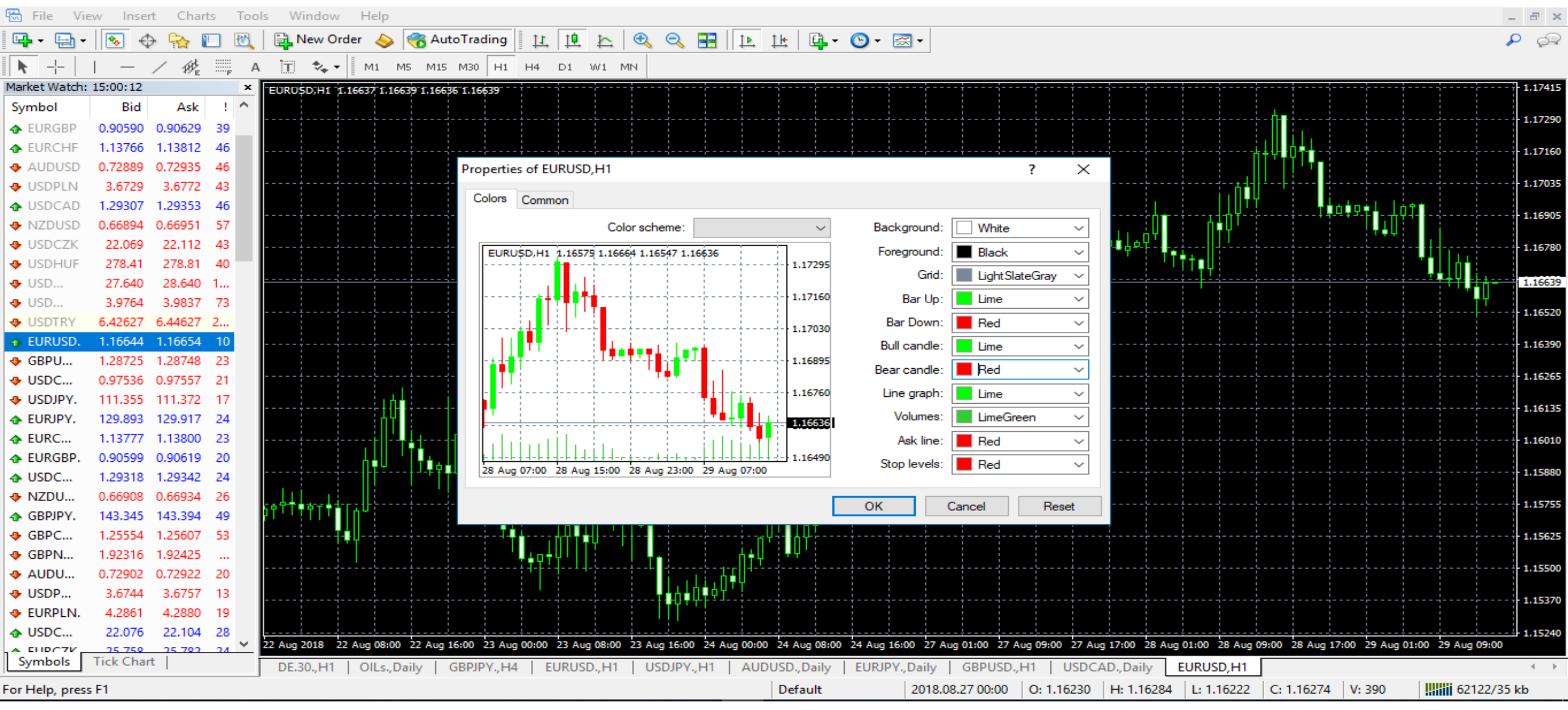

#### Press Ctrl+G on your keyboard to remove the grid on the chart

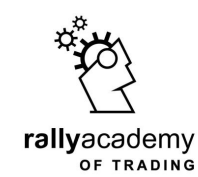

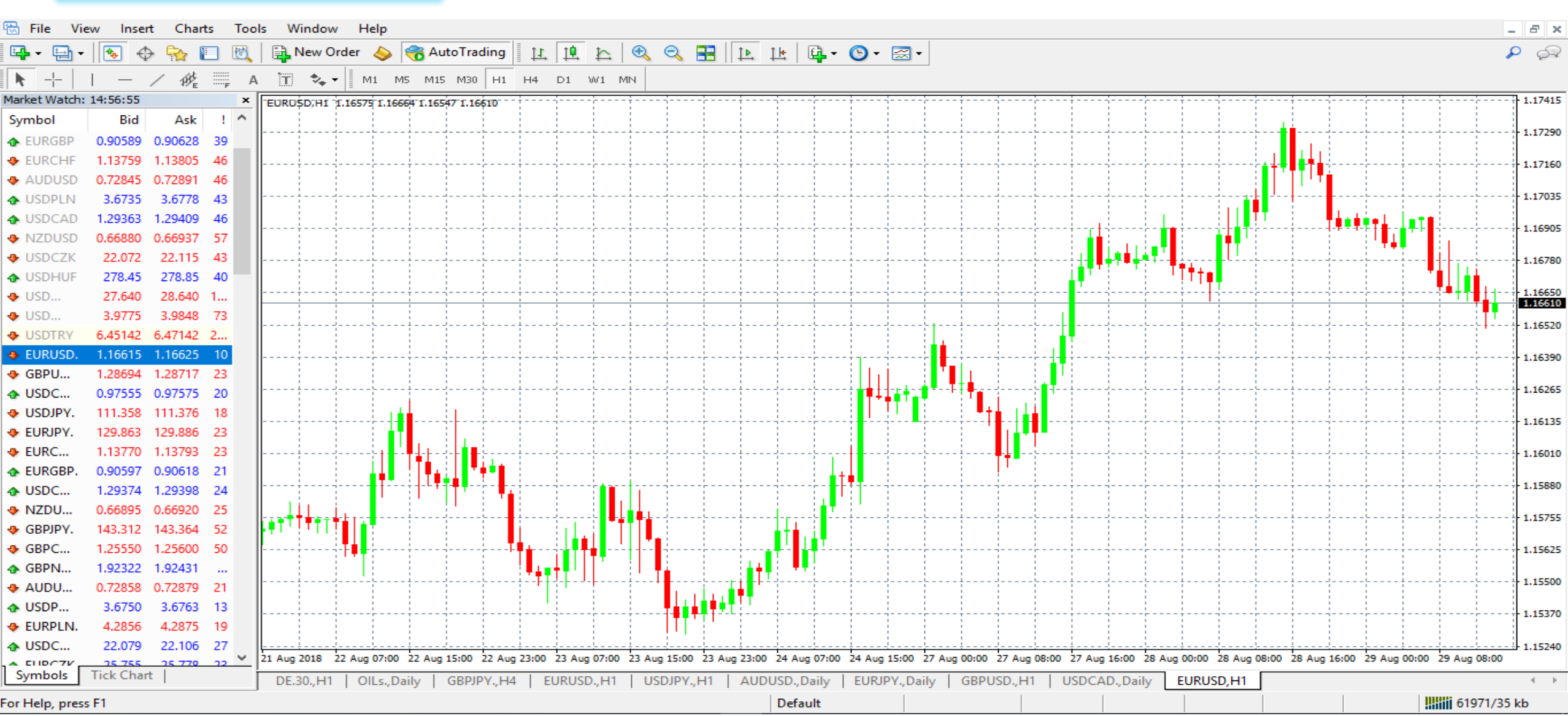

#### We now have a clean chart with Red and Green Candlesticks

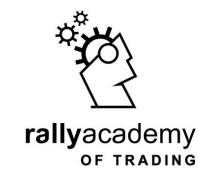

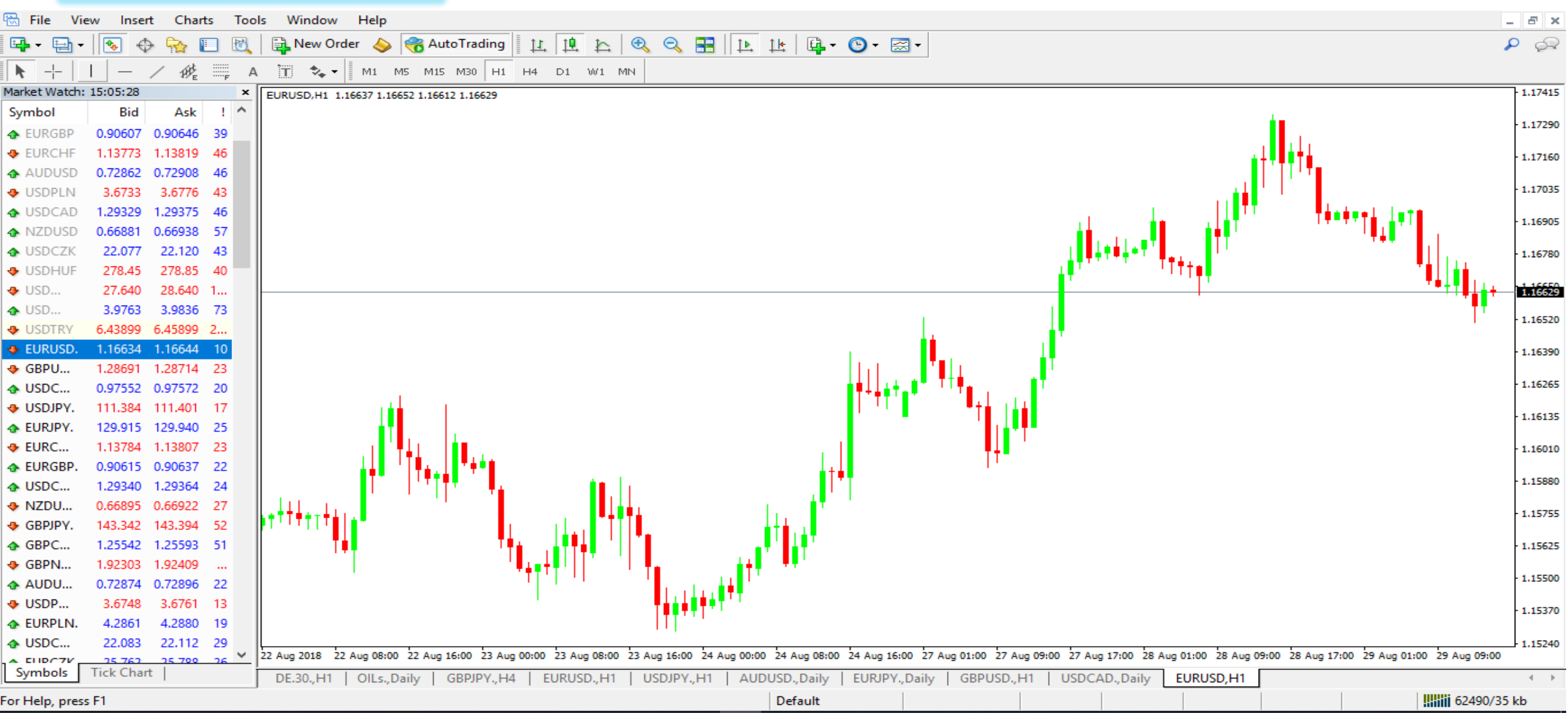

#### We need to save this template as a strategy we can use for other instruments

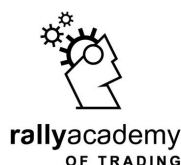

1123034173: ForexRally-MT4 Demo - [EURUSD., H1]  $\times$ 📆 File View Charts Tools Window Help Insert 8 10 Ð  $\Theta$ 1 1 1 1 1 - 🕒 - 🖂 -Q S - 4<u>1</u> 🔜 New Order >Reading Reading 11 h ÷. Save Template... T \*. -А M1 M5 M15 M30 H1 H4 D1 W1 MN Market Watch: 14:26:16 Load Template... × EURUSD., H1 1.16773 1.16794 1.16602 1.16723 1.17265 Symbol Bid Ask I Remove Template 277.27 USDHUF 276.87 40 1.17195 2150100 USDUAH 27.561 28.561 1... 26-10-17 euro pink 3.9823 3.9896 USDRON 73 1.17125 6.28776 CCFpWEEKLYtemplate USDTRY 6.26776 2.... 1.17055 1.16734 11 EURUSD. 1.16723 DEFAULT GBPUSD. 1.31370 1.31395 25 Freshpips 1.16985 USDCHF. 0.96898 0.96919 21 GREEN AND RED STRATEGY TEMPLATE USDJPY. 112.305 112.323 18 1.16915 MY BLACK AND WHITE STRATEGY EURJPY. 131.092 131.114 22 MY BLACK AND WHITE TEMPLATE 1.16845 EURCHF. 1.13102 1.13130 28 0.88854 PCM\_pips EURGBP. 0.88834 20 1.16775 USDCAD. 1.29795 25 PRICEACTION 1.29770 0.66029 1.16723 NZDUSD. 0.66004 25 SIMPLE SUPPLY DEMAND GBPJPY. 147.588 50 147.538 STRATEGY\_TEMPLATE GBPCHF. 1.27294 1.27346 52 1.16635 SUPPLY\_DEMAND STRATEGY TEMPLATE GBPNZD. 1.98964 1.99074 110 TRADE SETUP \_MA\_13\_60 1.16565 AUDUSD. 0.72430 0.72448 18 TRADE SETUP\_MA\_21\_50 USDPLN. 3.6793 3.6806 13 1.16499 TRADE SETUP V2 EURPLN. 4.2944 4.2965 21 USDCZK. 21.786 21.814 28 1.16425 EURCZK. 25.425 25.466 41 1.16355 GBPPLN. 4.8333 4.8365 32 CHFPLN. 3.7962 3.7983 21 1.16285 115.924 54 CHEJPY. 115.870 1.61153 52 EURAUD. 1.61101 1.16215 81.388 42 AUDJPY. 81.346 1.51468 EURCAD. 1.51519 51 1.16145 17 Sep 02:00 17 Sep 06:00 17 Sep 10:00 17 Sep 14:00 17 Sep 18:00 17 Sep 22:00 18 Sep 02:00 18 Sep 06:00 18 Sep 10:00 18 Sep 14:00 18 Sep 18:00 18 Sep 22:00 19 Sep 02:00 19 Sep 06:00  $\sim$ 14 Sep 2018 19 Sep 10:00 19 Sep 14:00 Tick Chart Symbols EURUSD., H1 USDJPY, H1 | GBPUSD, H1 20554/16 kb Default Save current chart settings as template ρ 븝i w • ö g<sup>R</sup> 🔨 🌈 🚰 🕼 🕼 ENG 🛛 1:26 PM = -

#### Click SAVE once you're done giving it a name

**rally**academy OF TRADING

1123034173: ForexRally-MT4 Demo - [EURUSD., H1] 📆 File View Insert Charts Tools Window Help e o 📑 ⊵ 🖳 🚇 - 🕲 - 🖂 -RutoTrading 11 10 团 🔜 New Order >h Ð -----F \*.-H4 D1 W1 MN А T M1 M5 M15 M30 H1 Market Watch: 14:29:27 × EURUSD., H1 1.16773 1.16794 1.16602 1.16707 Ask  $\sim$ Symbol Bid 💐 Save As 276.88 277.28 USDHUF 40 « 9BF2EC826BDEB55D5380... > templates Search templates ~ Ō 28.551 USDUAH 27.551 1... 3.9826 3.9899 USDRON 73 HEE -Organize 🔻 New folder 6.26836 6.28836 USDTRY 2... Date modified Name Type EURUSD. 1.16717 10 1.16707 📌 Quick access 1.31373 GBPUSD. 1.31399 26-10-17 euro pink.tpl 10/26/2017 11:23 TPL File Desktop 0.96907 USDCHF. 0.96929 22 2150100.tpl 8/5/2018 9:06 PM TPL File

 $\times$ 

\_ 8 × P

1.17265  $\times$ 1.17195 م 1.17125 ? 1.17055 1.16985 💏 Documents 🚿 USDJPY. 112.309 112.292 17 CCFpWEEKLYtemplate.tpl 1.16915 9/22/2017 7:51 AM TPL File EURJPY. 131.054 131.078 24 🖶 Downloads DEFAULT.tpl 6/9/2018 1:52 PM TPL File 1.16845 EURCHF. 1.13103 1.13128 25 Pictures freshpips.tpl 9/18/2018 4:29 PM TPL File EURGBP. 0.88820 0.88841 21 GREEN AND RED STRATEGY TEMPLATE.tpl 8/13/2018 1:57 PM TPL File EA\_TEST 1.16775 USDCAD. 1.29751 1.29775 24 MY BLACK AND WHITE STRATEGY.tpl 8/18/2018 4:26 PM TPL File My Folder NZDUSD. 0.66008 0.66035 27 1.16707 MY BLACK AND WHITE TEMPLATE.tpl 8/8/2018 4:19 PM TPL File Pictures GBPJPY. 147.518 147.574 56 TPL File PCM\_pips.tpl 3/5/2018 12:06 PM GBPCHF. 1.27308 1.27372 64 1.16635 power PRICEACTION.tpl 7/25/2017 11:51 AM TPL File 1.99064 115 GBPNZD. 1.98949 < <</p> OneDrive 1.16565 0.72427 0.72449 AUDUSD. 22 USDPLN. 3.6797 3.6810 13 GREEN AND RED STRATEGY\_TEMPLATE File name:  $\sim$ 1.16495 EURPLN. 4.2942 4.2961 19 Save as type: Template Files (\*.tpl)  $\sim$ USDCZK. 21.790 21.816 26 1.16425 EURCZK. 25.426 25.467 41 Save Cancel A Hide Folders 1.16355 GBPPLN. 4.8339 4.8371 32 CHFPLN. 3.7961 3.7982 21 1.16285 115.897 55 CHFJPY. 115.842 1.61098 1.61144 46 EURAUD. 1.16215 81.368 AUDJPY. 81.327 41 1.51422 EURCAD. 1.51473 51 1.16145 17 Sep 02:00 17 Sep 06:00 17 Sep 10:00 17 Sep 14:00 17 Sep 18:00 17 Sep 22:00 18 Sep 02:00 18 Sep 06:00 18 Sep 14:00 18 Sep 14:00 18 Sep 18:00 18 Sep 22:00 19 Sep 02:00 14 Sep 2018 19 Sep 06:00 19 Sep 10:00 19 Sep 14:00 Symbols Tick Chart USDJPY.,H1 GBPUSD., H1 EURUSD., H1 20684/16 kb For Help, press F1 Default g<sup>R</sup> ^ 🬈 🕋 🕼 🕼 ENG 1:29 PM ρ w • -S **6** ÷ FBS =

#### You can use the template on any other instrument

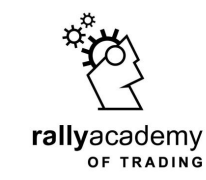

💫 1123034173: ForexRally-MT4 Demo - [OILs.,H1]

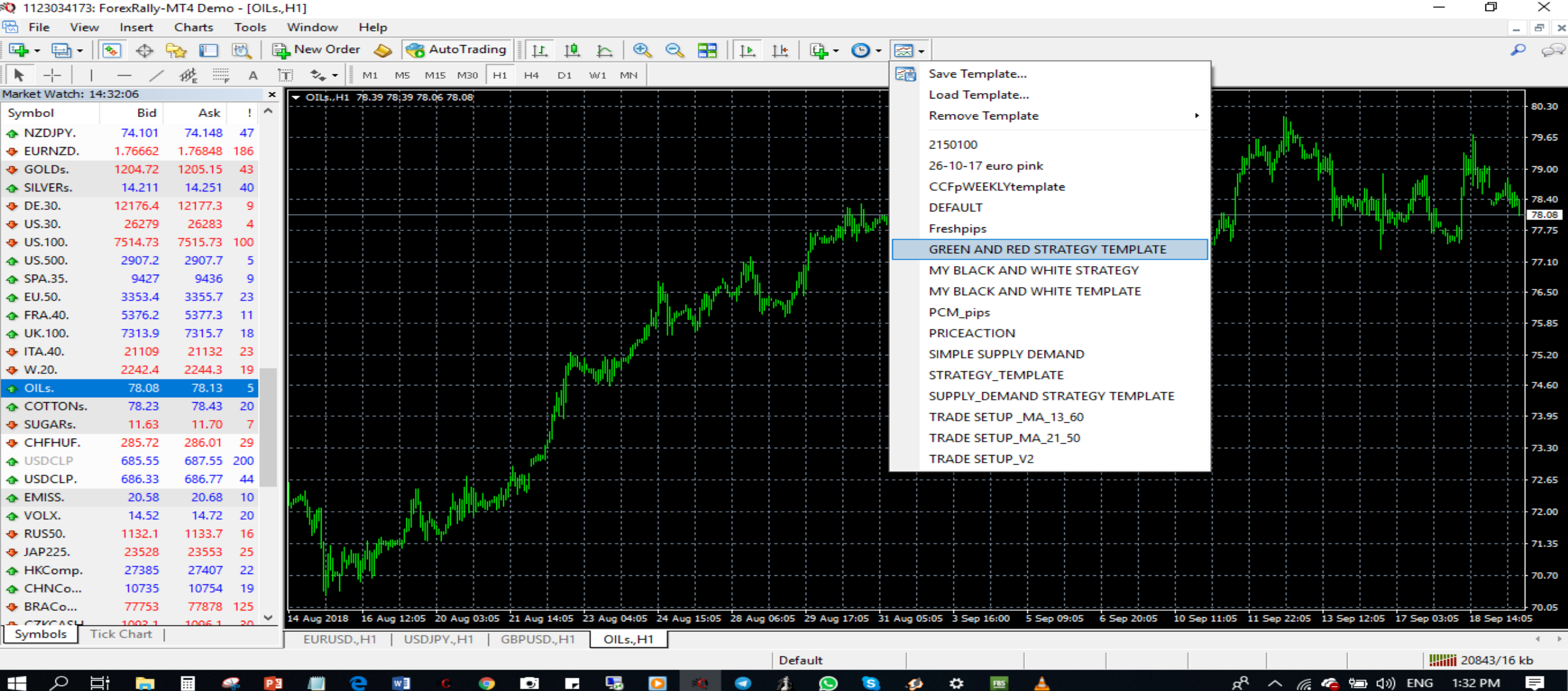
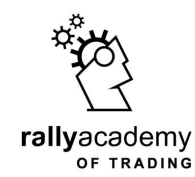

## Lets zoom in closer on the chart to look at the shapes of the candlesticks on different timeframes

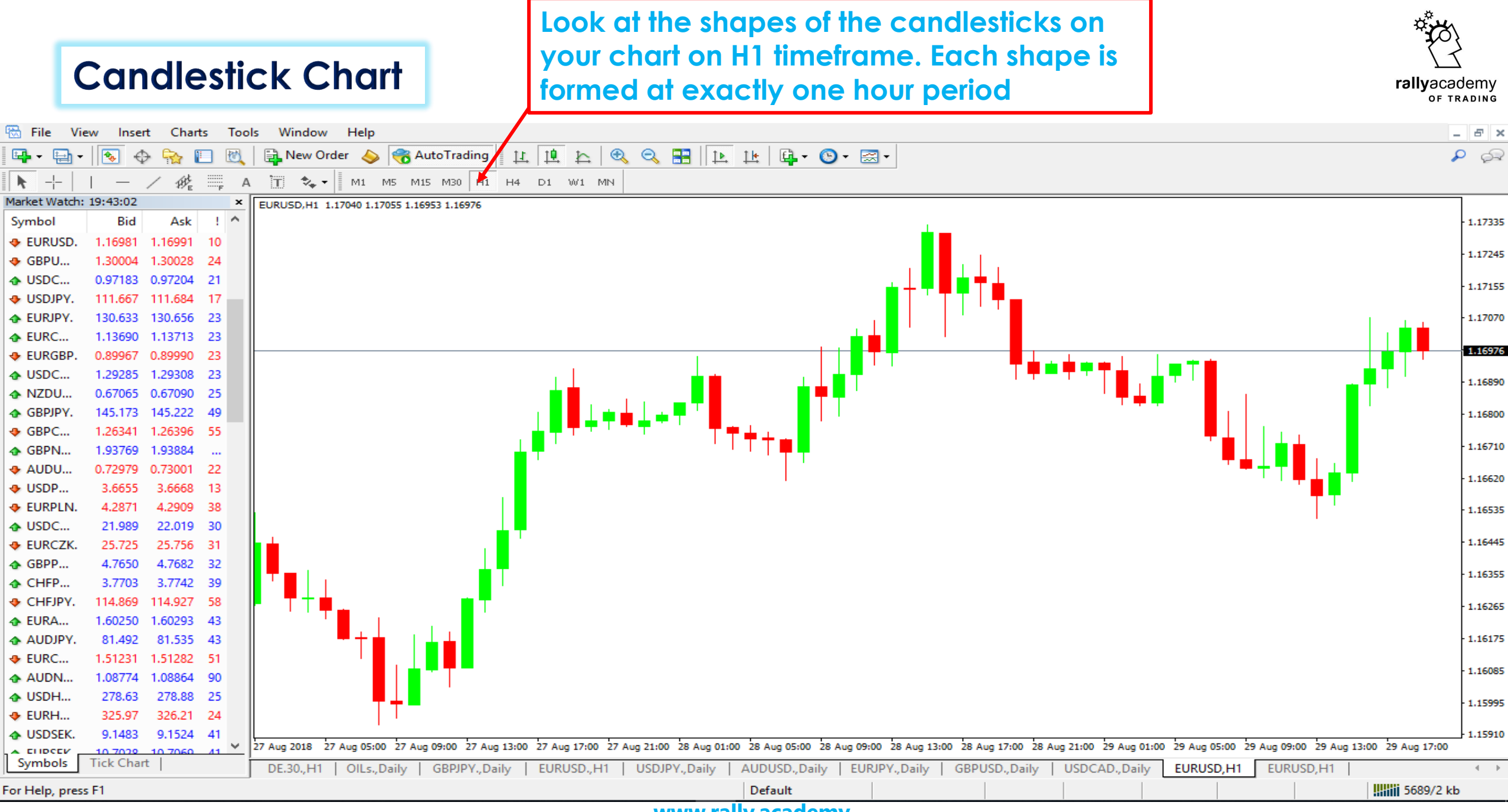

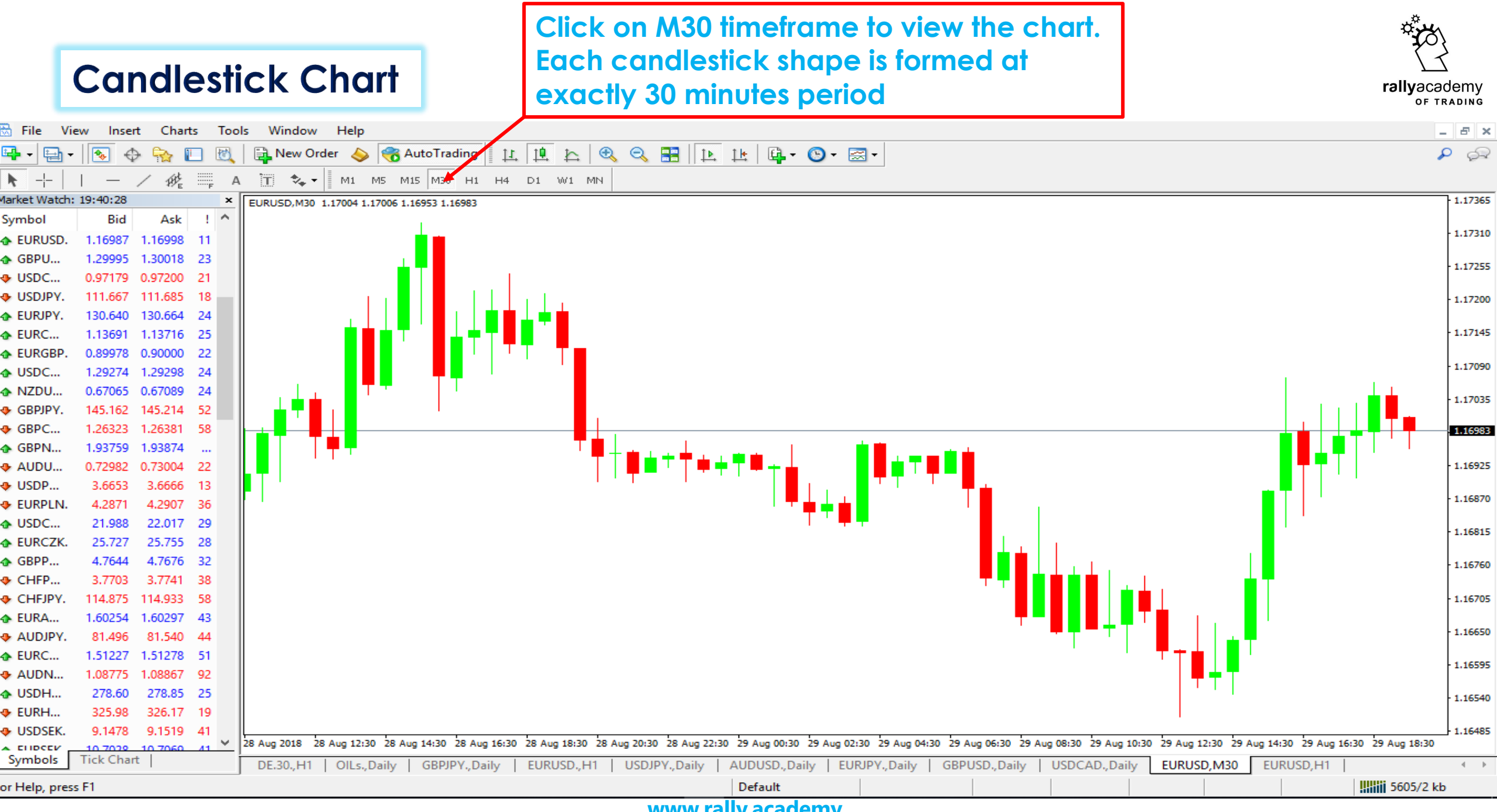

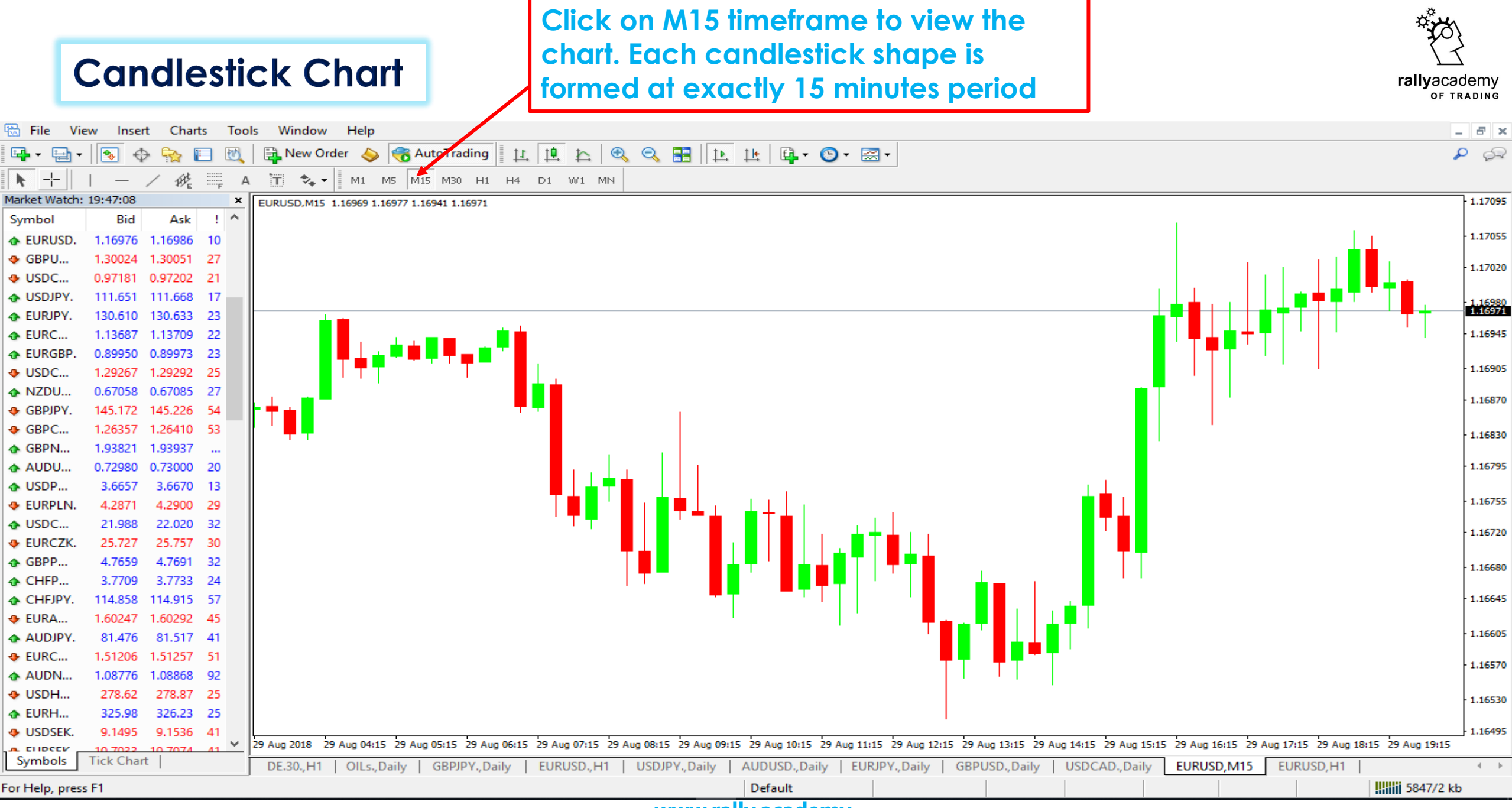

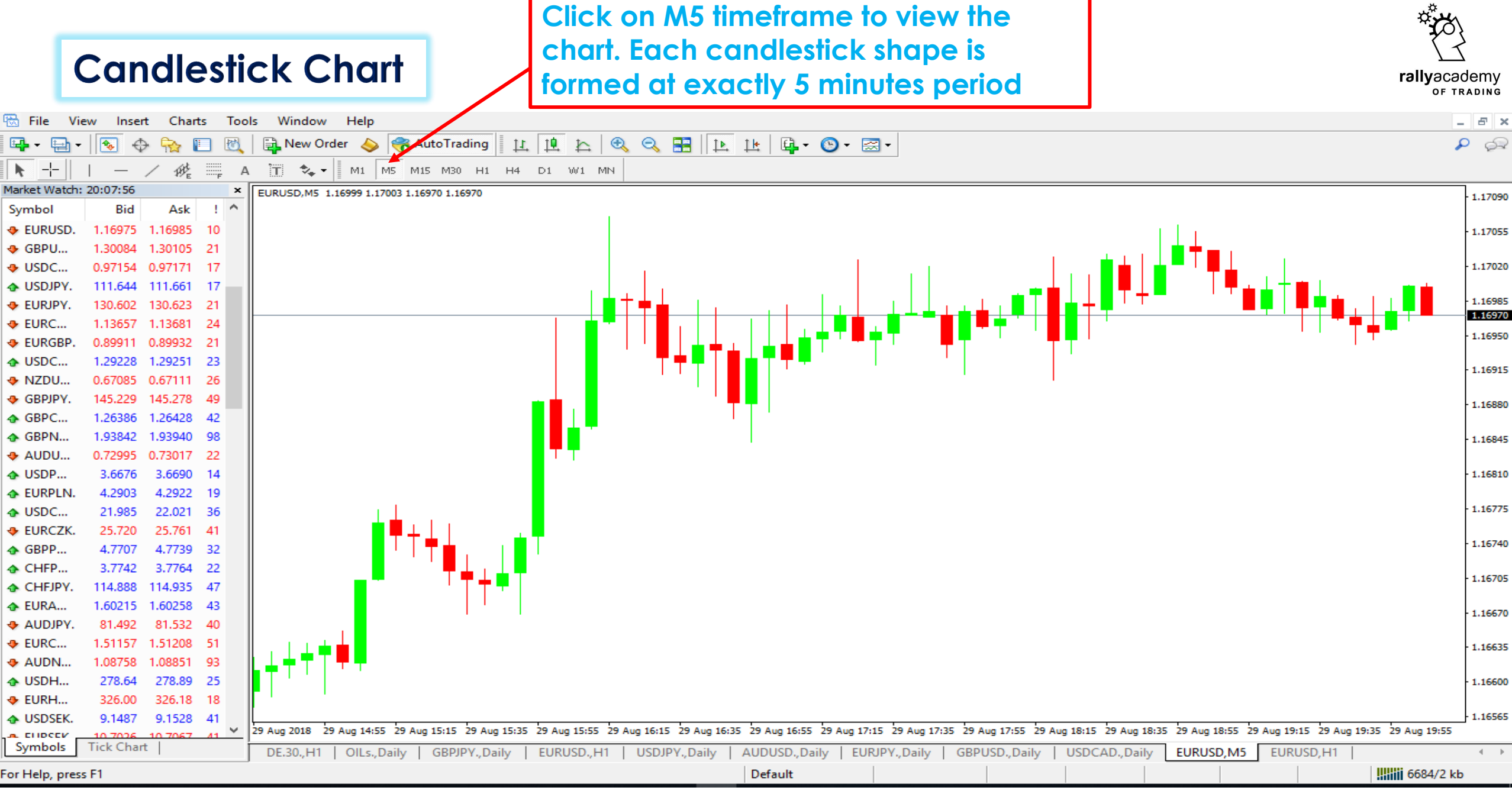

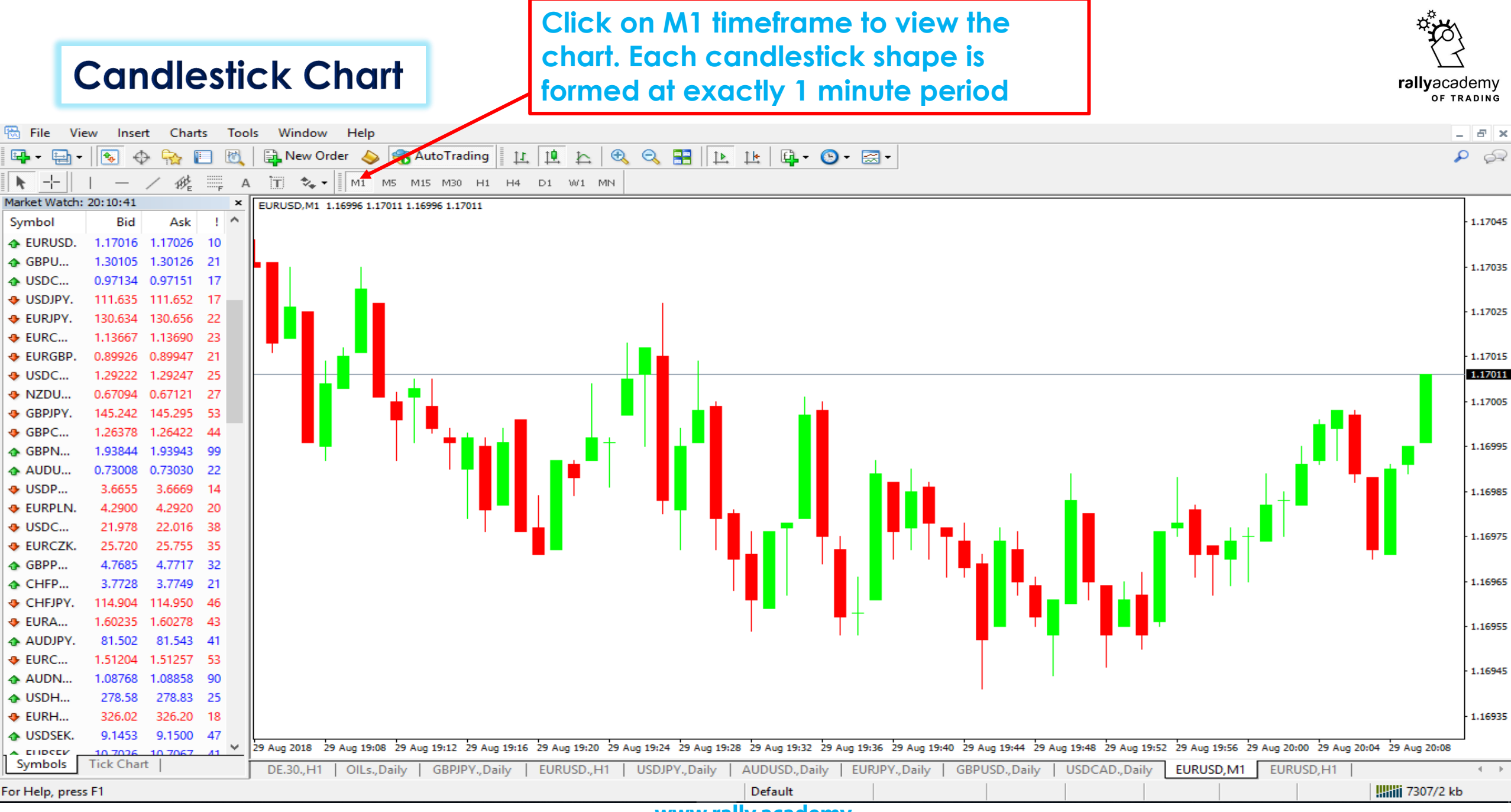

www.rally.academy

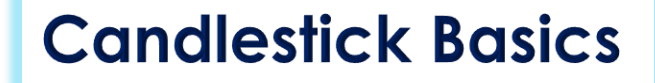

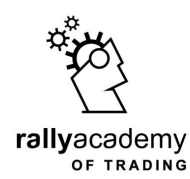

### Let us take a closer look at the shapes of a typical **green** and **red** candlestick

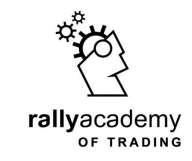

### **Candlestick Formation**

### Clearly, we can identify four basic price levels **Open**, **High**, **Low** and **Close** prices

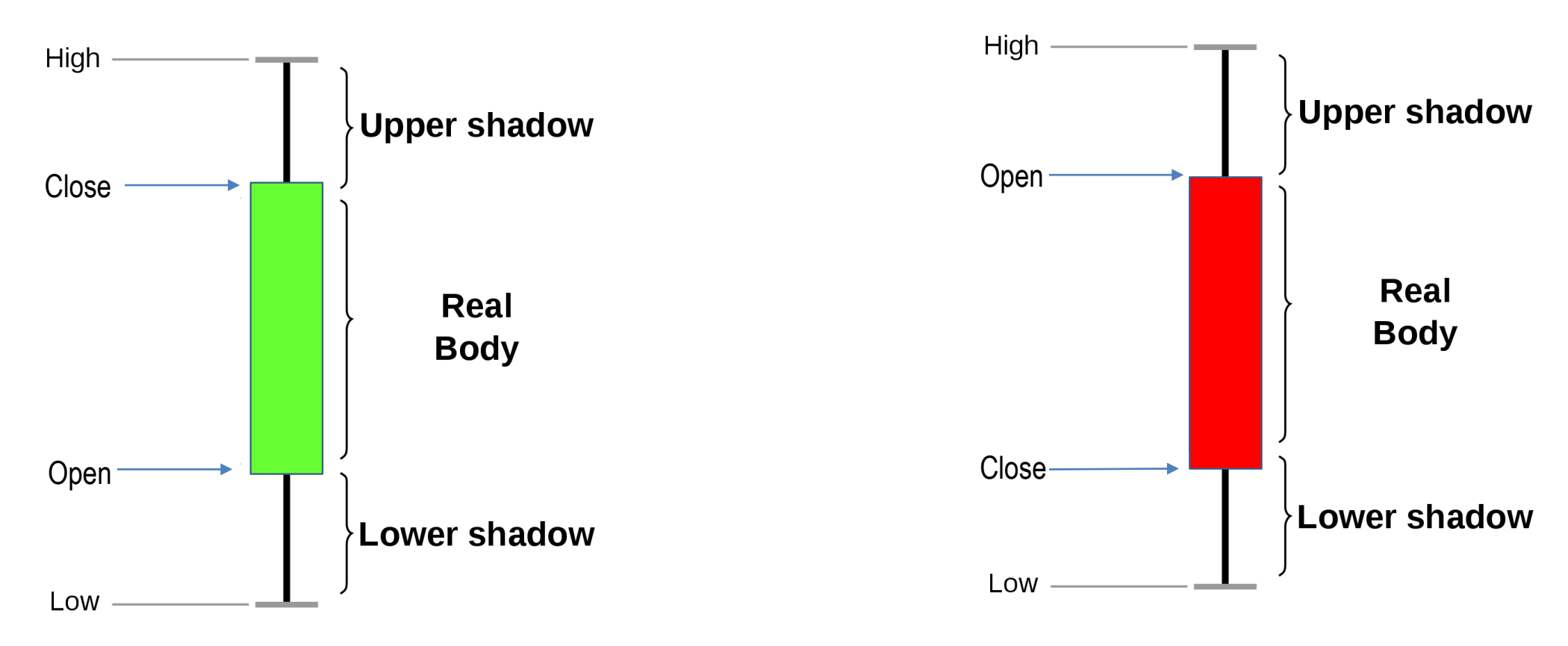

### Open Price < Close Price Bull Candlestick

www.rally.academy

Open Price > Close Price Bear Candlestick

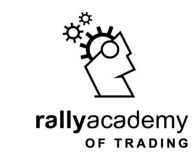

### Candlestick - Relative to Price

### Price change of an instrument X over a given time Y can then be summarize as follows

Price change of X instrument over a given time Y...

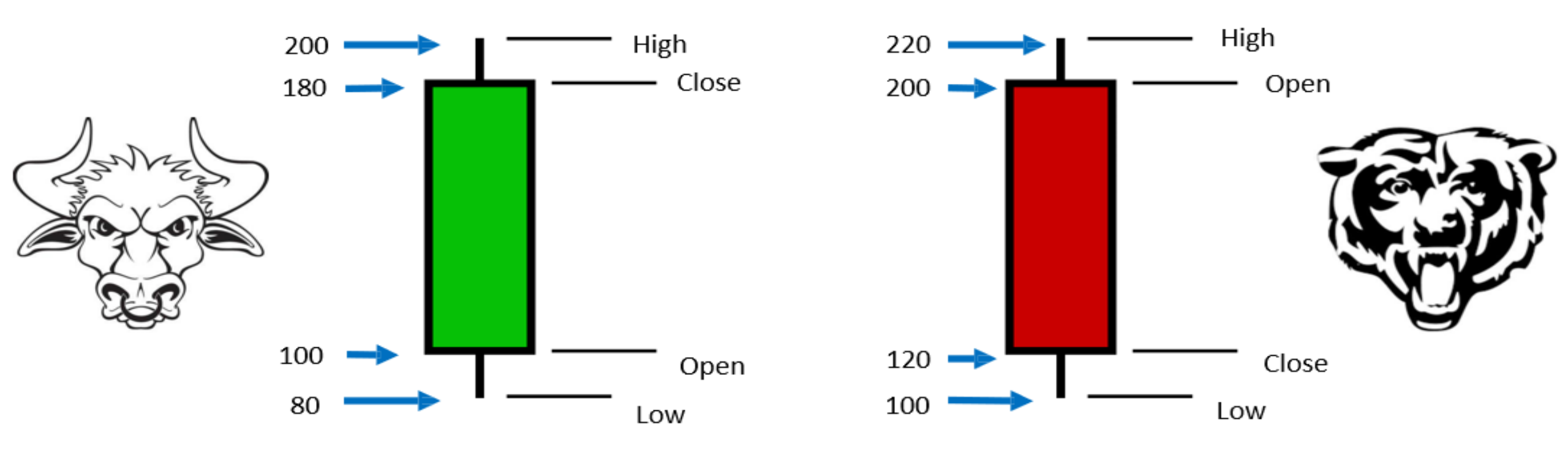

Rectangle = Body Vertical Line = Shadow/Wick

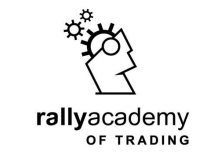

### **Market Orders**

Market orders are orders we place via our trading platform requesting to execute a buy or sell trade in the Global Financial Market

Which are of two types Instant Execution Order & Pending Order

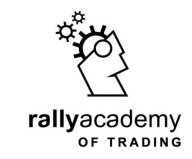

### **BUY** = TO GO LONG = BULL / BULLISH = UPWARD MOVEMENT = INCREASE

## **SELL** = TO GO SHORT = BEAR / BEARISH = DOWNWARD MOVEMENT = DECREASE

□ INSTANT EXECUTION (BUY/SELL)

**TAKEPROFIT – (TP)** 

STOPLOSS – (SL)

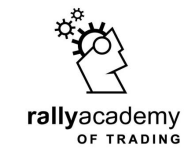

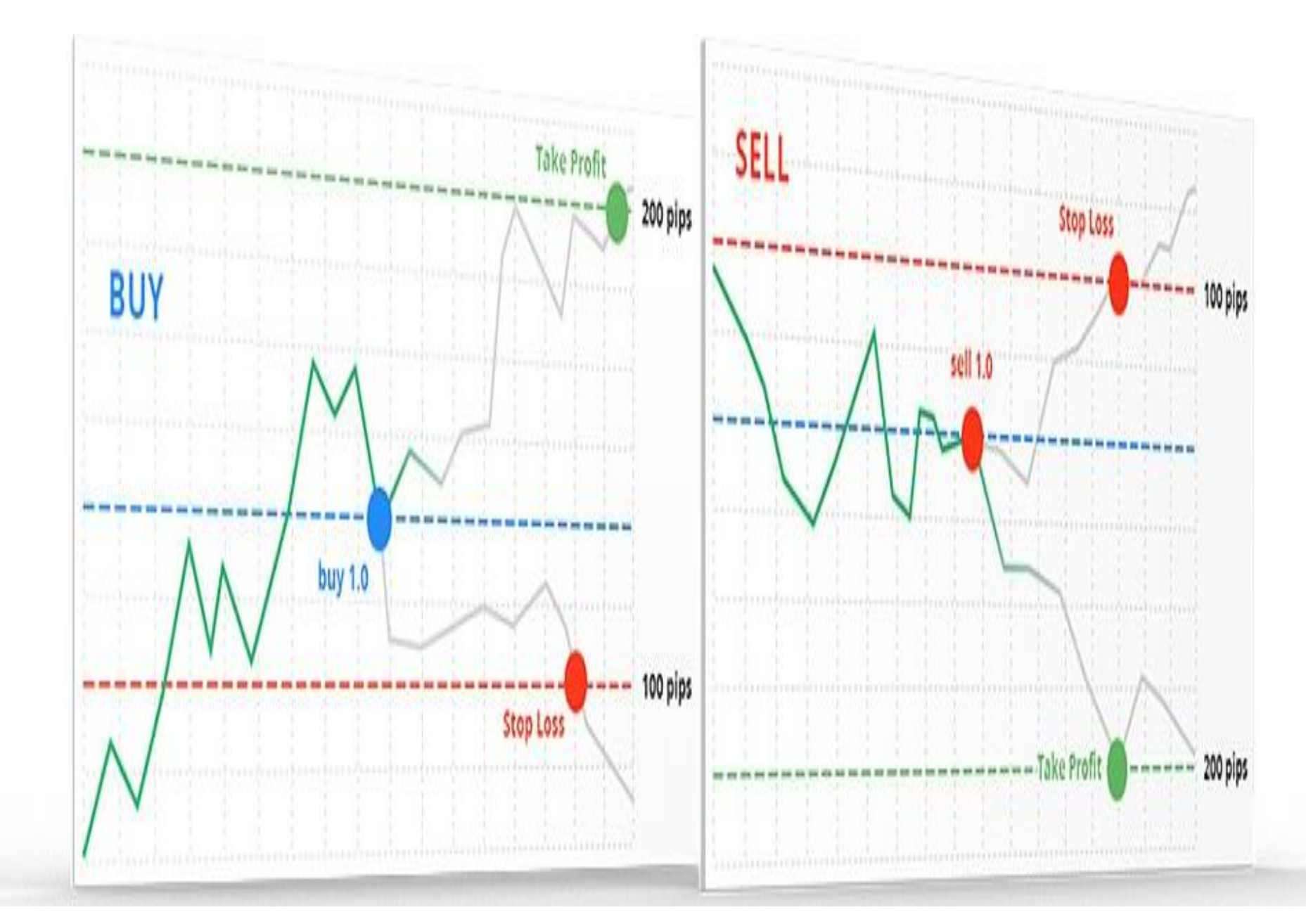

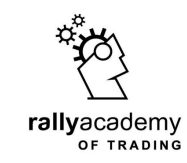

### **Instant Execution Order** will execute a BUY or SELL trade at the current market price of the instrument we wish to trade

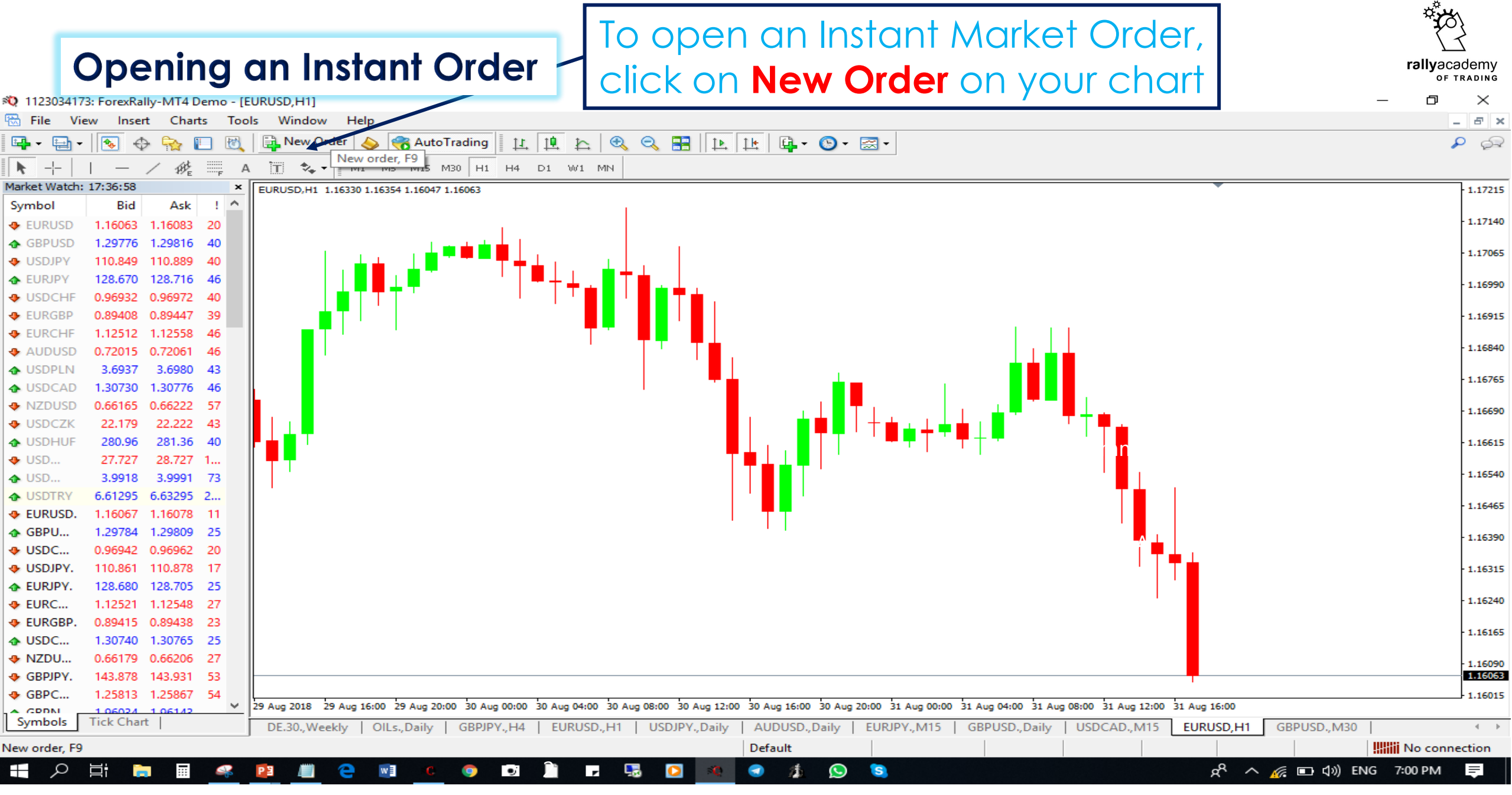

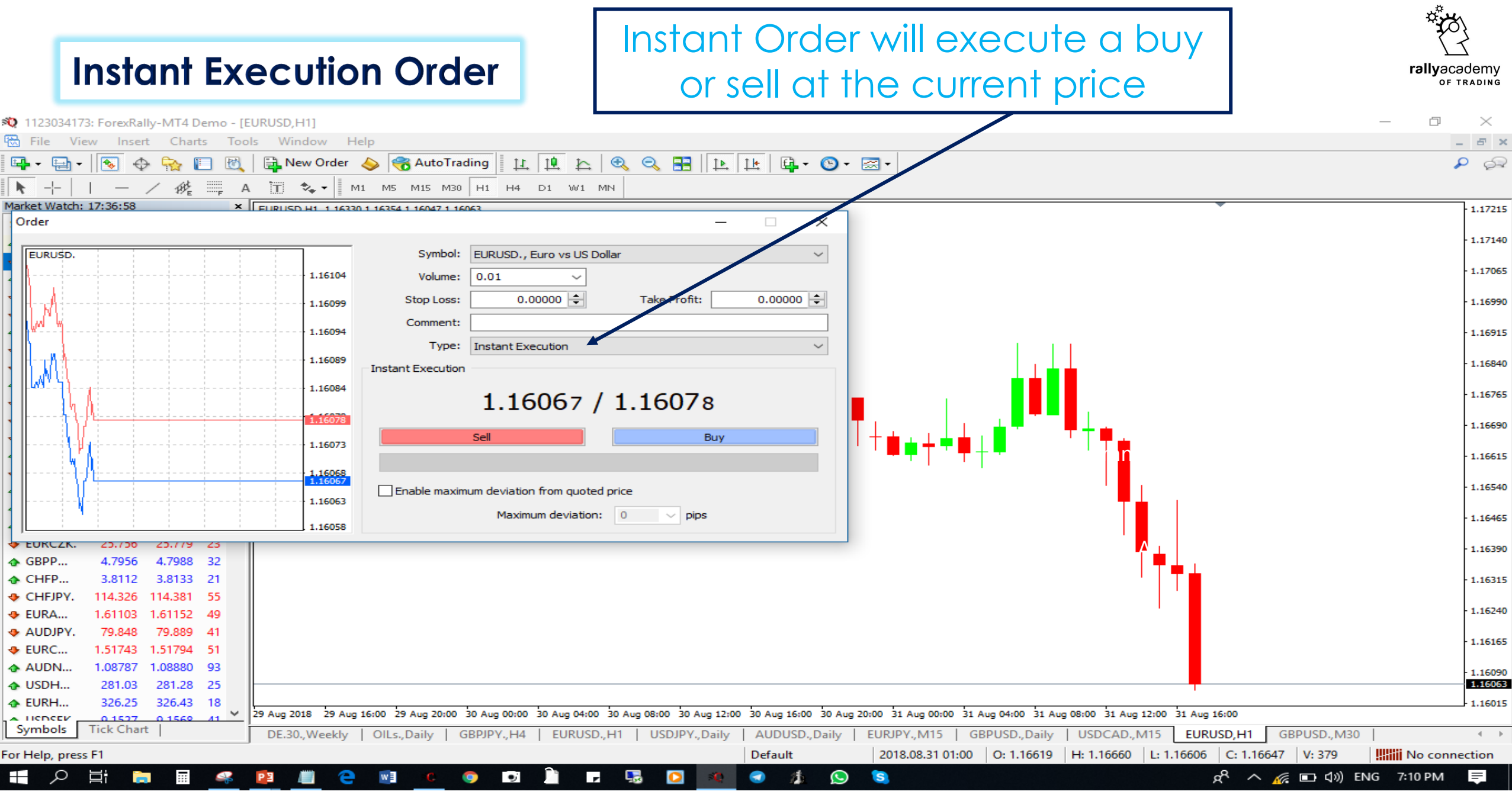

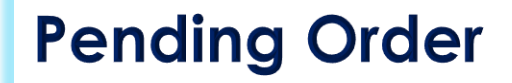

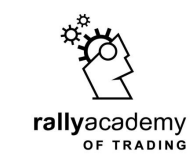

**Pending Orders** are the type of order you don't want to execute at the current market price, but at a price above or below the current price of an instrument in the market

# Buy LimitSell LimitBuy StopSell Stop

### Choosing a Pending Order

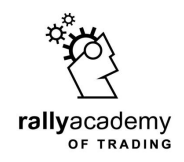

Х

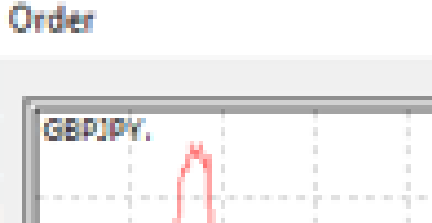

\_

| GBPJPY.                |         | Symbol:                                                                | G8PJPY., Great Britan Pound | vs Japanise Yen 🗸 🗸  |
|------------------------|---------|------------------------------------------------------------------------|-----------------------------|----------------------|
| M                      | 140.979 | Volume:                                                                | 0.03 ~                      |                      |
|                        | 140.971 | Stop Loss:                                                             | 0.000 🗢                     | Take Profit: 0.000 💠 |
|                        | 140.051 | Comment:                                                               |                             |                      |
|                        | 1401201 | Type:                                                                  | Pending Order               | ~                    |
| Switch between Instant | 140.954 | Pending Order                                                          |                             |                      |
| Order from here        | 140.946 | Type:                                                                  | Buy Limit 🗸 🗸               | GBPJPY. 0.03         |
|                        | 140.937 | at price:                                                              | Buy Limit<br>Sell Limit     | Place                |
|                        | 140.929 | Expiry:                                                                | Sel Stop                    |                      |
|                        | 140.920 |                                                                        |                             |                      |
|                        | 140.912 | Open price you set must differ from market price by at least 0 points. |                             |                      |
|                        | 140.904 |                                                                        |                             |                      |

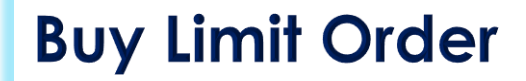

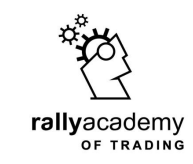

If you place a Buy Limit Order, it will execute a buy trade at a price below the current market price of an instrument

**Current Market Price** 

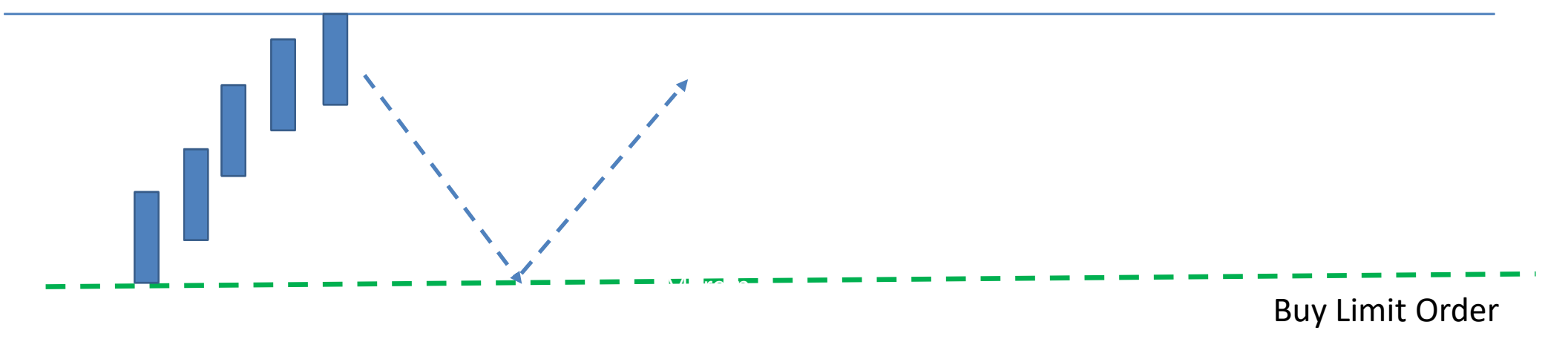

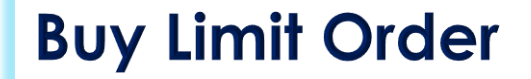

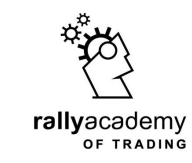

### This will happen if the price of the instrument depreciates to the price where the order is pending

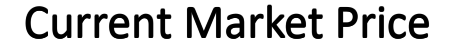

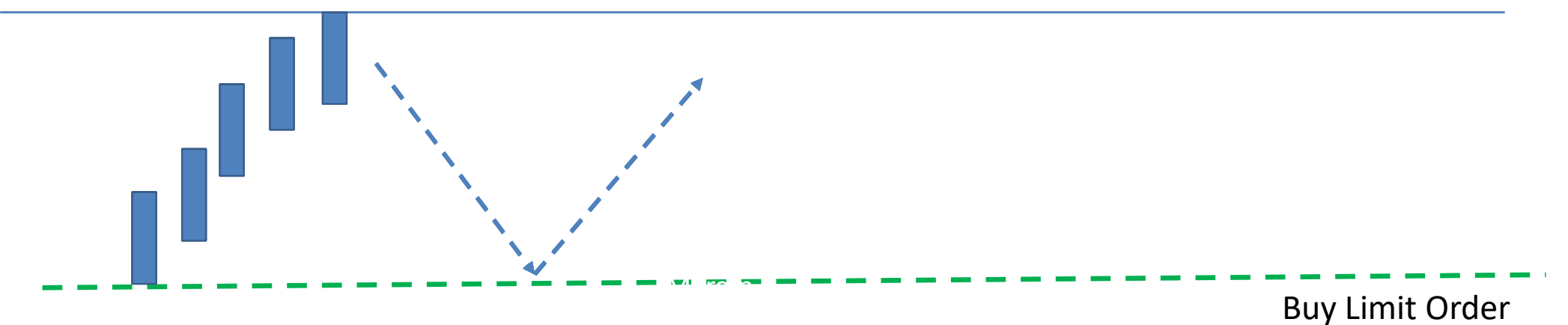

### **Buy Limit Order**

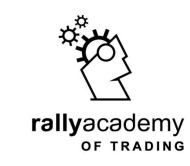

Use this feature if you anticipate the price of an instrument will fall to some extent before it begins to rise on the chart

**Current Market Price** 

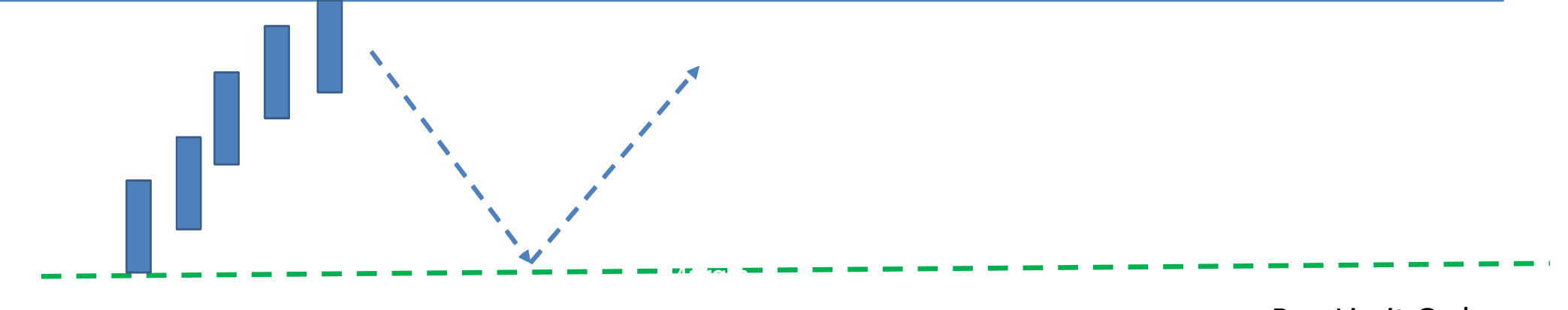

Buy Limit Order

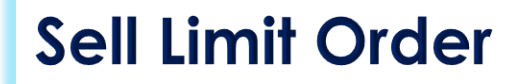

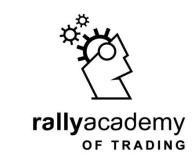

If you place a Sell Limit Order, it will execute a sell trade at a price above the current market price of an instrument

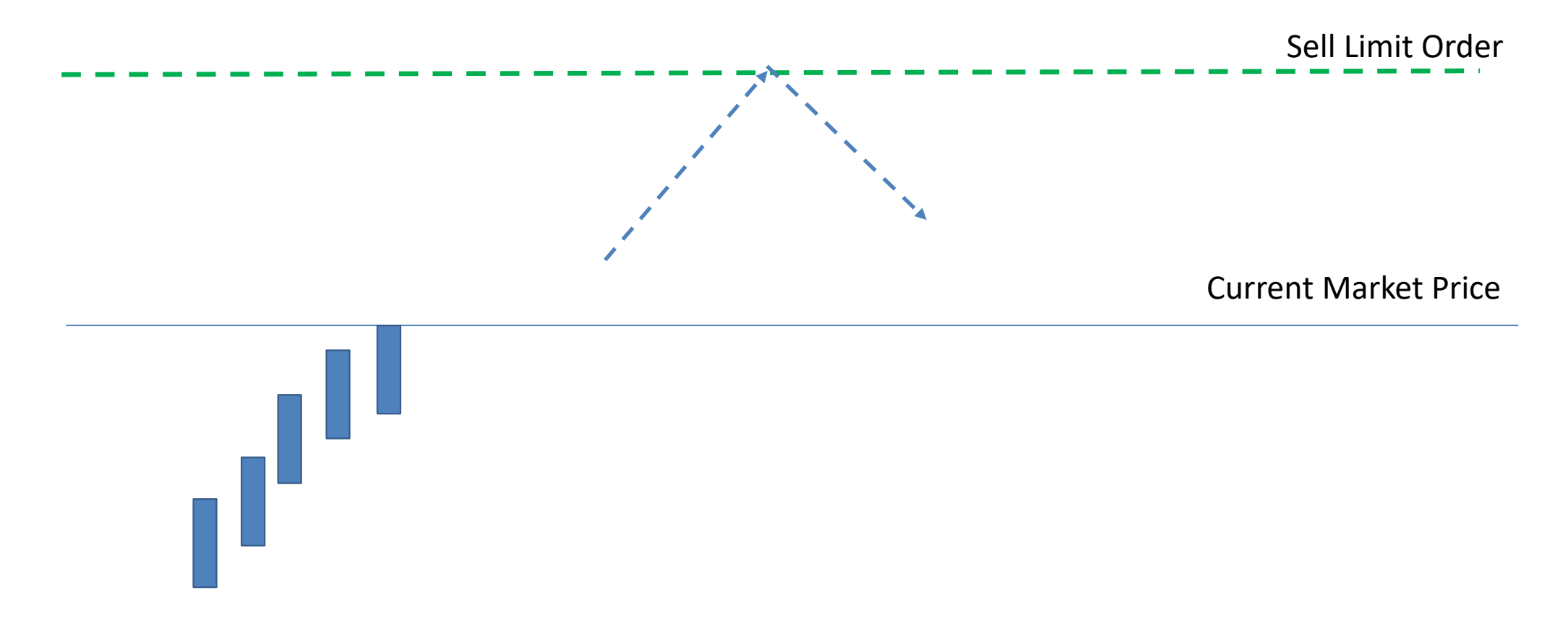

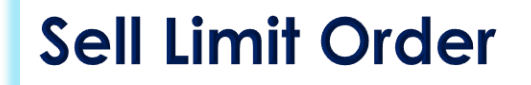

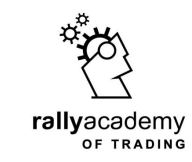

This will happen if the price of the instrument appreciates to the price where the order is pending

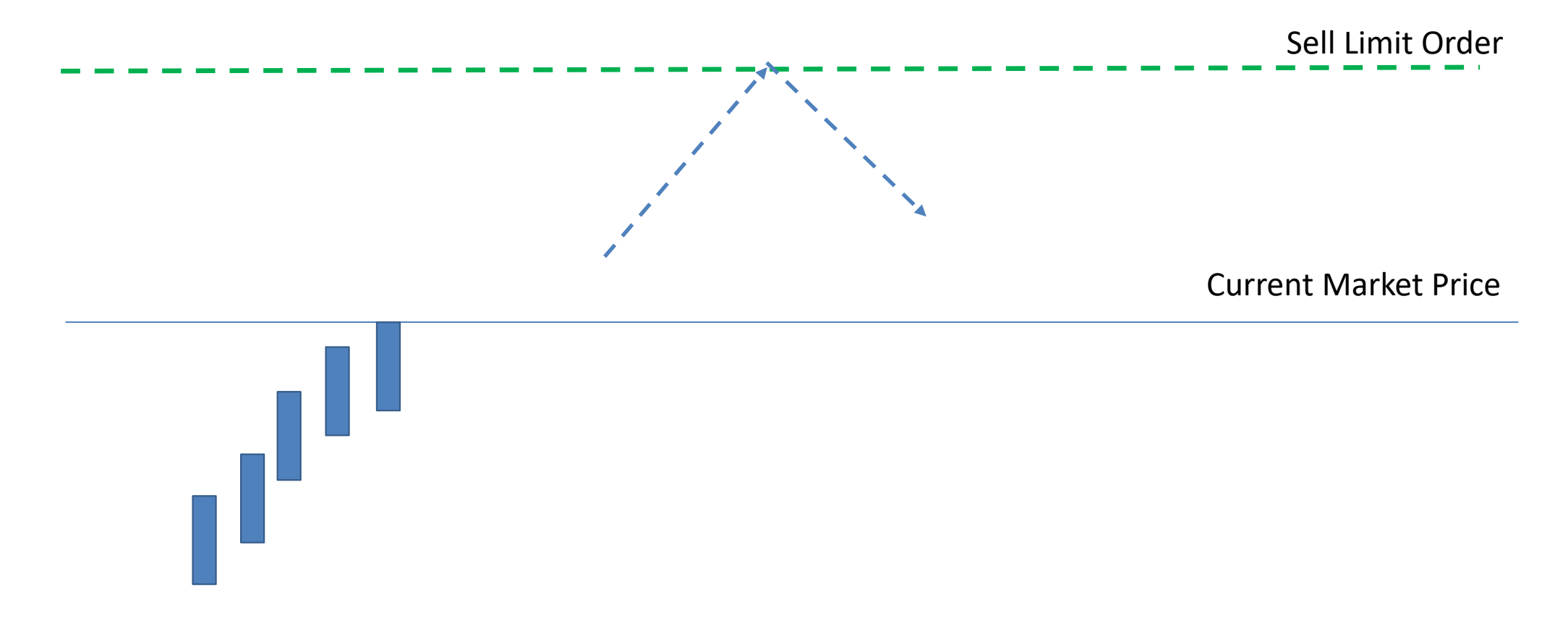

### **Sell Limit Order**

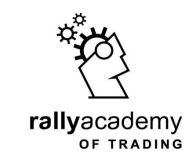

Use this feature if you anticipate the price of an instrument will rise to some extent before it begins to rise on the chart

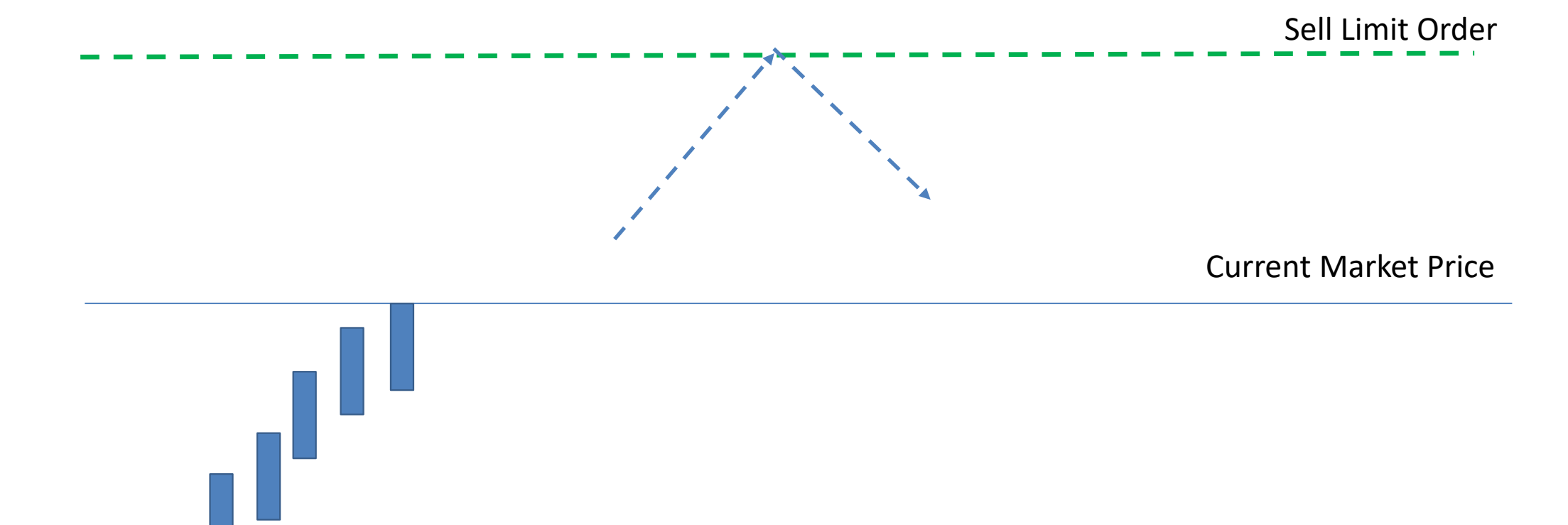

**Buy Stop Order** 

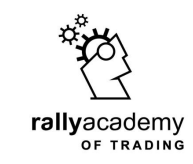

If you place a Buy Stop Order, it will execute a buy trade at a price above the current market price of an instrument

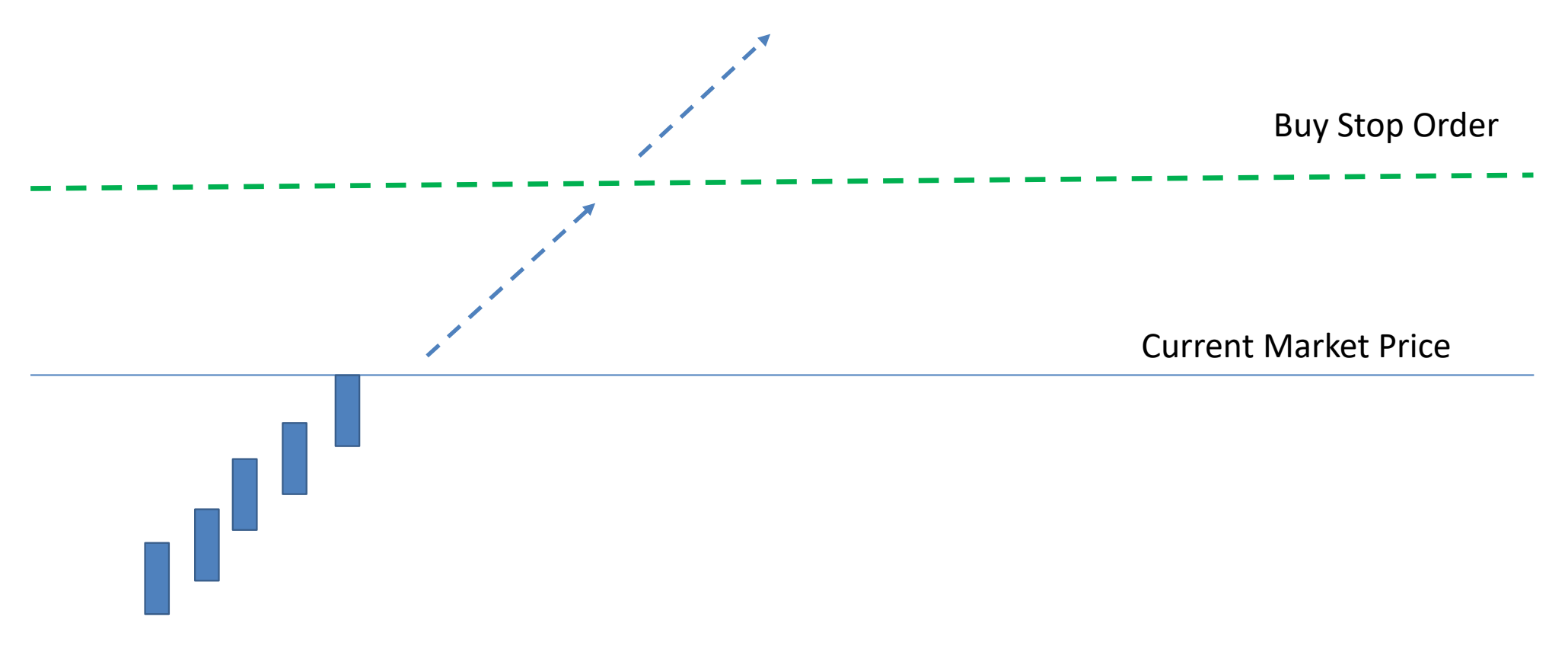

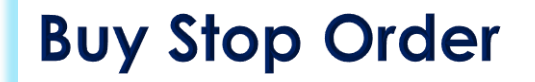

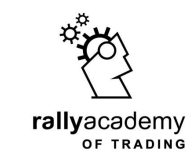

This will happen if the price of the instrument appreciates to the price where the order is pending

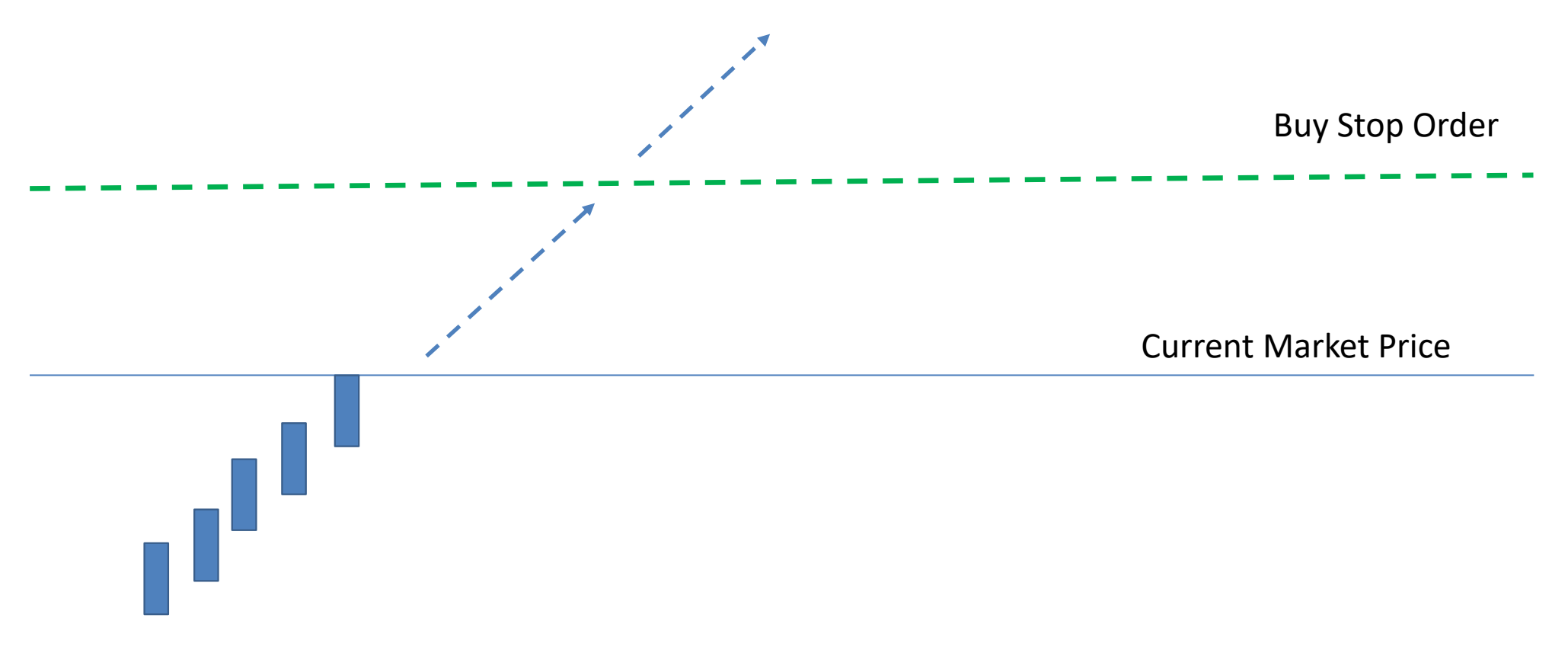

**Buy Stop Order** 

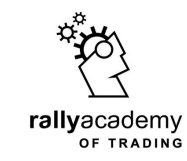

Use this feature if you anticipate the price of an instrument will continue to rise after it reaches a certain price above the current market price on the chart

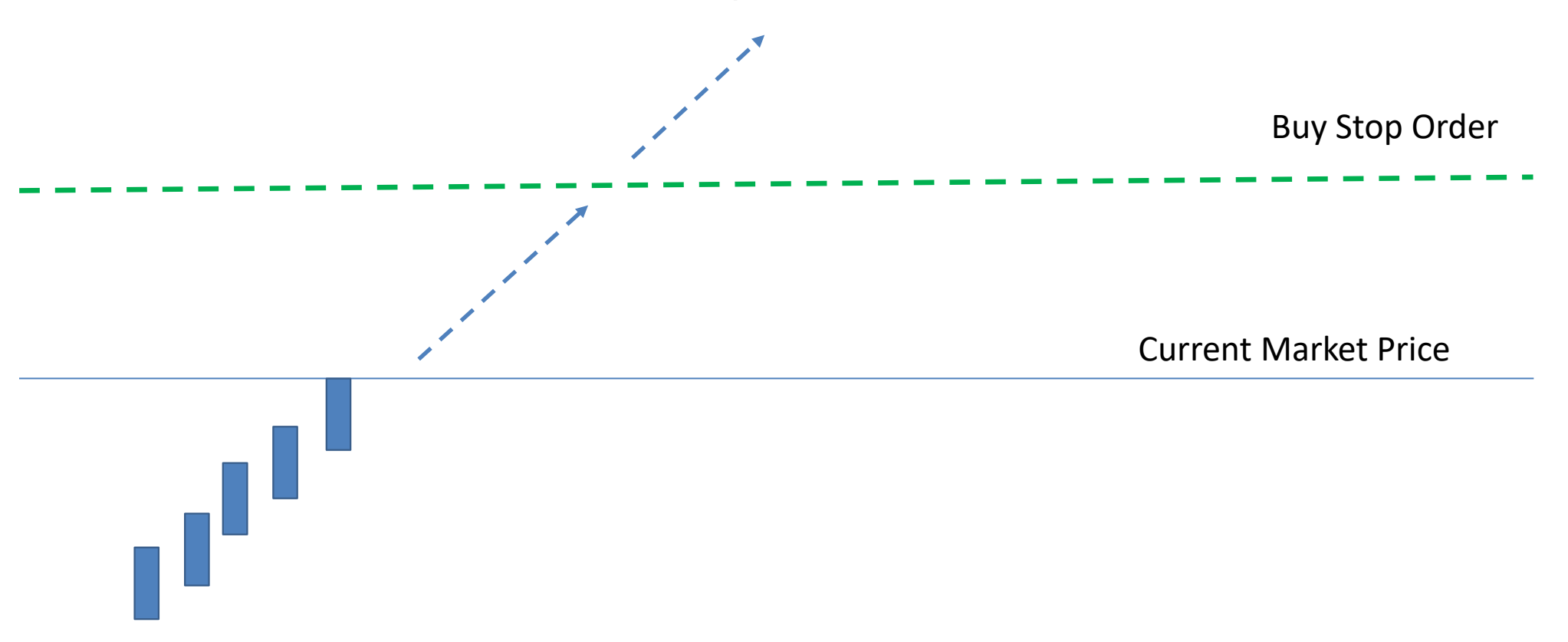

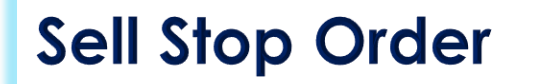

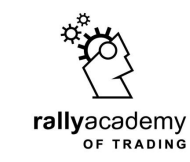

If you place a Sell Stop Order, it will execute a sell trade at a price below the current market price of an instrument

Current Market Price

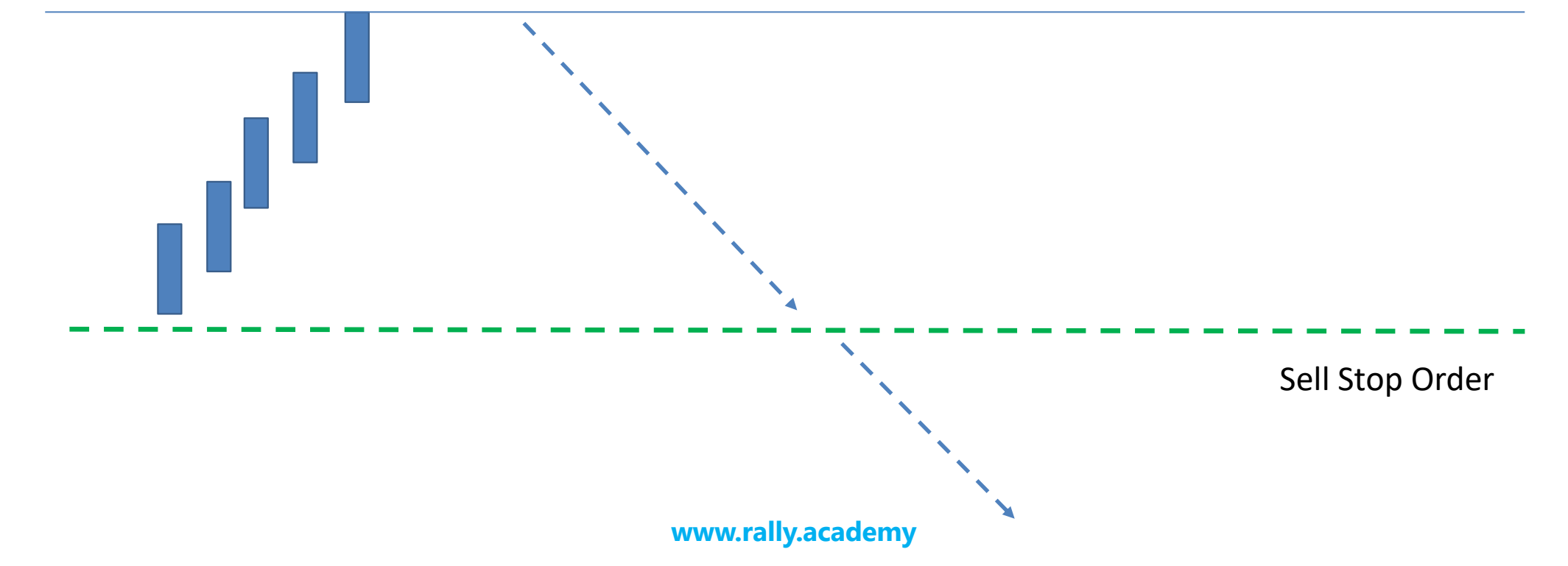

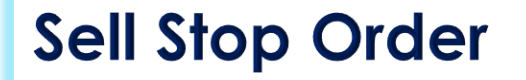

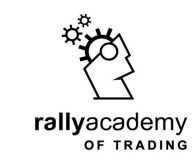

This will happen if the price of the instrument depreciates to the price where the order is pending

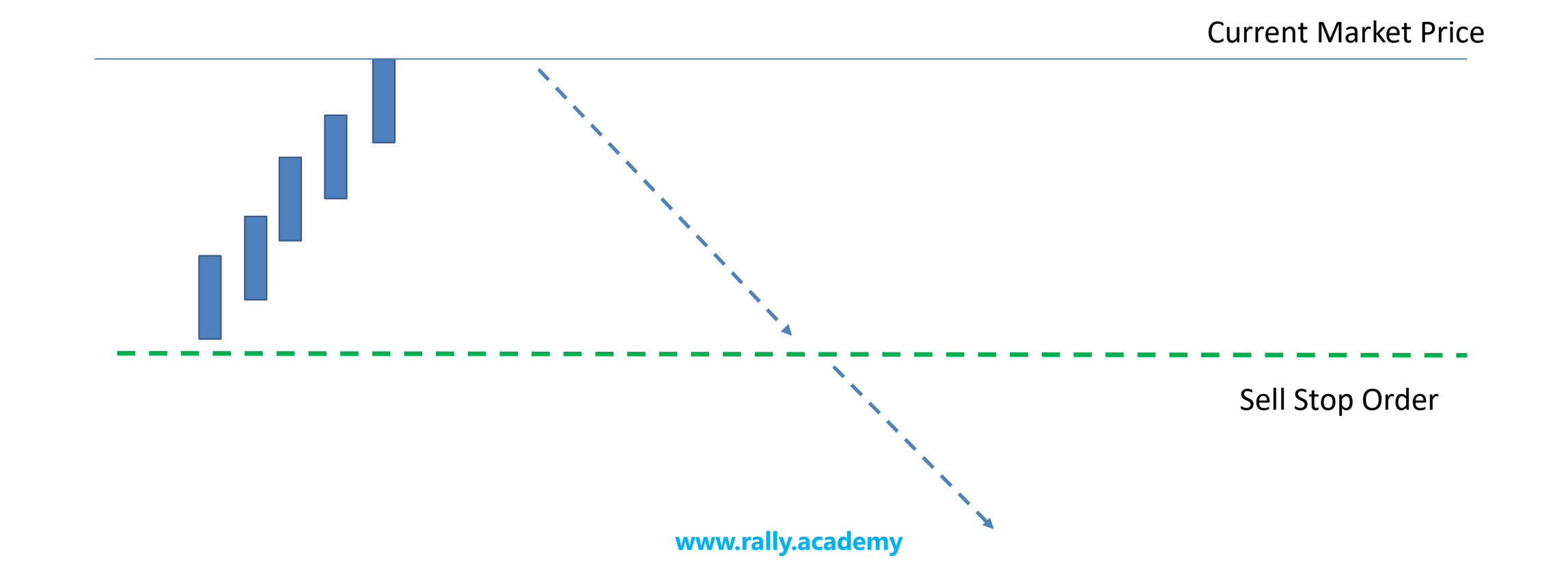

Sell Stop Order

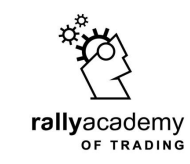

Use this feature if you anticipate the price of an instrument will continue to fall after it reaches a certain price below the current market price on the chart

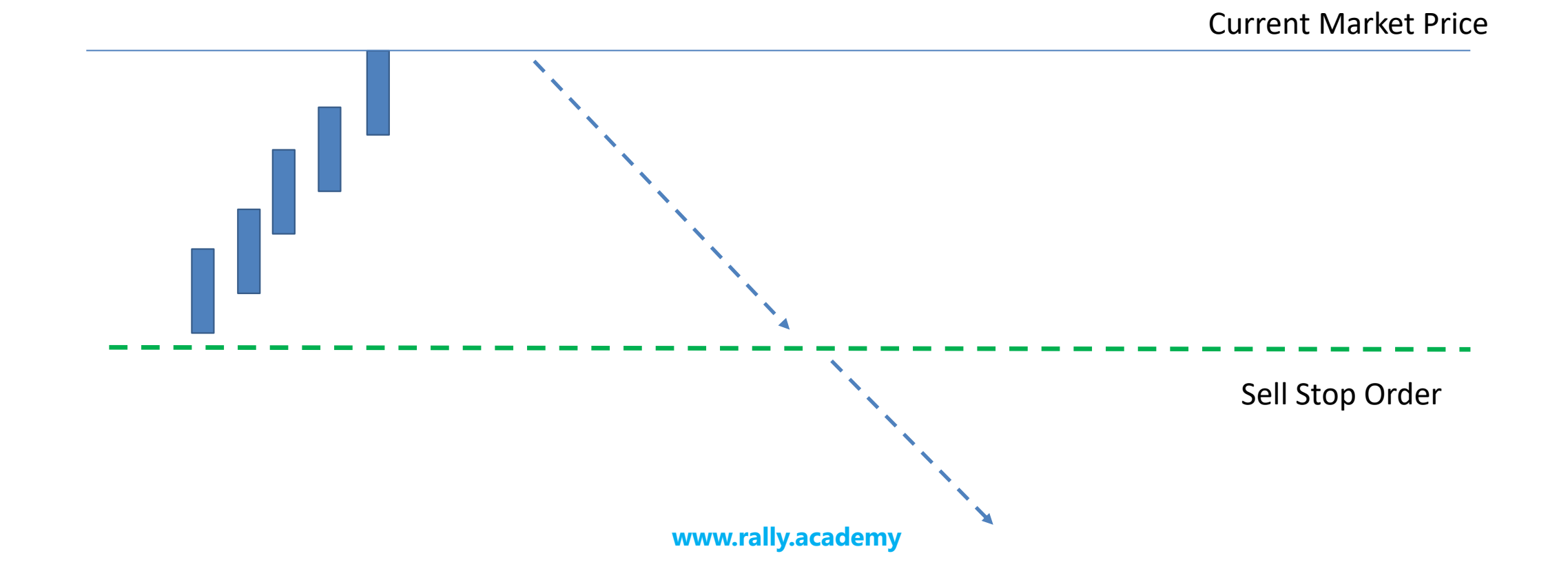

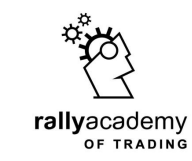

Stop orders are used to close open trades at a profit, or loss. The aim is to minimize risk and maximize reward

There are two types . . . Take Profit Order & Stop Loss Order

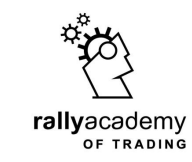

Take Profit Order & Stop Loss Order are used to close open orders automatically after reaching a set goal in profit, or loss.

### Setting Targets in Trading

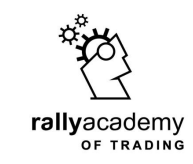

Any time you place a trade to buy or sell an instrument on the chart, it is best to set a target to close the trade at a profit, or loss.

When you set a take-profit order, it will close open position in profit. The aim is to maximize reward.

When you set a stop-loss order, it will close open position at a loss. The aim is to minimize risk.

You can use Take Profit and Stop Loss features on your trading platform to do this

## When you execute a <u>Buy Order</u>, set **Take Profit** at some points above the Order. **Stop Loss** should be set at some points below it

rallyacademy

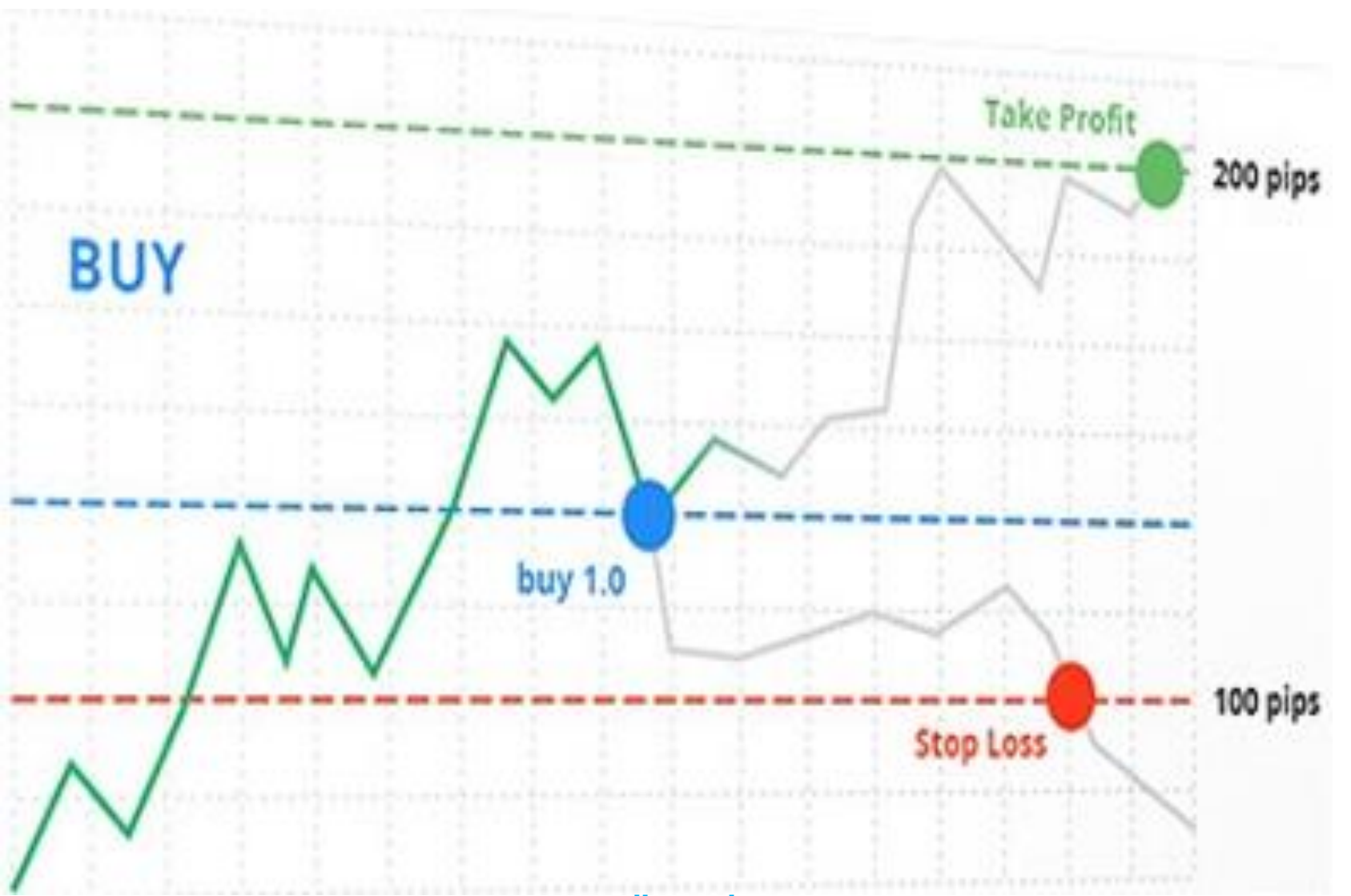

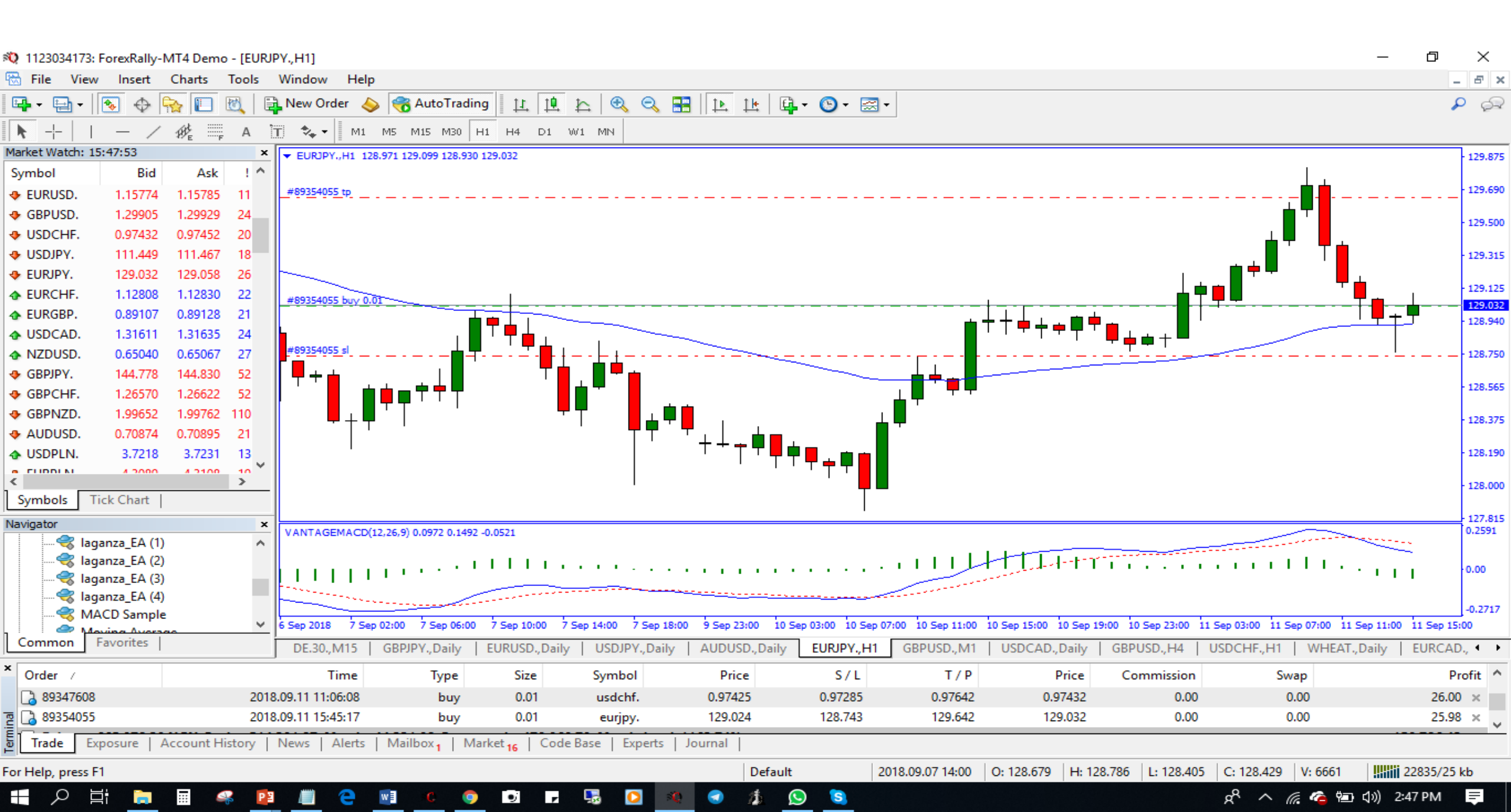

### Setting SL+TP on a Buy Trade

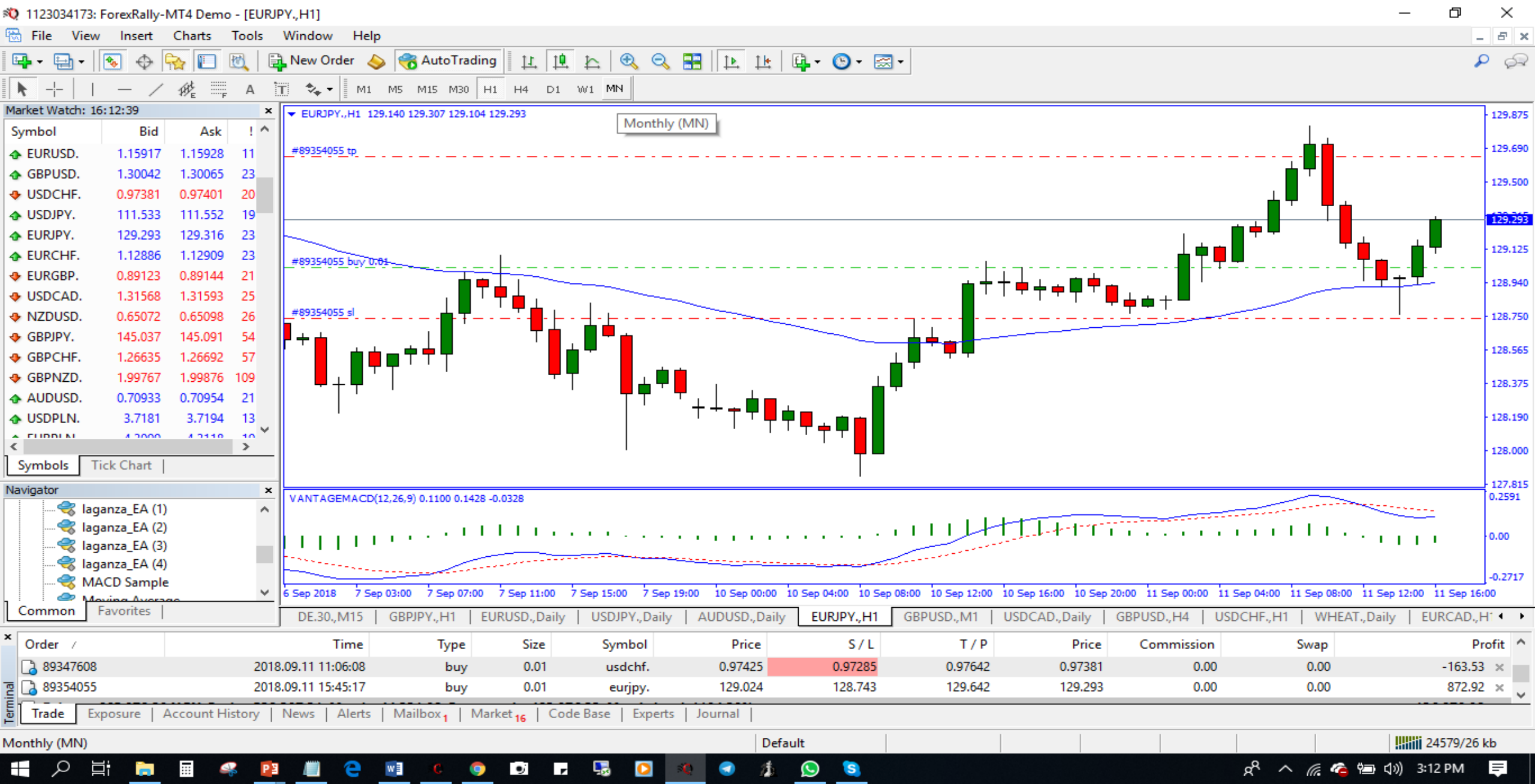

### Setting SL to BE on a Buy Trade

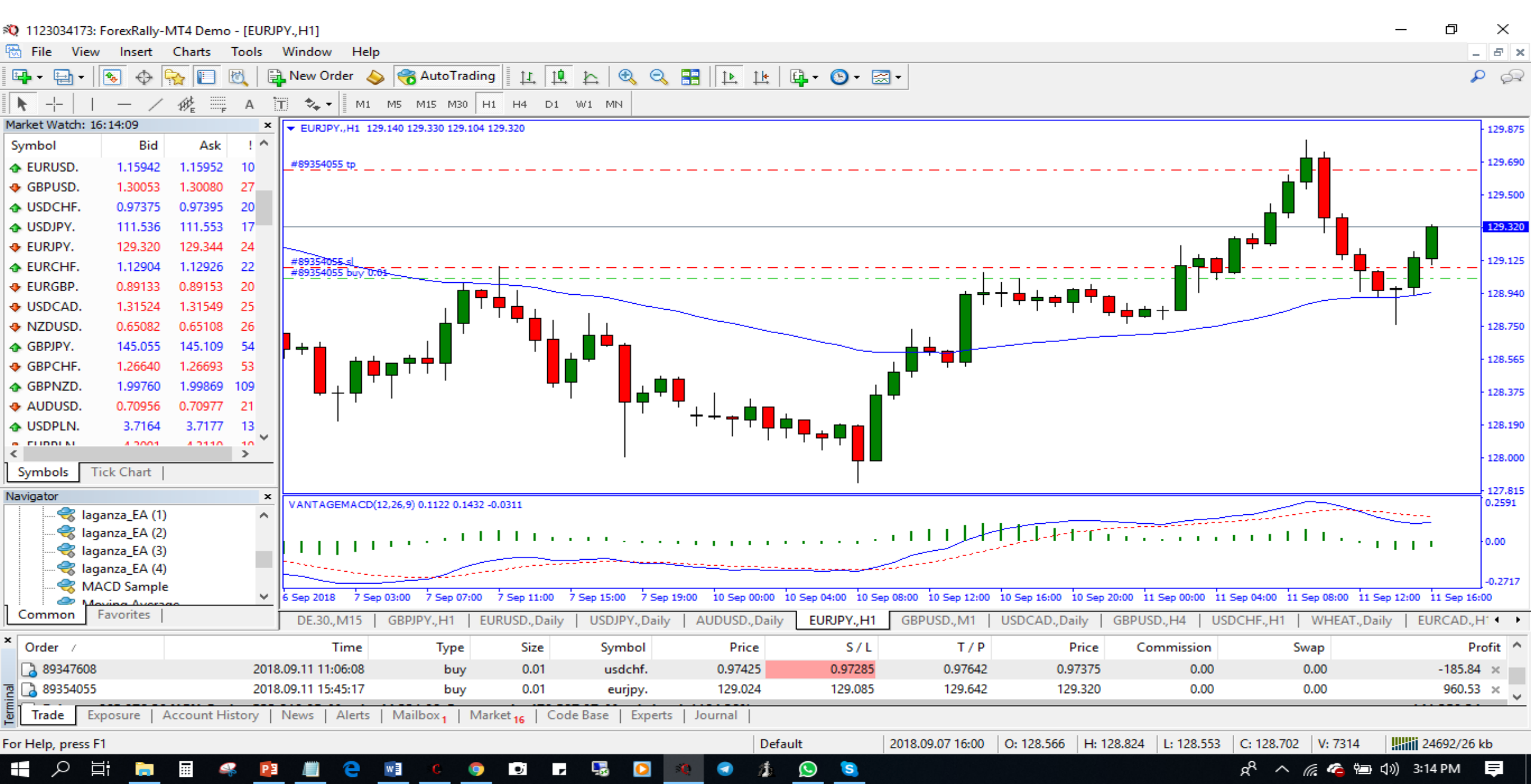
### When you execute a <u>Sell Order</u>, set **Take Profit** at some points below the Order. **Stop Loss** should be set at some points above it

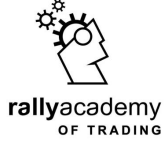

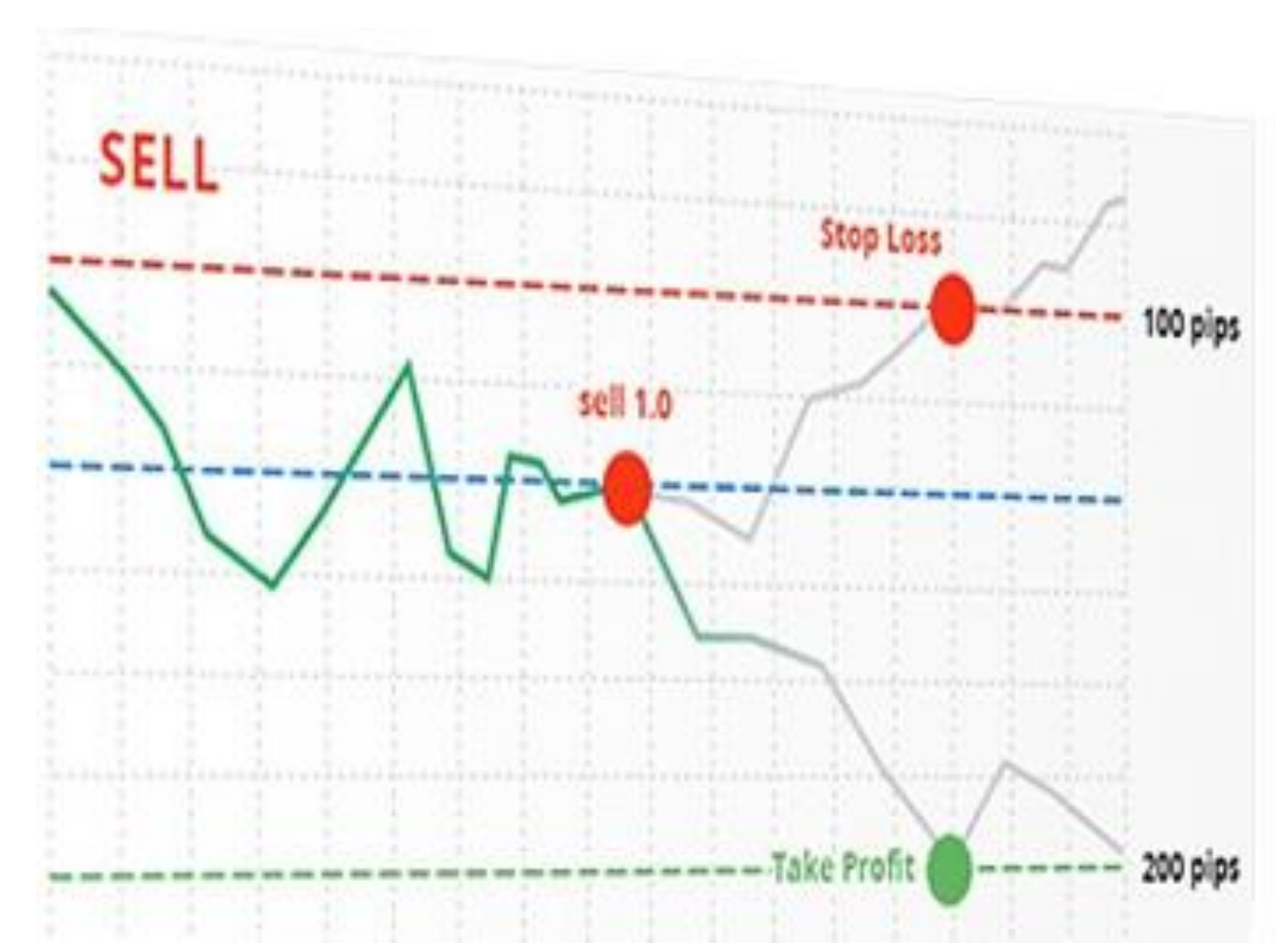

#### www.rally.academy

### Setting SL+TP on a Sell Trade

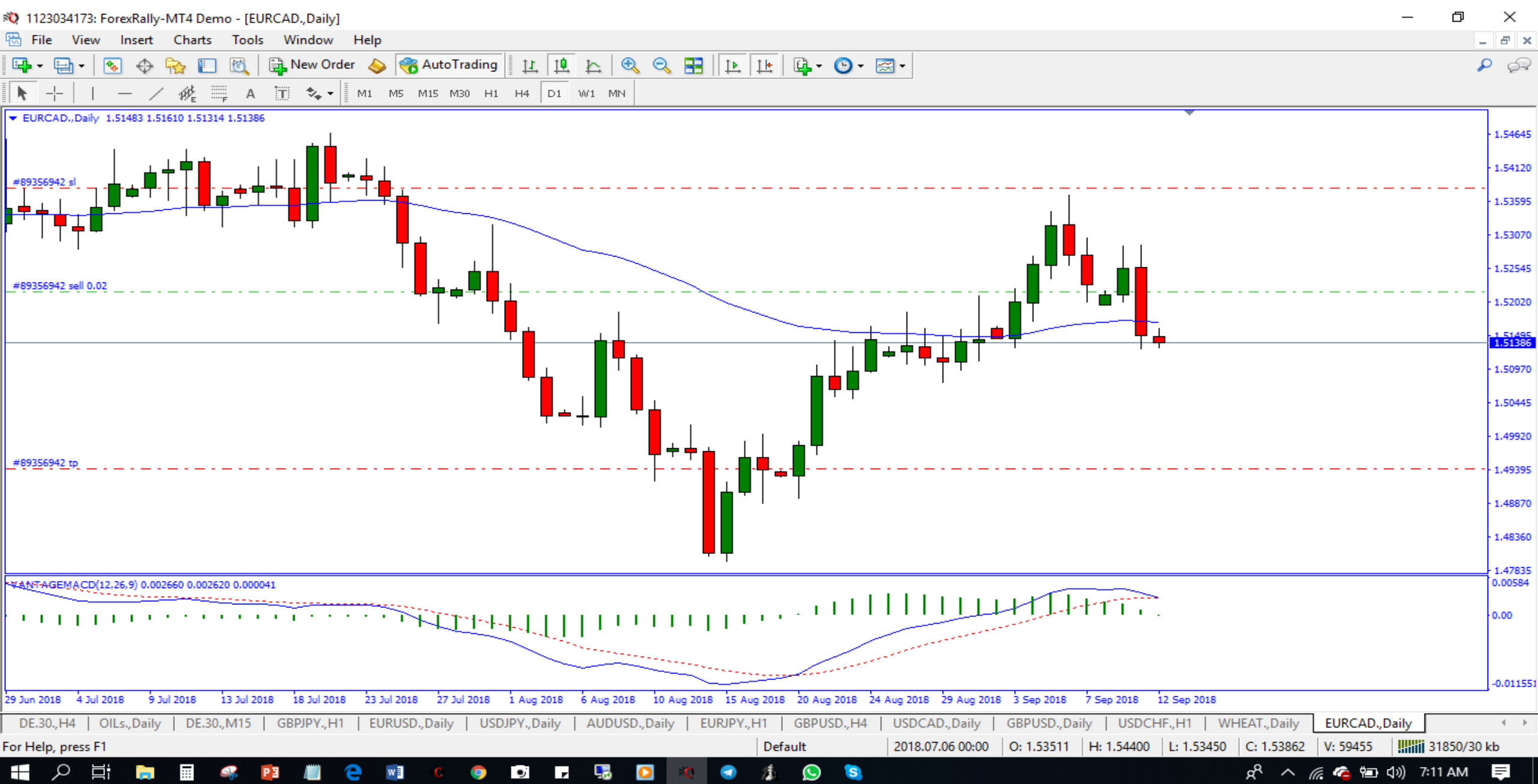

#### Setting SL to BE on a Sell Trade

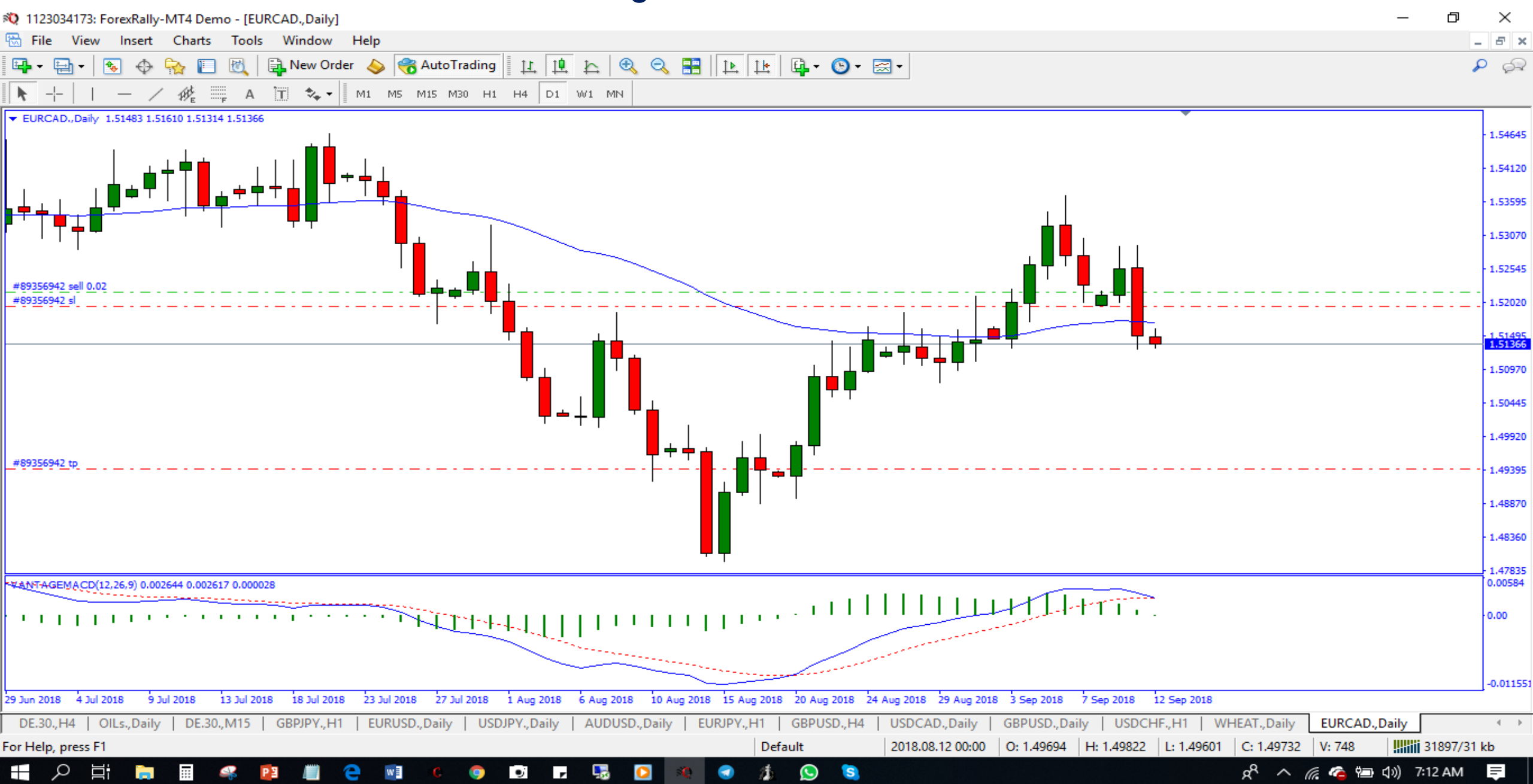

### Summary...

**Trading Platform & Charts:** When we discussed platform and charts, candlestick chart was our main focus and we discussed it's features, with emphasis on candlestick shapes and sizes

**Points and/or Pips** are terms used in trading to denote changes in price of an instrument

**Spread** is the fees charged by brokers and is calculated in *pips* 

Lot are standard contract sizes in volume of trade you wish to execute in the market

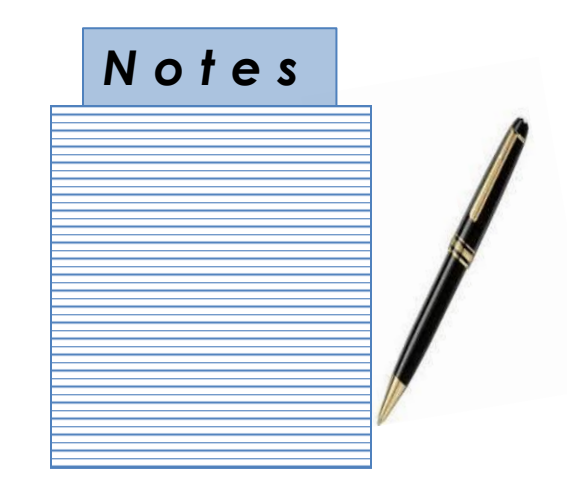

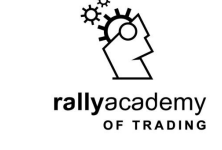

# Summary...

**Equity** is the money deposited into your trading account with which you can execute a trade

**Leverage** is offered by the broker to you and allows you to control a lager volume in the market, more than the amount you deposited in your trading account

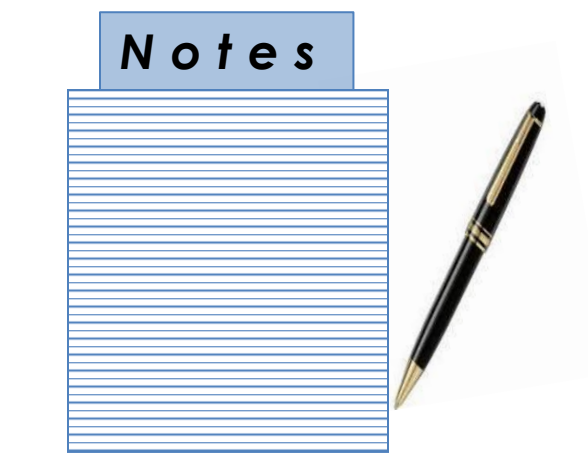

Margin is the amount of money required to execute a trade

**Free Margin** is the amount of money remaining in your account after locked margin, that is available for you to execute more trades

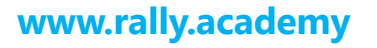

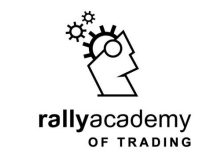

# Summary...

**Margin Level** is expressed in percentage and is a measure of the free margin as against the used margin

Market Orders are of two types: Instant Execution or Pending Orders

*i. Instant Execution Orders* are executed at the current market price

*ii. Pending Orders* are not executed at the current market price

Take Profit Order is predefined profit(or reward) taking point. Stop Loss Order is a predefined Loss(risk) taking point.

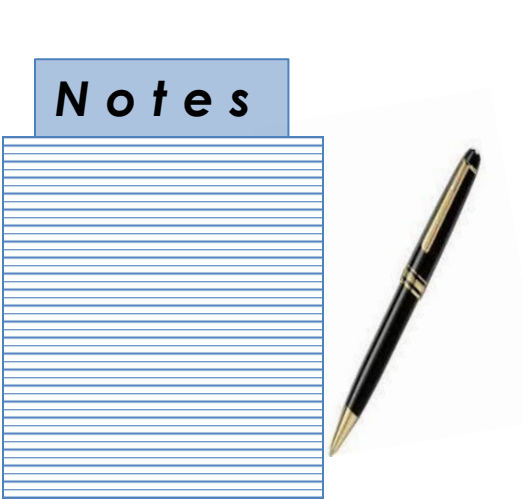

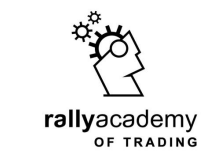

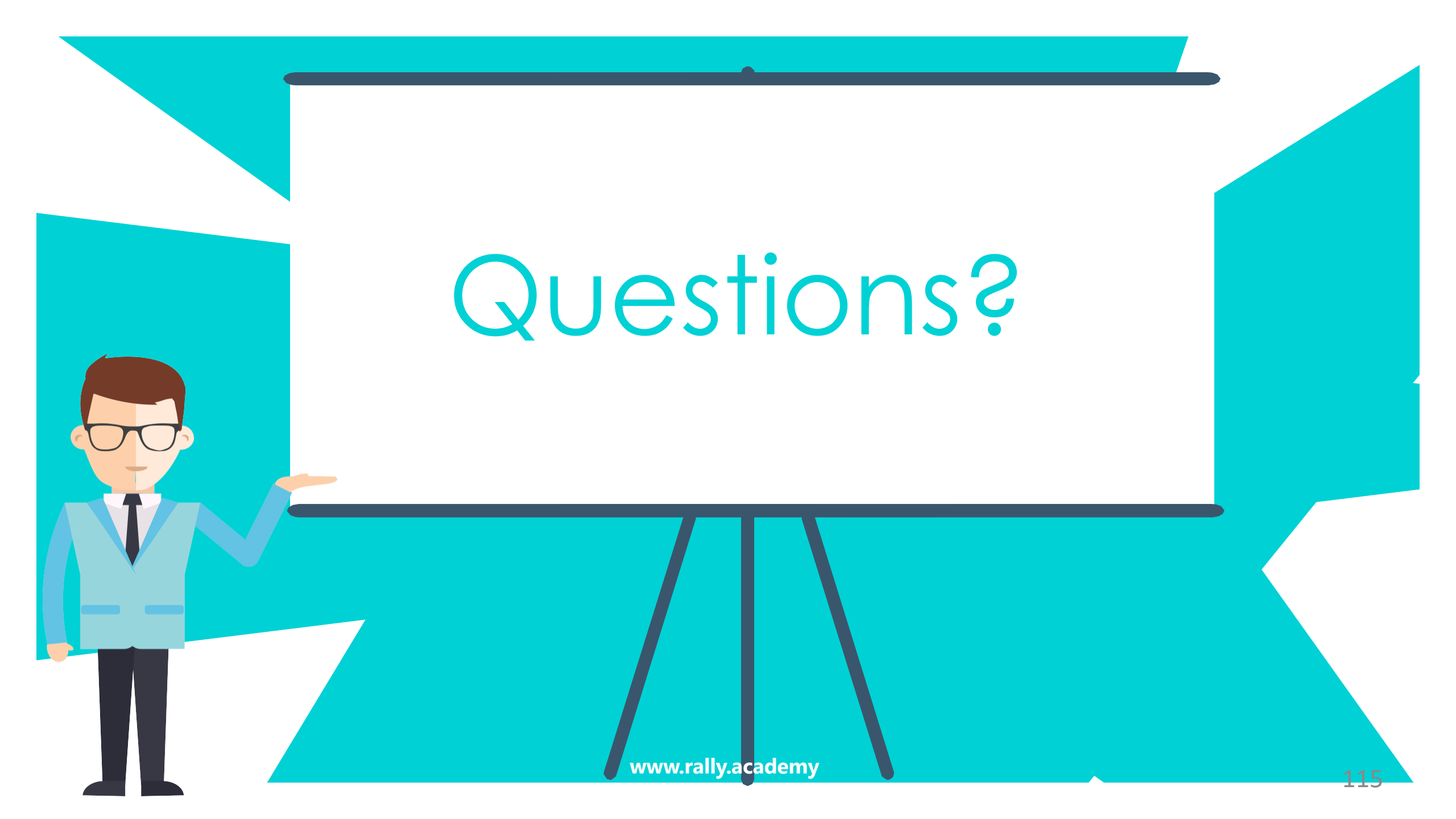